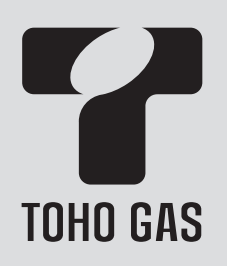

## 排熱利用給湯暖房ユニット

取扱説明扱いの

品番

| 浴室リモコン    |  |
|-----------|--|
| RC-C052S  |  |
| RC-C052SP |  |
| 台所リモコン    |  |
| RC-C052M  |  |
| RC-C052MP |  |
|           |  |

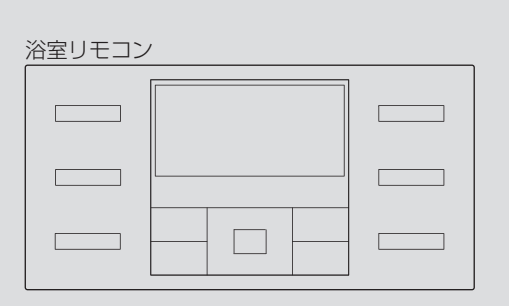

| 台所  | fリモ: | コン |   |   |
|-----|------|----|---|---|
| [ _ |      |    |   | 1 |
|     |      |    |   |   |
|     |      |    |   |   |
|     |      |    |   |   |
|     |      |    |   |   |
|     |      |    |   |   |
|     |      |    |   |   |
|     |      |    |   |   |
|     |      |    |   |   |
|     |      |    | 1 |   |
|     |      |    |   |   |

まずはじめに ご使用前に お湯・シャワー おふろ 暖房 その他の機能 マイクロバブル浴 エネルック メニューからの 運転・設定 困ったとき

ご参考

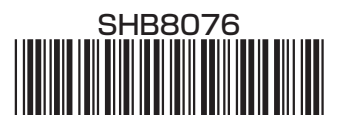

まずはじめに

# この取扱説明書の見かた

このたびは当社製品をお買い求めいただき、ありがとうございました。 \*ご使用になる前にこの取扱説明書をよくお読みいただき正しくご使用ください。

## リモコン操作に関する内容のみ記載しています

\* 排熱利用給湯暖房ユニットについては、別冊の機器本体説明編の取扱説明書で説明しています ので、併せてお読みください。

\*その他の別売品リモコンをお使いの場合は、それぞれの取扱説明書をご覧ください。

## お使いのリモコン品番を確認してください

\*リモコンの右下に記載されているリモコン品番をご確認のうえ、必要なページをお読みください。 \*操作方法が共通する内容は、インターホン機能なしのリモコンで説明しています。

【浴室リモコン】

RC-C052S ······· インターホン機能なし RC-C052SP ····· インターホン機能あり (音楽スピーカー機能あり)

【台所リモコン】

RC-C052M・・・・・・インターホン機能なし RC-C052MP・・・・・・インターホン機能あり (音楽スピーカー機能あり) 台所リモコンの例

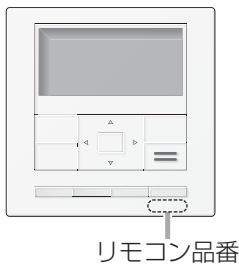

## 絵表示の説明

▶ しくみ リモコンや排熱利用給湯暖房ユニットのしくみ

★ E>ト 使いかたのヒント

▶ 注意 ご注意ください

- ▶ 参照 参照先または参照ページ
- 台所 浴室) その設定ができるリモコンを示しています

## 文中の(P○)の数字は 参照ページを表します

## 説明中のリモコン表示画面は一例です

\*実際の表示画面は、設置状態や使用状況によって異なります。

# もくじ

### まずはじめに

| この取扱説明書の見かた・・・・・・・・・・・・・・・・・・・・・・・・・・・・・・・・・・・・ | 2 |
|-------------------------------------------------|---|
| もくじ・・・・・                                        | З |
| こんなことができます・・・・・                                 | 5 |
| 必ずお守りください(安全上の注意)・・・・・・・・・                      | 6 |

## ご使用前に

| 各部のなまえとはたらき(リモコン)・・・・・・                      | 8   |
|----------------------------------------------|-----|
| スイッチについて・・・・・・・・・・・・・・・・・・・・・・・・・            | 8   |
| 表示画面について・・・・・・・・・・・・・・・・・・・・・・・・・・・・・・・・・・・・ | 1 C |

### お湯・シャワー

| お湯を出す/お湯の温度を調節する・・・・・     | 12 |
|---------------------------|----|
| お湯の温度を調節できないときは<優先切替>・・・・ | 13 |

### おふろ

| おふろを沸かす<ふろ自動>・・・・・ 14        |
|------------------------------|
| 浴槽が空の状態から沸かす方法・・・・・・・14      |
| 残り湯を沸かし直す方法・・・・・・・・・・・16     |
| 沸き上がりのふろ温度・ふろ湯量を調節する・・・・・ 17 |
| ぬるいおふろのお湯を沸かす<追いだき>・・・・・ 18  |
| お湯を増やすくたし湯>/                 |
| おふろをぬるくする<たし水>・・・・・ 20       |

### 暖房

| 暖房する・・・・ | ••••• | <br> |
|----------|-------|------|

### その他の機能

| 22 |
|----|
|    |
| 23 |
|    |
| 24 |
|    |
| 25 |
| 26 |
|    |

| マイクロバブル浴    | マイクロバブル浴専用<br>循環アダプターがある場合 |
|-------------|----------------------------|
| マイクロバブルってどん | ,なもの?・・・・・・・・・・・28         |
| マイクロバブル浴専用循 | 環アダプターの                    |
| 各部のなまえと     | はたらき・・・・・ 28               |
| マイクロバブル浴をする | 。<温浴>・・・・ 29               |
| マイクロバブル浴をしは | らく使わなかったあとは・・31            |
| マイクロバブル浴・おす | すめ入浴法・・・・・・・・・ 32          |

### エネルック

ĩ

| エネ | ルック  | とは      | ?•    | • • • |     | ••• |          | ••• | ••• | ••• | ••• | <br>• • | ••• |       | 34 |
|----|------|---------|-------|-------|-----|-----|----------|-----|-----|-----|-----|---------|-----|-------|----|
| 使用 | 状況を  | 見る      | •••   | •••   |     | ••• | •••      | ••• | ••  | ••• | ••• | <br>• • | • • | •••   | 36 |
|    | 基本操  | 作・・     | • • • |       |     | • • |          | ••• | ••  | ••• | ••• | <br>• • | • • | •••   | 36 |
|    | 現在状  | 況・・     | • • • |       |     | • • |          | ••• | ••  | ••• | ••• | <br>• • | • • | •••   | 37 |
|    | 発電モ  | ニタ      | —·    | •••   | ••• | ••• | •••      | ••• | ••  | ••• | ••• | <br>••• | • • | •••   | 38 |
|    | 料金・・ | • • • • | •••   | • • • |     | ••• | •••      | ••• | ••  | ••• | ••• | <br>• • | • • | •••   | 42 |
|    | 使用量  | • • • • | •••   |       |     | ••• | •••      | ••• | ••  | ••• | ••• | <br>••• | • • | •••   | 43 |
| 設定 | を変更  | する      | •••   |       |     | ••• |          | ••• | ••  | ••• | ••• | <br>• • | • • | • • • | 44 |
|    | 基本操  | 作・・     | •••   |       |     | ••• |          | ••• | ••  | ••• | ••• | <br>• • | • • | • • • | 44 |
|    | エネル  | ック      | メニ    |       |     | 内容  | <u>.</u> | ••• | ••  | ••• | ••• | <br>• • | • • | •••   | 45 |
|    | 目標設  | 定・・     | •••   | • • • |     | ••• | •••      | ••• | ••  | ••• | ••• | <br>• • | • • | •••   | 46 |
|    | エネル  | ック      | 設定    | 2     |     | • • |          | ••• | ••  | ••• | ••• | <br>• • | • • | •••   | 48 |
|    |      |         |       |       |     |     |          |     |     |     |     |         |     |       |    |

## メニューからの運転・設定

| メニューの基本操作・・・・・・・・・・・・・・・・・・・・・・ 5                       | 50 |
|---------------------------------------------------------|----|
| メニュー内容・・・・・ 5                                           | 51 |
| 給湯メニュー・・・・・・・・・・・・・・・・・・・・・ 5                           | 53 |
| <ul><li>給湯温度</li><li>給湯温度の変更・・・・・・・・・・・・・・・・・</li></ul> | 53 |
| 給湯最高                                                    | 53 |
| ふろメニュー・・・・・・・・・・・・・・・・・・ 5                              | 54 |
| ふろ温度 沸き上がりのふろ温度の変更 ・・・・・ 5                              | 54 |
| ふろ湯量 沸き上がりのふろ湯量の変更 ・・・・・ 5                              | 54 |
| 温浴マイクロバブル浴の開始(停止)・・・・ 5                                 | 54 |
| ふろ予約」ふろ自動の予約・・・・・・・・・・・・・・・・・・・・・・・・・・・・・・・・・・・・        | 55 |
| 沸き上がり時刻の設定 ・・・・・・ 5                                     | 55 |
| □ 入浴タイマー□ タイマーの使用 ・・・・・ 5                               | 56 |
| タイマー時間の設定 ・・・・・ 5                                       | 56 |
| 「配管クリーン」手動でふろ配管クリーンをする・・・・5                             | 56 |
| 自動ふろ配管クリーンの設定の変更・・5                                     | 56 |
|                                                         |    |

まずはじめに

# <sup>まずはじめに</sup> もくじ(つづき)

## つづき 🏓

|    | 半身浴   | 半身浴モードでのふろ自動の開始・・                                   | 57       |
|----|-------|-----------------------------------------------------|----------|
|    |       |                                                     | 57       |
|    |       | 湯量の設定<br>・・・・・・・・・・・・・・・・・・・・・・・・・・・・・・・・・・・・       | 57       |
|    | ふろ自動  | 沸き上がり後の自動保温時間の変更・・                                  | 57       |
|    |       | -<br>自動保温の種類の変更・・・・・・・・・・・・・・・・・・・・・・・・・・・・・・・・・・・・ | 57       |
|    | 追いだき  | 追いだき温度の変更・・・・・・・・・・・・・・・・・・・・・・・・・・・・・・・・・・・・       | 58       |
|    | 同時使用  | お湯を使ったときの                                           |          |
|    |       | お湯はり(ふろ自動・たし湯)の一時中断・・                               | 58       |
|    | 貯湯利用  | ] 貯湯タンクのお湯を追いだきに利用・・・                               | 58       |
|    | ふろ最高  | ]ふろ温度の最高温度の設定・・・・・・                                 | 59       |
|    |       |                                                     |          |
| 発  | 電メニュー | • • • • • • • • • • • • • • • • • • • •             | 60       |
|    | 今すぐ発電 | ]発電の開始(停止)・・・・・・・・・・・・・・・・・・・・・・・・・                 | 60       |
|    |       | 発電時間の変更 ・・・・・                                       | 60       |
|    | 自動発電  | ]自動発電の解除・・・・・・・・・・・・・・・・・・・・・・・                     | 60       |
|    | 発電予約  | ]発電の予約 ・・・・・                                        | 61       |
|    |       | 時間帯の設定・・・・・・・・・・・・・・・・・・・・・・・・・・・・・・・・・・・・          | 61       |
|    | 不在停止  | ]発電の一定期間停止・・・・・・・・・・・・・・・・・・・・・・・・                  | 61       |
|    | 深夜停止  | ]設定した時間帯に毎日停止・・・・・・・                                | 62       |
|    |       | 停止時間帯の設定・・・・・・・・・・・・・・・・・・・・・・・・・・・・・・・・・・・・        | 62       |
|    | ホリデー  | ]その日の学習をしない設定 ・・・・・・                                | 62       |
|    | 貯湯優先  | ]電気予報どおりの時間帯に発電 ・・・・                                | 62       |
|    | ふろなし  | ] 貯湯タンクに無駄なお湯を貯えない設定・・                              | 63       |
| 마꼬 | 可くーっ  |                                                     | C م      |
| 収  |       | ] 庄曜戸の周始(停止)                                        | 64<br>64 |
|    |       |                                                     | 64<br>67 |
|    |       | 床暖房加2000000<br>床暖屋の予約4                              | 64       |
|    |       | 床暖房の予約B・・・・・・・・・・・・・・・・・・・・・・・・・・・・・・・・・・・・         | 64       |
|    |       | 部屋名称の設定・・・・・・・・・・・・・・・・・・・・・・・・・・・・・・・・・・・・         | 64       |
|    | ひかえめ  | <br> <br>床暖房の能力を抑える · · · · · · · ·                 | 65       |
|    |       | <br> 浴室暖房の開始(停止)・・・・・・・・・                           | 65       |
|    |       | ※ ※ ※ ※ ※ ※ ※ ※ ※ ※ ※ ※ ※ ※ ※ ※ ※ ※ ※               | 65       |
|    |       | 開始時刻の設定・・・・・・・・・・・・・・・・・・・・・・・・・・・・・・・・・・・・         | 65       |
|    | 暖房    | │暖房の開始(停止)・・・・・・・・・・・・・・・・・・・・・・・・・・・・・・・・・・・・      | 66       |
|    |       | 暖房の予約・・・・・・・・・・・・・・・・・・・・・・・・・・・・・・・・・・・・           | 66       |
|    |       | 時間帯の設定・・・・・・・・・・・・・・・・・・・・・・・・・・・・・・・・・・・・          | 66       |
|    | 静音    | 暖房運転音を抑える・・・・・・・・・・・・・・・・・・・                        | 66       |

| 音 | ・その他メ   | ニュー・・・・・・・・・・・・・・・・・・・・・・・・・・・               | 67  |
|---|---------|----------------------------------------------|-----|
|   | 音       | 「リモコンの操作音」「音声ガイド」                            |     |
|   |         | 「呼出スイッチによる呼び出し音」                             | ~ 7 |
|   |         | の音量の調節・・・・・・・・・・・・・・・・・・・・・・・・・・・・・・・・・・・・   | 67  |
|   |         | 音声ガイドの有無・・・・・・・・・・・・・・・・・・・・・・・・・・・・・・・・・・・・ | 67  |
|   |         | インターホンの呼び出し音量の調節・・                           | 67  |
|   |         | 音声ガイドのスピードの調節 ・・・・・                          | 67  |
|   |         | 発電開始時のお知らせ ・・・・・                             | 68  |
|   |         | 沸き上がりのお知らせ ・・・・・                             | 68  |
|   |         | 追いだき完了のお知らせ ・・・・・                            | 68  |
|   | 音楽スピーカー | リモコンから音楽プレーヤーの音を出す・・                         | 69  |
|   |         | 音量の調節 ・・・・・                                  | 69  |
|   | 日時あわせ   | 日付と時刻をあわせる・・・・・・・・                           | 69  |
|   | 画面表示    | ]スイッチを押したときの表示画面の明るさ・・                       | 70  |
|   |         | 表示の節電と時計表示 ・・・・・・・・                          | 70  |
|   |         | 画面の白黒反転・・・・・・・・・・・・・・・・・・・・・・・・・・・・・・・・・・・・  | 70  |
|   |         | 画面を見る角度に適した明るさに調節                            |     |
|   |         | (コントラスト) ・・・・・                               | 70  |
|   | 表示情報    | ]エネ速報の内容の変更・・・・・・・・・                         | 71  |
|   |         | エネ速報表示の有無 ・・・・・・・・・                          | 71  |
|   | ふろアニメ   | ] ふろアニメーション表示の有無 ・・・・                        | 71  |
|   | 発電ランプ   | ]発電ランプの明るさ ・・・・・・・・・                         | 71  |
|   |         | 発電ランプの対象の変更 ・・・・・・・                          | 71  |
|   | 水抜き     | 機器の水抜き・・・・・・・・・・・・・・・・・・・・・・・・               | 72  |
|   | 水張り     | 機器の水張り ・・・・・・・・・・・・・                         | 72  |
|   | 全初期化    | ]設定のリセット(全設定初期化) ・・・・                        | 72  |
|   |         |                                              |     |

## 困ったとき

| 故障・異常かな?と思ったら・・・・・・・・・・・・                       | 73 |
|-------------------------------------------------|----|
| 故障表示が出ているとき・・・・・・・・・・・・・・・・・・・・・・・・・・・・・・・・・・・・ | 78 |
| 「定期点検の時期です」と表示したとき・・・・・・・                       | 79 |

### ご参考

| リモコン音声- | -覧・・・・ | <br> | 80 |
|---------|--------|------|----|

# こんなことができます

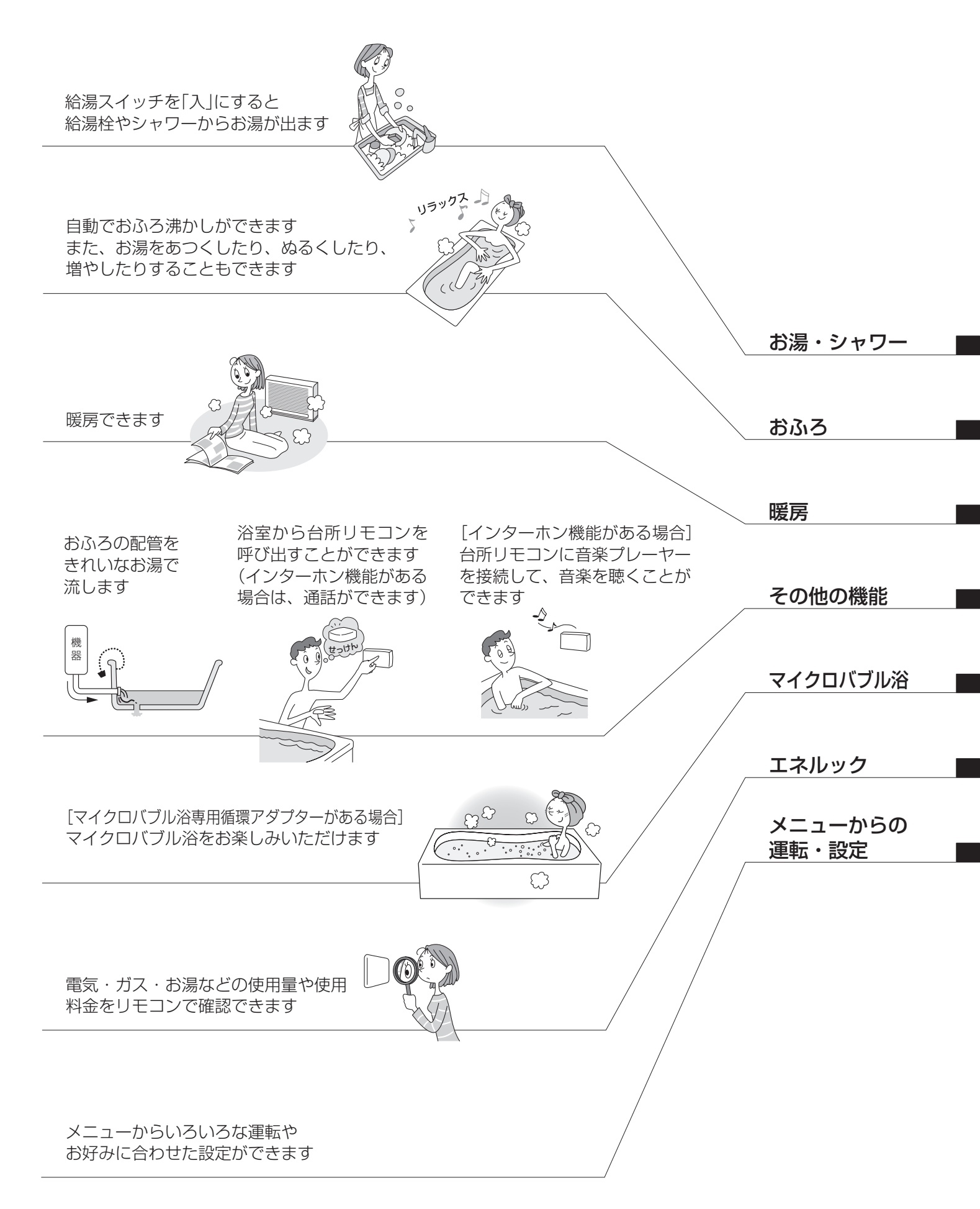

まずはじめに

# 必ずお守りください(安全上の注意)

リモコン全般・インターホン機能があるリモコン・マイクロバブル浴専用循環アダプターに関する内容を記載しています。機器本体説明編の取扱説明書の内容も併せてご覧ください。

お使いになる方や他の方への危害・財産への損害を未然に防止するために、つぎのような区分・表示をしています。 いずれも安全に関する重要な内容ですので、必ずお守りいただき、内容をよく理解して正しくお使いください。

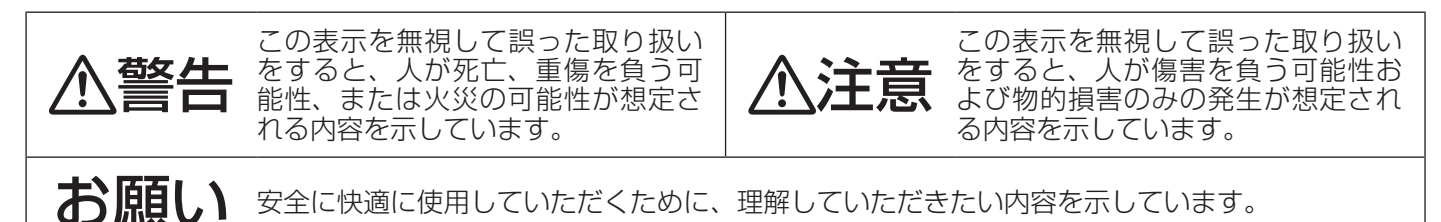

## ● リモコン全般に関すること

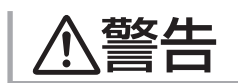

シャワー使用時は、使用者以外温度を変 えない、給湯スイッチ「切」にしない、リ モコンの「優先」を切り替えない

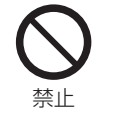

高温に変更されたときのやけど予防のため。 また、低温に変更されたり給湯スイッチ「切」にされると、 冷水になって使用者が驚く原因になります。

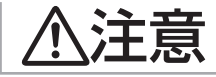

### リモコンには磁石を使用しています

磁石の力は非常に微弱ですが、ペースメーカーなど医 療機器を使用している方は、医師とご相談のうえ使用 してください。

## お願い

リモコンの掃除には、塩素系のカビ洗浄剤や酸性の浴室用洗剤などを使用しない

変形する場合があります。

台所リモコン・増設リモコンに、水しぶきをかけ ない、蒸気を当てない

炊飯器、電気ポットなどに注意。 故障の原因になります。

浴室リモコン・防水型増設リモコンに故意に水を かけない

防水型ですが、多量の水は故障の原因になります。

浴室リモコン・防水型増設リモコンに、シャンプー・ リンス・入浴剤などを故意にかけない

変色などの原因になります。

リモコンを子供がいたずらしないよう注意する

台所リモコンは0℃~40℃の室温で、浴室リモコンは0℃~50℃の室温で使用する

故障の原因になります。

### 浴室リモコンを設置している浴室で、ドライサウ ナを使用しない

ミストサウナを使用される場合も、50℃以下の室温で ご使用ください。

リモコンを分解しない

故障や、思わぬ事故の原因になります。

## ▶ インターホン機能がある リモコンに関すること

汗莨

通話中や音楽スピーカー機能使用中は、 スピーカーに耳を近づけない

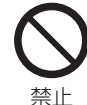

大きな音が出る場合があり、聴覚障害などを 引き起こす原因になります。

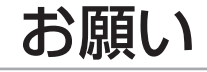

#### 台所リモコン下部から20cm以内に物を置かない

マイクがさえぎられて音が拾えず、通話が途切れる原 因になります。

騒音が大きい場合は、通話が途切れることがあります

テレビ・シャワー・ペットの鳴き声などの騒音が大きい 場合は、その音を拾って通話が途切れる原因になります。

台所リモコンの近くに、無線子機を持つドアホン など常時電波を発生する機器が設置されていると、 インターホンや音楽スピーカー機能の使用中に雑 音が聞こえることがあります

電波や電磁波の発生する機器<sup>\*</sup>の影響を受け、イン ターホンや音楽スピーカー機能の使用中に雑音が 聞こえることがあります ※電子レンジ、無線LAN(ルーターなど)、ワイヤレス機器 (TV、ステレオ、パソコンなど)

台所リモコンの入力端子に針金などを差し込まない

台所リモコンの入力端子にプラグを抜き差しする ときは、無理な力を加えない

接続した音楽プレーヤーなどを、落下のおそれが ある不安定な場所や、ガスレンジ・電子レンジの 近くに置かない

台所リモコンや音楽プレーヤーの破損・故障の原因になります。

電源がAC100Vの音楽プレーヤーをお使いの場 合、雷が発生しはじめたら、すみやかに給湯スイッ チ「切」にし、接続コードのプラグを抜く

雷による一時的な過電流で電子部品を損傷することが あります。

台所リモコンの入力端子に接続した接続コードが、 ガスレンジなどの火気に近づかないように注意する

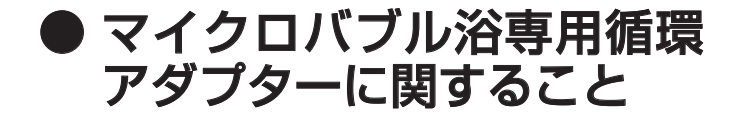

追いだき中や追いだき直後は、循環アダ プターのバブル切替レバーを切り替えな 高温注意 い(触らない)

やけど予防のため。

バブル切替レバーを切り替えるときは、必ず追いだき スイッチ「切」にし、循環アダプターから熱いお湯が出 ないことを確認してから切り替えてください。

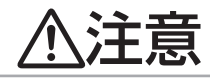

循環アダプターの穴やバブル切替レバ・ のすきまに、指を入れない

思わぬ事故の原因になります。

禁止

お願い

マイクロバブル浴をしないときは、必ず循環アダプ ターのバブル切替レバーを[normal](左)側にする

マイクロバブル浴以外のときにバブル切替レバーを [bubble](右)側のままで使用しても、機器が故障するこ とはありませんが、以下のような現象が起きる場合があ ります。

\*「温浴」を開始にしていないのに、ふろ運転や凍結予 防のためポンプが作動したときも気泡が出る

\*ふろ自動や追いだきに時間がかかる

\*追いだきのとき、設定温度まで沸き上がらない \*ふろ自動のとき、循環アダプターから音がする

### バブル切替レバーは、確実にレバーが止まる位置 まで動かす(途中の位置で止めない)

気泡が出なかったり、正常におふろ沸かしや追いだき ができない場合があります。

### 循環アダプターの穴やバブル切替レバーのすきま に、物を入れたりタオルなどでふさいだりしない

おふろ沸かしやマイクロバブル浴ができません。 機器の故障の原因になります。

ご使用前に

# 各部のなまえとはたらき(リモコン)

スイッチについて スイッチを押すと操作音が鳴り、操作の内容を音声でお知らせします。

## ● 浴室リモコン <別売品>

\*リモコン品番: RC-C052S, RC-C052SP \*この取扱説明書では、RC-C052Sで説明します。

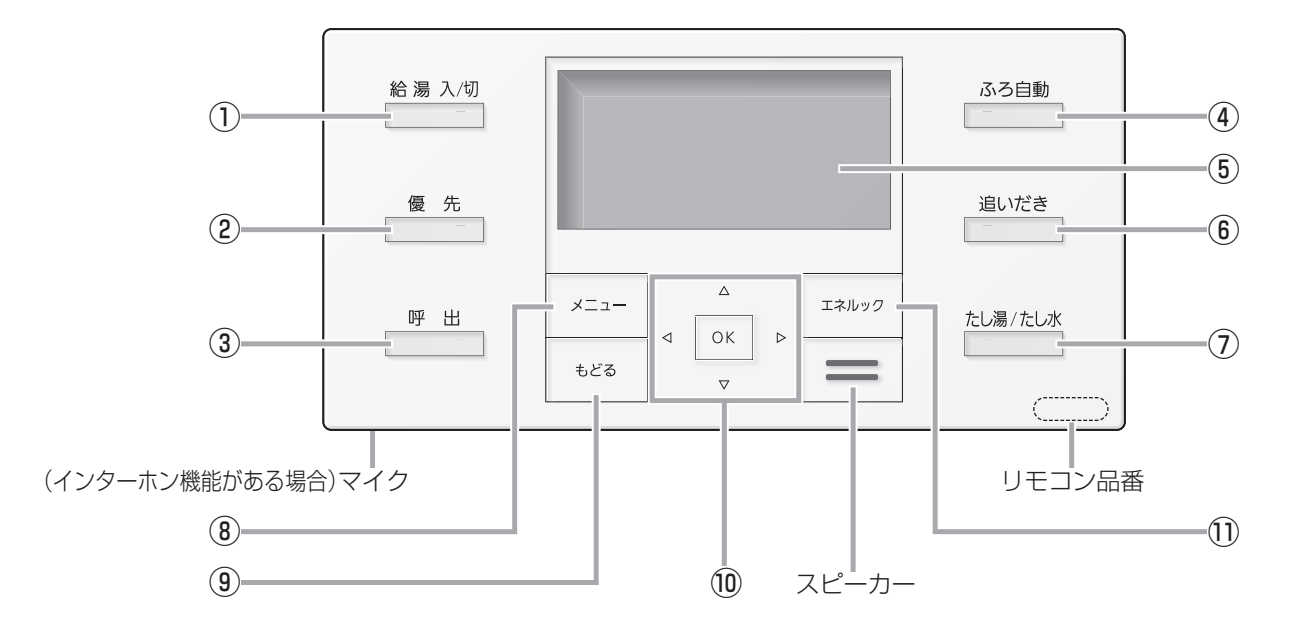

### ● 台所リモコン <別売品>

\* リモコン品番: RC-C052M, RC-C052MP \* この取扱説明書では、RC-C052Mで説明します。

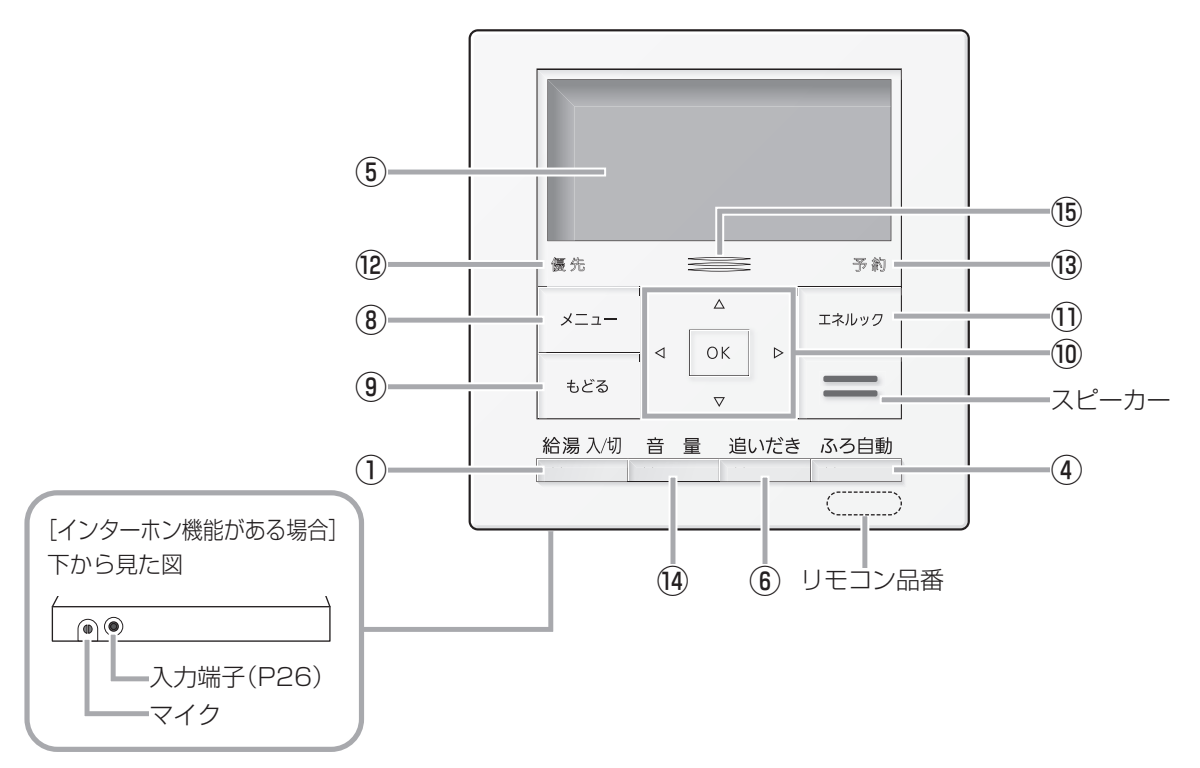

- 給湯スイッチ・ランプ 運転の入・切に。
- ② 優先スイッチ・ランプ (P13)
- ③ **呼出スイッチ・ランプ**\*(P24)
- ④ ふろ自動スイッチ・ランプ (P14)
- ⑤ 表示画面
- **⑥ 追いだきスイッチ・ランプ**(P18)
- ⑦ たし湯/たし水スイッチ・ランプ (P20)
- ⑧ メニュースイッチ (P50)
- 9 もどるスイッチ ひとつ前の画面に戻るときに。
- **0 OKスイッチ**決定するときに。
  - ⊲▷**スイッチ** 画面を進める(戻す)とき、項目を選ぶときなどに。
  - ▽△スイッチ
  - 数字・設定を変えるときや、項目を選ぶときなどに。
- ① エネルックスイッチ (P36,44)
- 優先ランプ (P13)
- 予約ランプ(P55,61,64,65,66)
- (4) 音量スイッチ・ランプ\*(P23)
- 15 発電ランプ

ガスエンジン発電ユニットで発電中に点灯します。

発電量より電気使用量が多い場合:青色 発電量より電気使用量が少ない場合:緑色

発電ランプの色のちらつきを防止するため、発電量 付近でお使いの際は、電気使用量と発電ランプの色 が一致しない場合があります。

※インターホン機能がある場合、③と⑭は「通話スイッチ・ ランプ」(P25)になります。 ご使用前に

# 各部のなまえとはたらき(リモコン)

<u>つづき 🧞</u>

表示画面について

下記の表示画面は説明用です。実際は、運転の状態・お使いの暖房放熱器・オ プション機器によって、異なる表示をします。

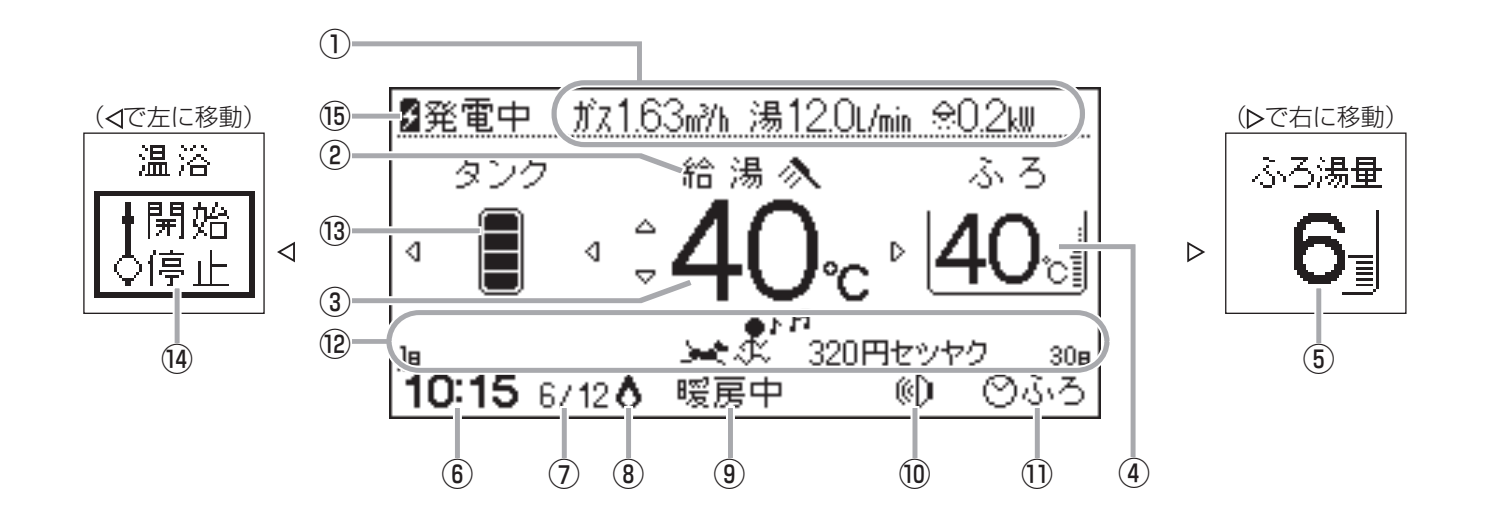

- エネ速報表示<sup>\*1</sup> エネルギーの使用状況を表示します。
- 2 給湯表示
  - **高温表示**(P12)
- ③ 給湯温度表示 (P12)
- ④ 【浴室リモコンのみ】ふろ温度表示 (P17)

【台所リモコンのみ】おふろナビエリア お湯はりナビ(P15)や追いだきの状況(P18,19) などを表示します。

- (5) 【浴室リモコンのみ】ふろ湯量表示(P17)
- ⑥ 時計表示
- ⑦ 日付表示
- 燃焼表示 燃焼中に点灯します。
- 9 暖房表示
   暖房中: 暖房中(P21,66)、浴室暖房中(P65)に表示
   床暖: 床暖房中(P64)に表示

#### 凍結予防表示

凍結予防のためポンプが作動しているときに表示します。

- ①【インターホン機能がある場合】
   音楽スピーカー機能表示(P26)
- (1)【台所リモコンのみ】予約表示
   ③ふろ:おふろ予約中(P55)に表示
   ③暖房:暖房予約中(P64,65,66)に表示
   ④発電:発電予約中(P61)に表示

12 エネるっくんエリア<sup>\*2</sup> (P47)

**故障表示**(P78) 不具合が生じたときに表示します。

- 13 貯湯量表示\*3
- (④【マイクロバブル浴専用循環アダプターがある場合】
   【浴室リモコンのみ】マイクロバブル浴表示(P29)

(1) ガスエンジン発電ユニットの発電状況表示
 (1) 発電中(点灯):発電中に表示
 (2) 発電中(点滅):発電準備中に表示
 (1) 自動発電「切」中(P60)に表示
 (2) 深夜停止:深夜停止「する」中(P62)に表示

| 【(台所リモコンの場合)                                          | 給湯スイッチ「切」にすると        |  |  |  |
|-------------------------------------------------------|----------------------|--|--|--|
| 今月のガスやお湯などの使用量の予測を、約5秒間表<br>示して消灯します。(表示する項目は毎回異なります) |                      |  |  |  |
| 表示画面例<br>給湯を切にします                                     | ·]                   |  |  |  |
| 今月の予測<br>ガス                                           | <u>    60.0m³  </u>  |  |  |  |
|                                                       | <u>    6000円    </u> |  |  |  |

# (つづき)

※1:エネ速報表示は、機器の設置状態(P34)によって異なります

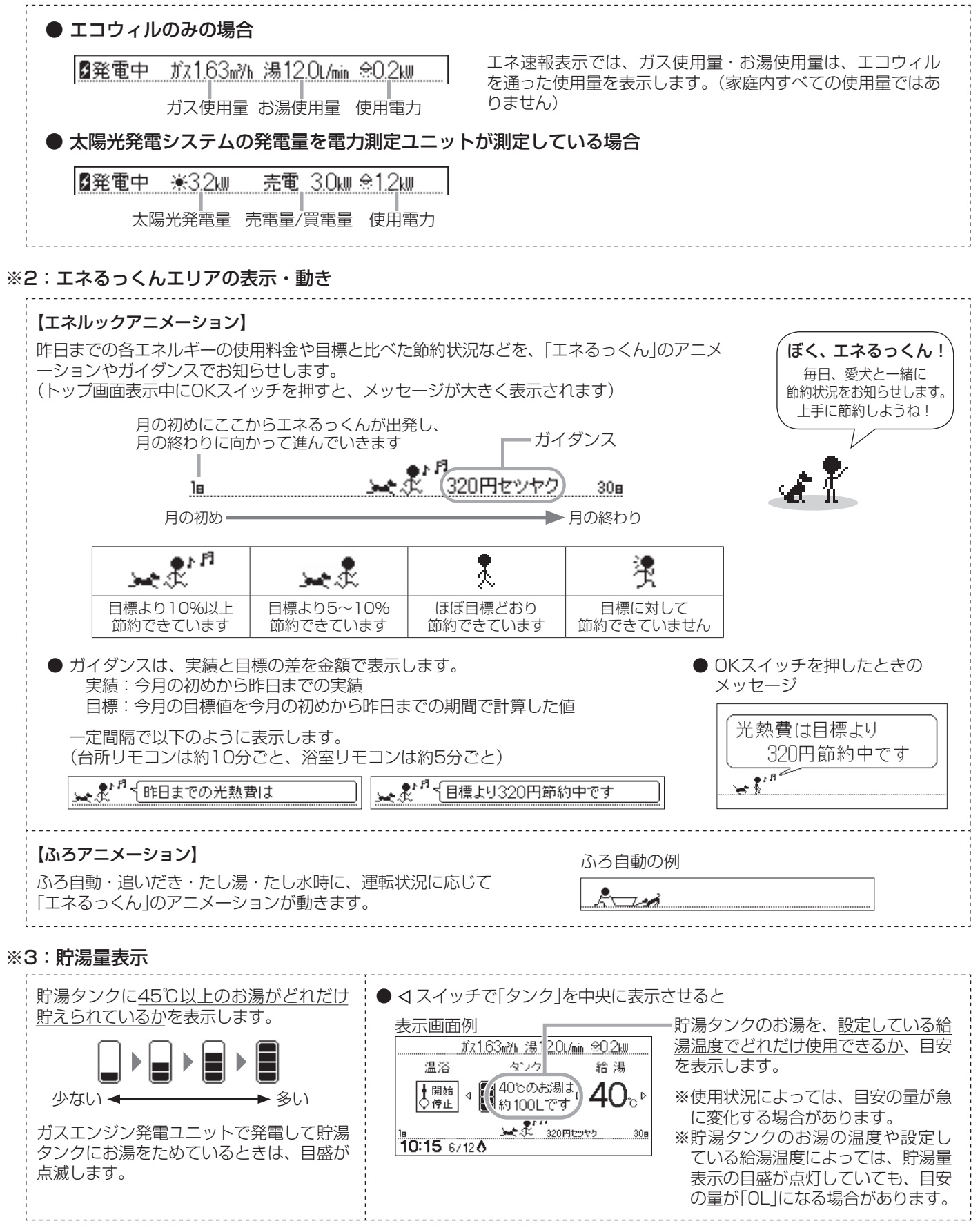

ご使用前に

お湯・シャワー

## お湯を出す/お湯の温度を調節する

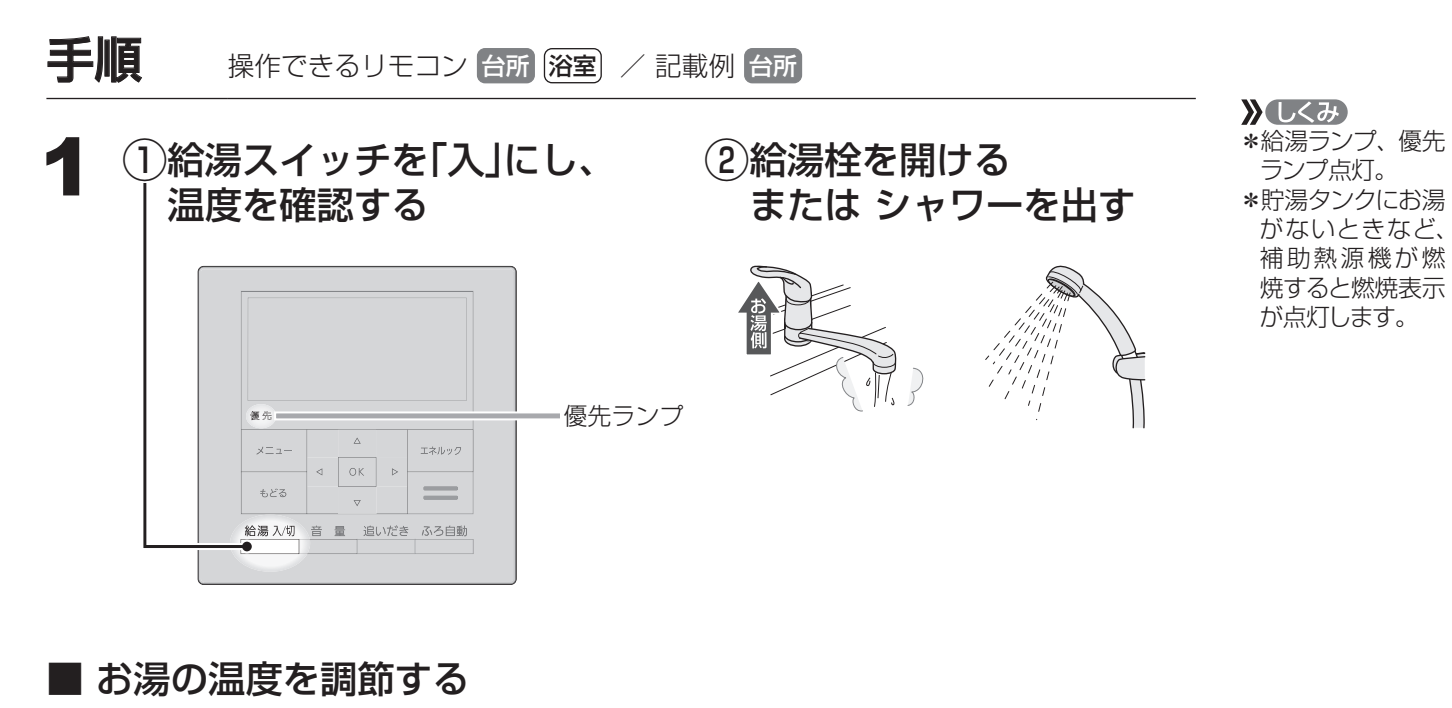

表示画面例 調節する .ガス1.63m秒h 湯12.0L/min 佘0.2kW タンク 給湯 🔒 Δ メニュ・ エネルック 4 4 ОK . 320円セツヤク もどる 308  $\nabla$ 10:15 6/128 給湯温度 ■お湯の温度の目安 (°C) 32 35 38 39 40 41 42 43 44 45 46 47 48 50 55 60 37 ぬるめ シャワー、給湯など 給湯など 高温 食器洗いなど \*目安の温度ですので、季節や配管の長さなどの条件により、 ス1.63m秒h 湯12.0L/min 念0.2kW 約10秒間点滅 実際の温度とは異なります。 →点灯 \*低い給湯温度(ぬるめ、食器洗いなど)に設定した場合、水 ĉ 温が高いとその温度にならないことがあります。 320円セツヤク \*表示の温度をよく確かめてから使用してください。高温で使っ 10:15 6/12 ð

》しくみ

\*優先ランプが点灯 していない場合に ▽△を押すと、「ピ ピピ」と鳴って温 度調節ができない ことをお知らせし ます。

#### ★ ヒント

\*サーモスタット付 混合水栓の場合 は、リモコンの給 湯温度より約10℃ 高く設定すると、 ちょうどよくなり ます。

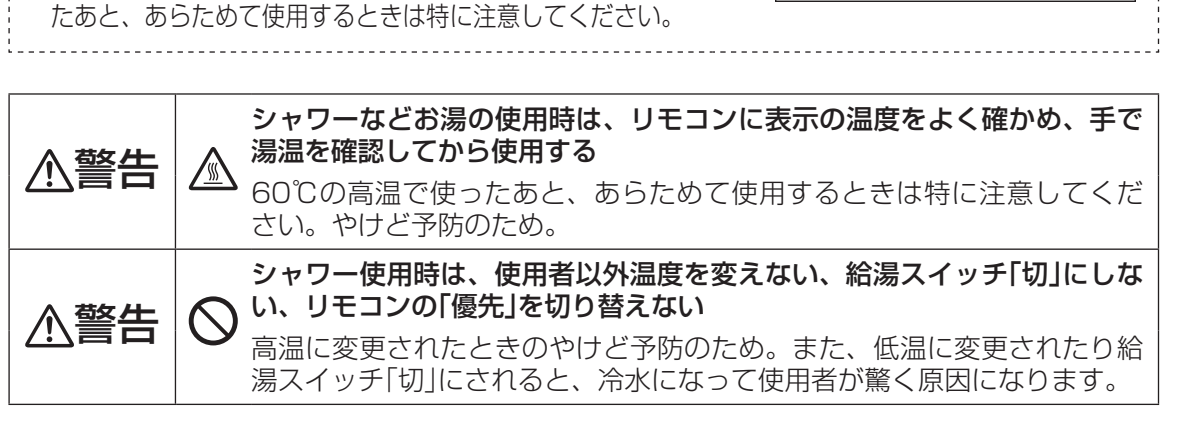

# お湯の温度を調節できないときは < 優先切替>

┃浴室リモコンで温度調節ができないとき

### 優先スイッチを押す(優先ランプを点灯させる)

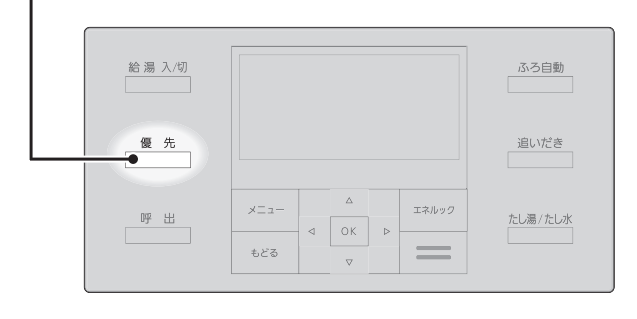

■台所リモコンで温度調節ができないとき

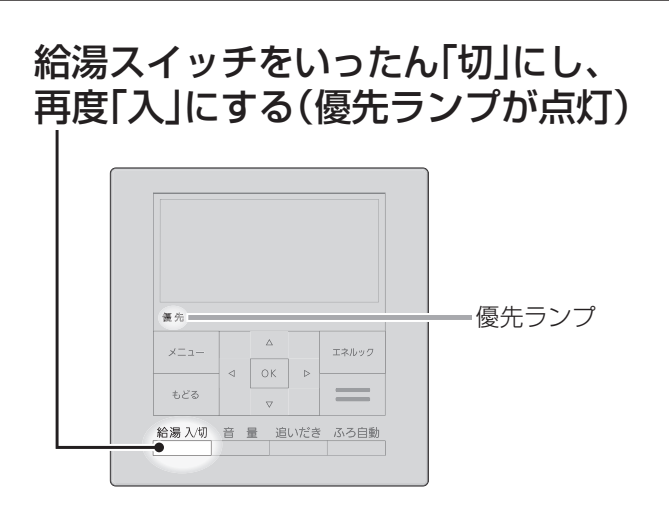

#### 

》しくみ

\* 台所リモコンで記 憶していた給湯温 度を表示します。 \*運転が停止します。 運転を停止させた くない場合は、浴 室リモコンの優先 スイッチで切り替 えてください。 お湯・シャワー

### 「優先」とは

⚠警告

台所、洗面所、シャワーなど、機器からお湯を供給しているところには、同じ温度のお湯が 出ます。 そのため、お湯を使っているときに他の人が給湯温度を変えてしまうと、出ているお湯の温 度が変わり、使っている人がやけどをしたり、急に冷たくなって驚く原因になります。 このような事故などを防ぐために、リモコンが複数ある場合は一つのリモコンでしか給湯温 度が変えられないようになっています。 給湯温度を調節できることを「優先」と呼び、給湯温度を調節できるリモコンには、優先ラン プが点灯します。 ■給湯スイッチを「入」にしたリモコンが優先になります。 ■浴室リモコンの優先スイッチで、リモコンの優先を切り替えることができます。

> シャワー使用時は、使用者以外温度を変えない、給湯スイッチ「切」にしな い、リモコンの「優先」を切り替えない

高温に変更されたときのやけど予防のため。また、低温に変更されたり給 湯スイッチ「切」にされると、冷水になって使用者が驚く原因になります。

## おふろを沸かす <ふろ自動>

## 浴槽が空の状態から沸かす方法

## 準備

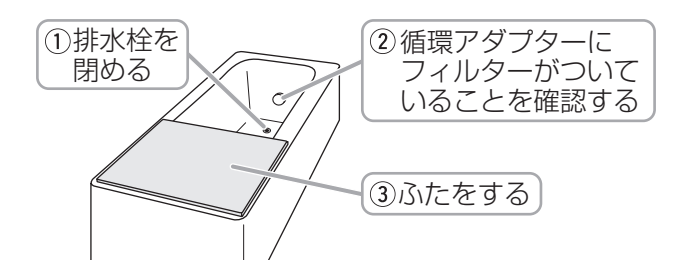

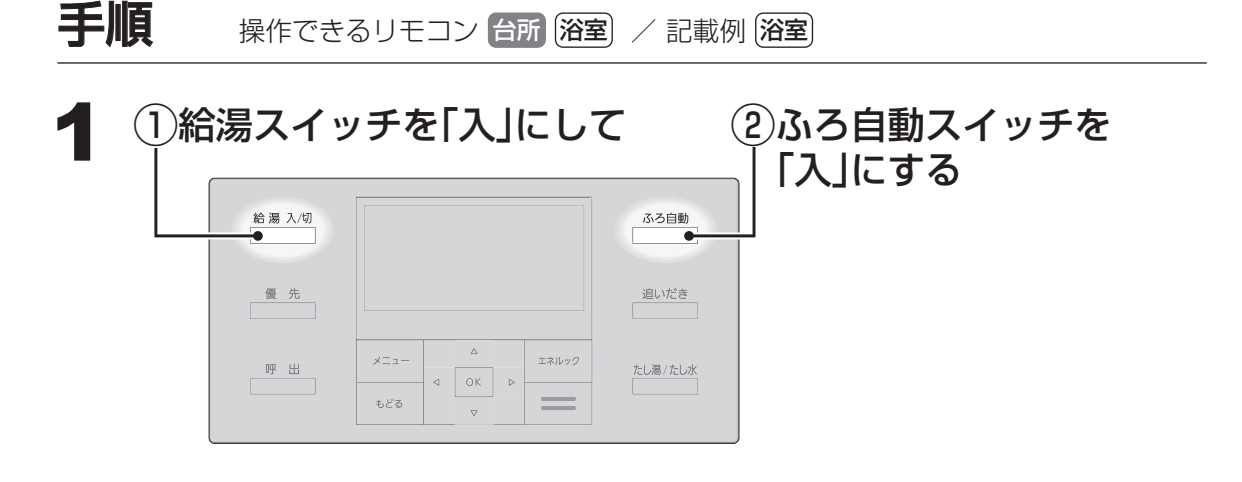

✗ しくみ \*給湯ランプ点灯。

ふろ自動スイッチ「入」後、 貯湯タンクのお湯が少ない場合は 右の表示が出て、 次のいずれかの方法を選ぶことが できます

表示画面例\_\_\_

もうしばらくすると お得なお湯が使えます ↓待機する ↓待機しない 》しくみ

\*今すぐ発電「開始」 中や、発電予約「す る」中は、表示し ません。 \*操作せずに約10秒 たつと、自動的に 補助熱源機でふろ 自動を開始します。

### 【すぐに沸かしたいとき】

「待機しない」が選択されていることを確認し、OKスイッチを押すと、補助熱源機でふろ自動を開始します。

【貯湯タンクにお湯(約75℃)が貯えられるのを待って、お得なお湯でおふろを沸かしたいとき】

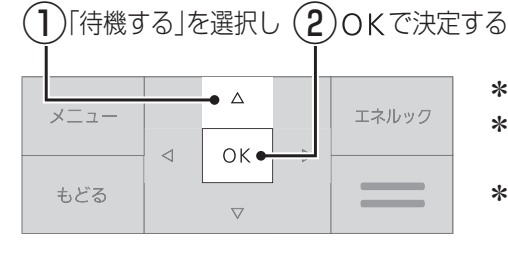

\*沸きあがり予定時刻をお知らせします。 \*ふろ予約をしている場合は、ふろ予約 を解除します。

- \*開始時刻になれば、ふろ自動を開始し ます。(ふろ自動を開始するまでふろ自 動ランプは点灯しています)
- \*ふろ自動中の波表示はしません。

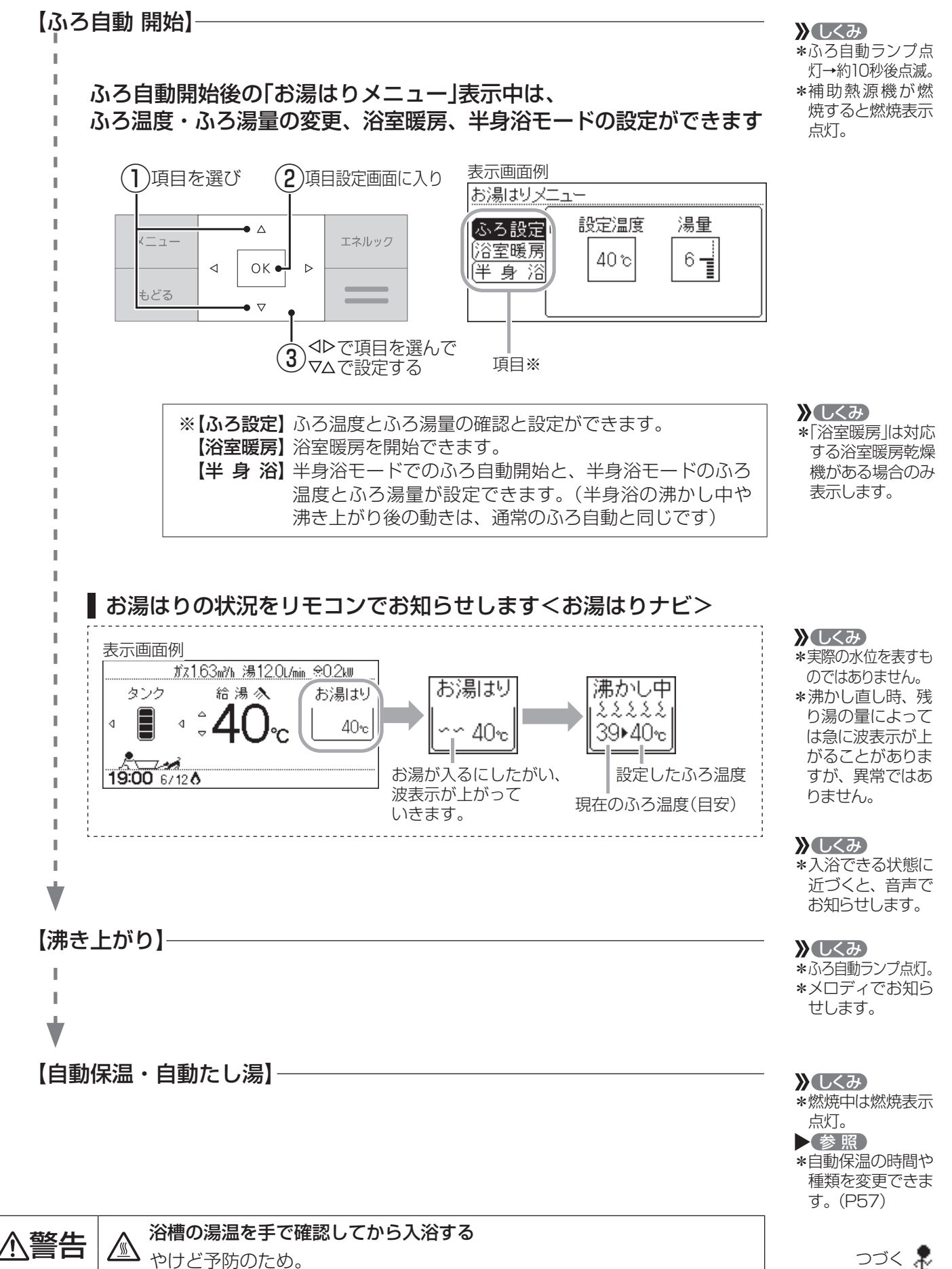

おふろ

### おふろ

## おふろを沸かす(つづき) <ふろ自動>

つづき 🧸

■ ふろ自動をやめたいとき ■ 沸き上がり後、自動保温・自動たし湯の必要がないとき

### ふろ自動スイッチを「切」にする

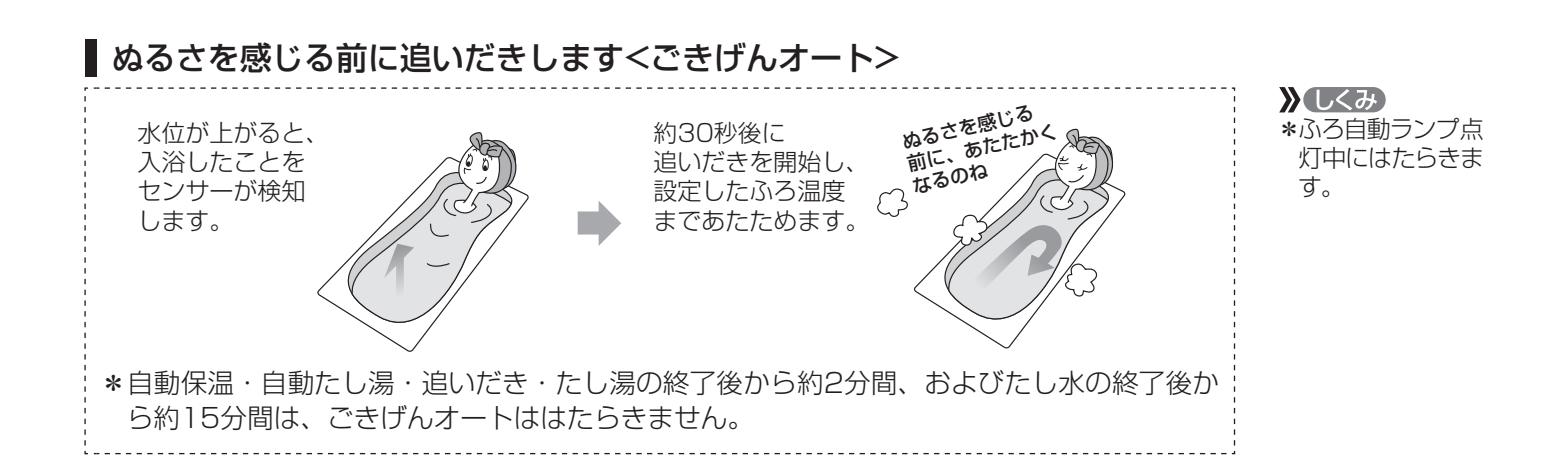

## 残り湯を沸かし直す方法

ふろ自動スイッチを押すと、沸かし直しできます。

\*残り湯を沸かし直す場合は、ふろ自動で初めからお湯はりするよりも、沸き上がり時刻が遅く なります。(残り湯の湯温によって異なります)

沸き上がりに時間はかかりますが、ガスの消費量がそれほど多くなるわけではありません。

#### お知らせ

- \*ふろ自動ランプ点滅中に台所やシャワーでお湯を使うと、ふろ自動を中断します。 お湯を使い終わると再開します。
- \*入浴剤を使用するときは、機器本体説明編の取扱説明書「必ずお守りください(安全上の注意)」 をご覧ください。
- \*沸き上がらないうちに、何度もふろ自動スイッチの「切」「入」をくりかえすと、お湯があふれる ことがあります。
- \*水温が高いときや、ふろ温度を低く設定しているときは、お湯はりの初めに水が出る場合があ ります。
- \* ふろ自動を始めると、しばらくは浴槽の循環アダプターからお湯が出たり止まったりします。 残り湯の量を確認しているためで、故障ではありません。

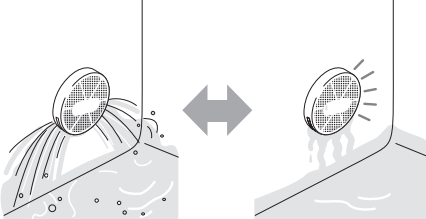

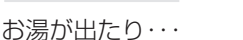

止まったり・・・

》しくみ

\*ふろ自動ランプ消灯。

# 沸き上がりのふろ温度・ふろ湯量を調節する

たし湯/たし水

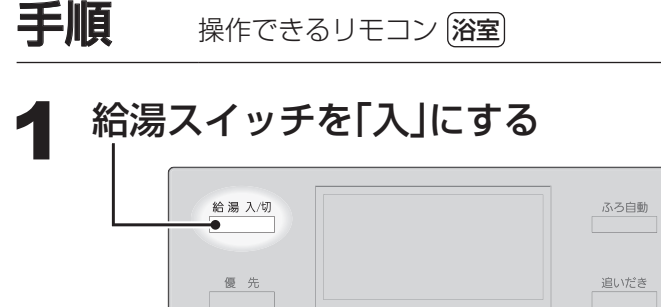

もどる

⊲ ОК

=

呼出

≫しくみ \*給湯ランプ点灯。

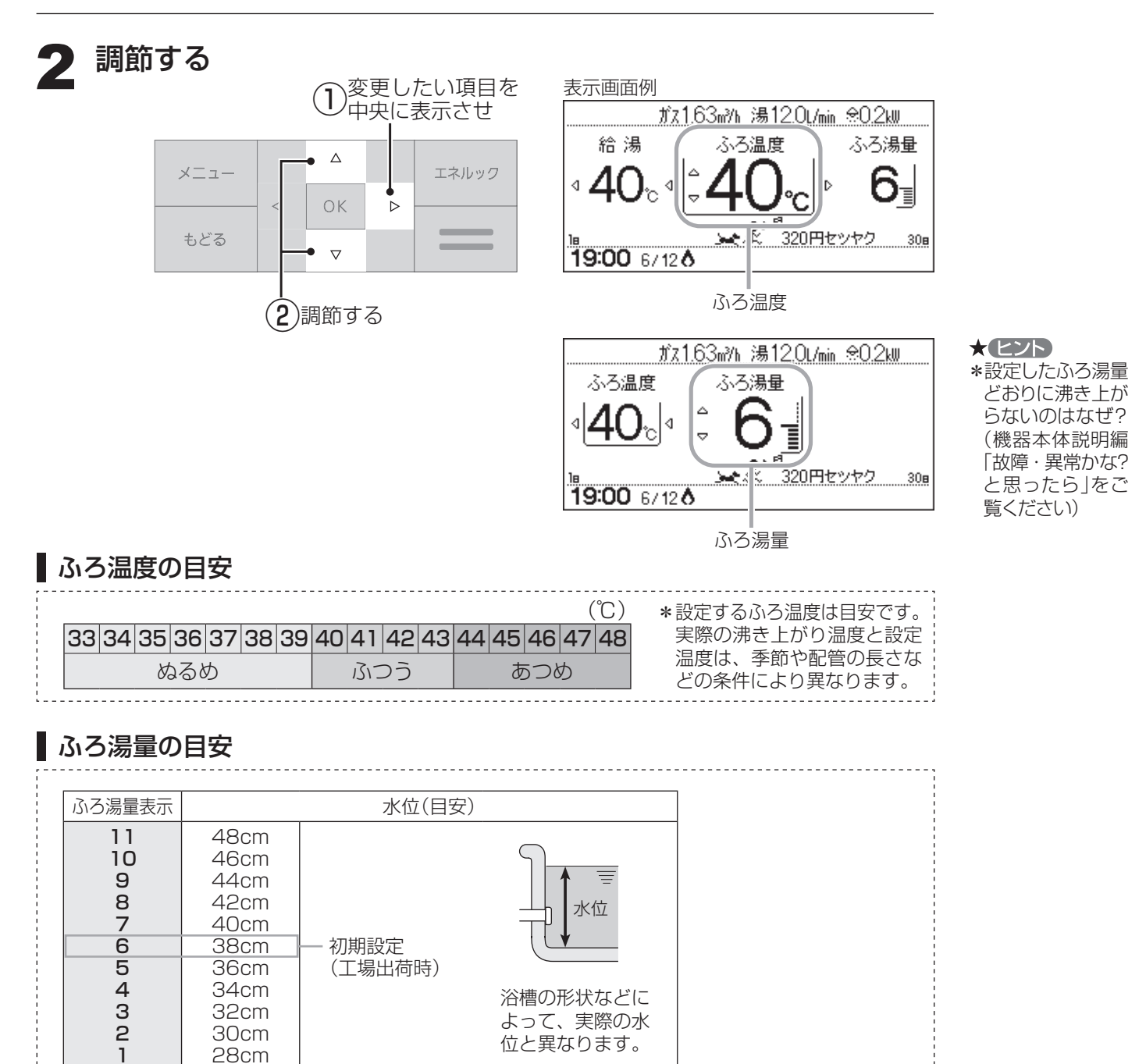

# おふろ

### 17

## ぬるいおふろのお湯を沸かす <這いだき>

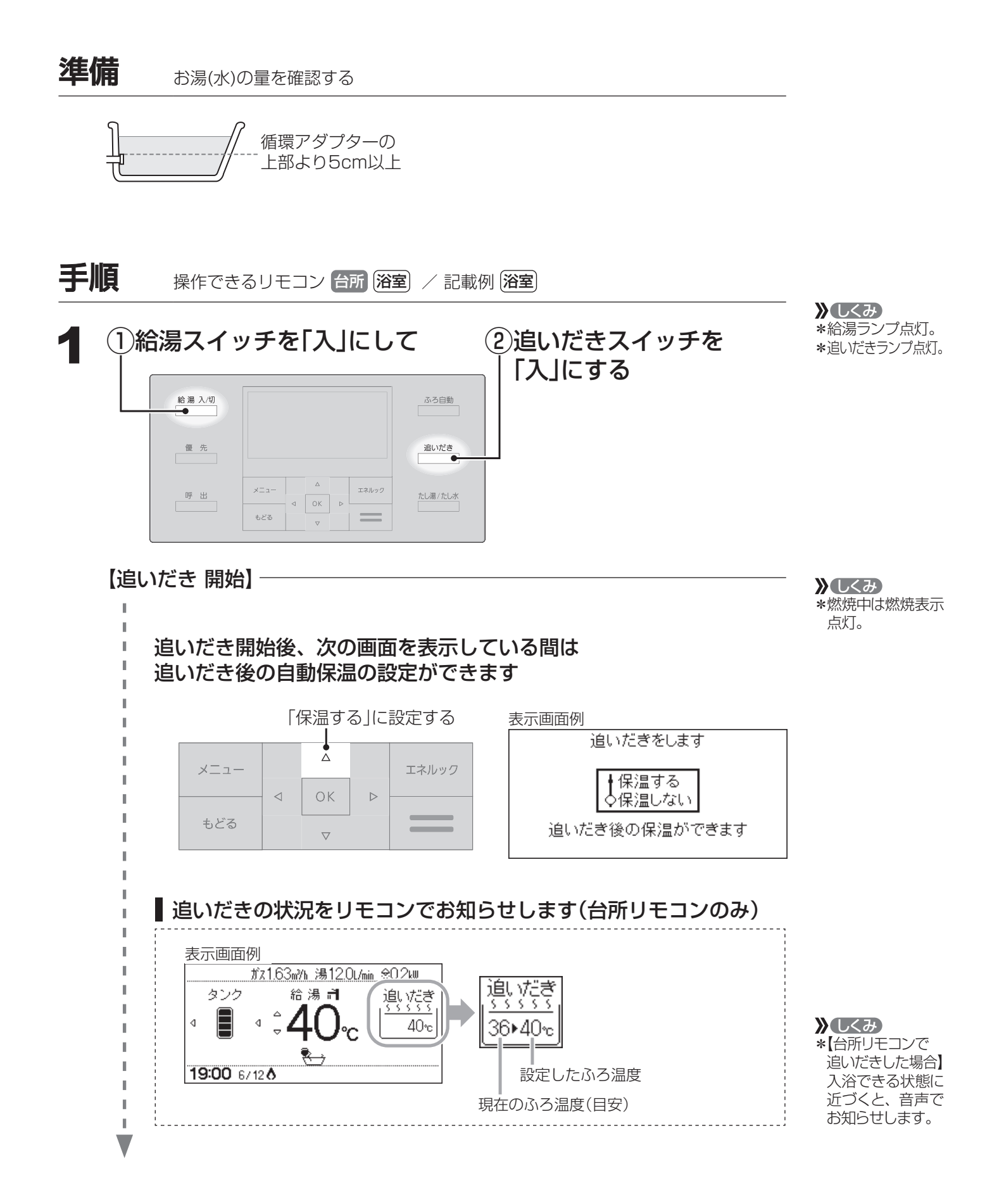

| 【追いだき 終了】 ――――              |                                                                               | <b>》</b> しくみ                                |
|-----------------------------|-------------------------------------------------------------------------------|---------------------------------------------|
|                             |                                                                               | *追いだきランプ消灯。<br>*【台所リモコンで<br>追いだきした場合】       |
|                             |                                                                               | といことのに効け<br>メロディでお知ら<br>せします。               |
| 、<br>【自動保温(「保温する」に設定した場合)】- |                                                                               | <b>》しくみ</b>                                 |
| ■自動保温中の表示例                  |                                                                               | *10日勤ノノノ点灯。 *自動保温の燃焼中 は燃焼表示点灯。              |
| 台所リモコン                      | 浴室リモコン<br><u>がえ163min 湯120L/min 余02ku</u><br>タンク 給湯  ふ ろ<br>↓ ▲ 40 c ↓ 40 c ↓ | *目動保温の時間はふ<br>ろ自動と同じです。<br>*自動たし湯はしま<br>せん。 |
| <b>19:00</b> 6/12 <b>8</b>  | <b>19:00</b> 6/12 <b>8</b><br>目盛消灯                                            |                                             |

### ■ 追いだきを途中でやめたいとき

追いだきスイッチを「切」にする

## ■ (「保温する」に設定した場合)自動保温の必要がないとき

ふろ自動スイッチを「切」にする

\*【浴室リモコンで追いだきした場合】設定したふろ温度まで追いだきします。ただし、浴槽のお 湯の温度が設定したふろ温度以上の場合は、浴槽のお湯の温度+約1℃まで追いだきします。 【台所リモコンで追いだきした場合】設定したふろ温度まで追いだきします。 \*ふろ自動ランプ点滅中は、追いだきをすることができません。

### 》 しくみ \*追いだきランプ消灯。

おふろ

》しくみ \*ふろ自動ランプ消灯。

<sup>\*【</sup>浴室リモコンのみ】前記の手順(追いだき開始→追いだき終了)を何度もくりかえすと、最高約 50℃まで追いだきします。やけどに注意してください。

## お湯を増やす<たし湯> /おふろをぬるくする<たし水>

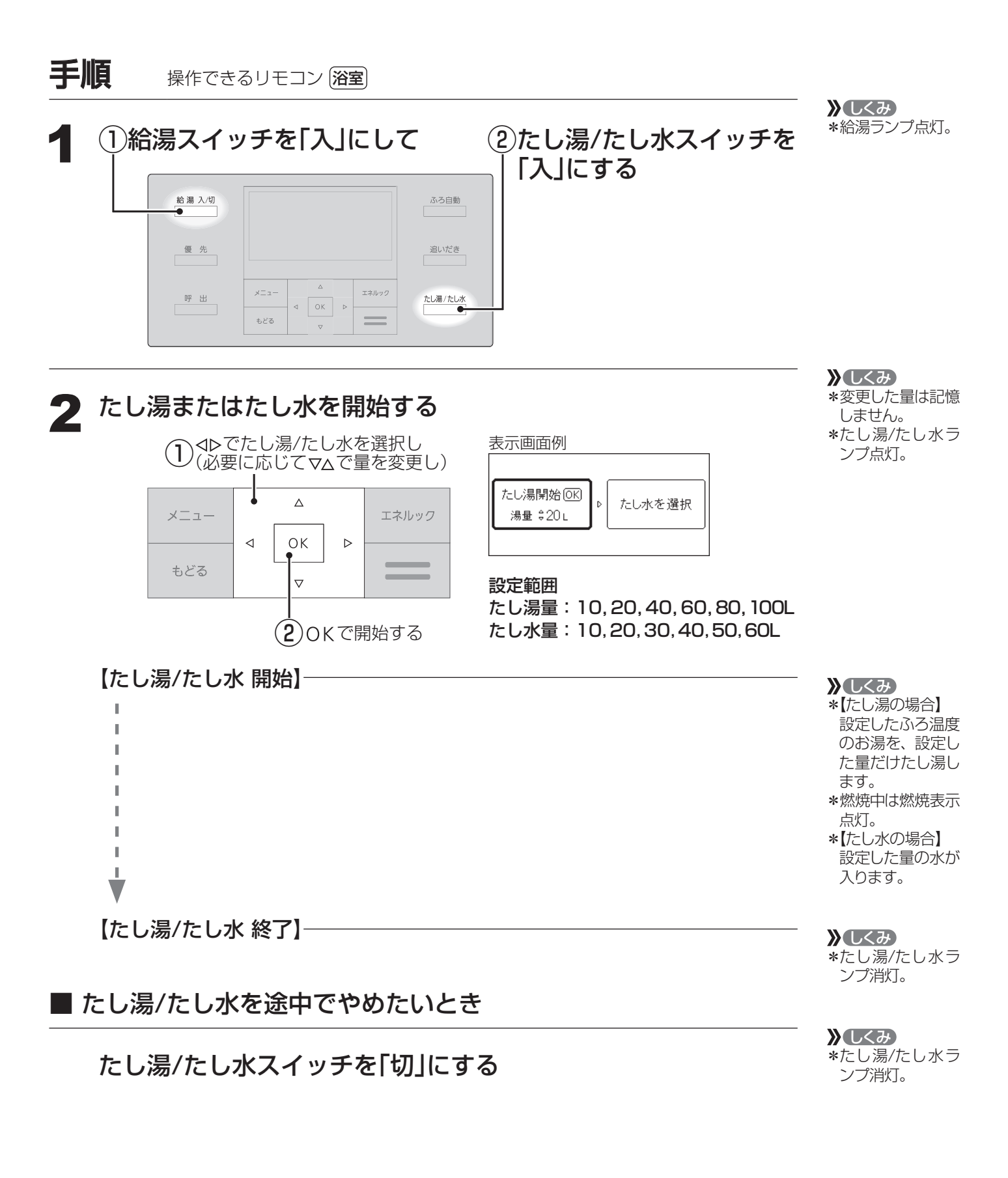

#### お知らせ

\*たし湯/たし水中に台所やシャワーでお湯を使うと、たし湯/たし水を中断します。お湯を使い 終わると再開します。

<sup>\*</sup>ふろ自動ランプ点滅中は、たし湯/たし水をすることができません。

## 暖房する

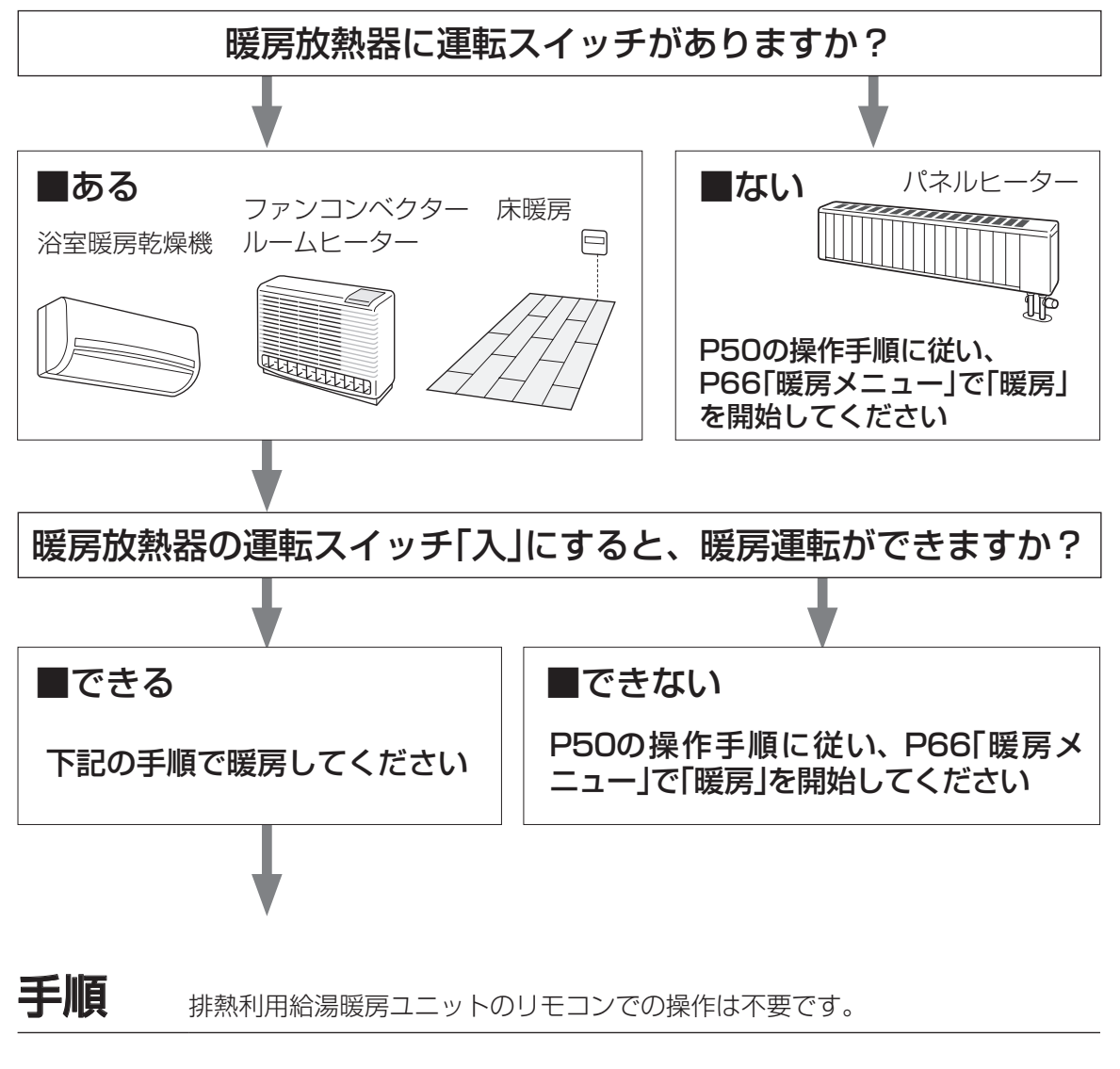

①暖房する部屋の暖房放熱器の運転スイッチを「入」にし (2)暖房放熱器の温度などを調節する(調節機能のある暖房放熱器のみ)

#### 》 しくみ \*給湯スイッチの

- 「入」「切」に関係な く、暖房できます。
- \*暖房表示点灯。
- \*燃焼中は燃焼表示 点灯。
- \*パネルヒーターが 併設されている場 合は、パネルヒー ターのバルブを開 けておくと同時に 暖房します。

### 暖房をやめたいとき

暖房放熱器の運転スイッチを「切」にする

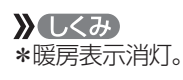

その他の機能

# ふろ配管クリーンについて

\*「ふろ配管クリーン」は、ふろ配管内に新しいお湯を流して、ふろ配管内の残り湯を押し出す機能です。

## 自動ふろ配管クリーン

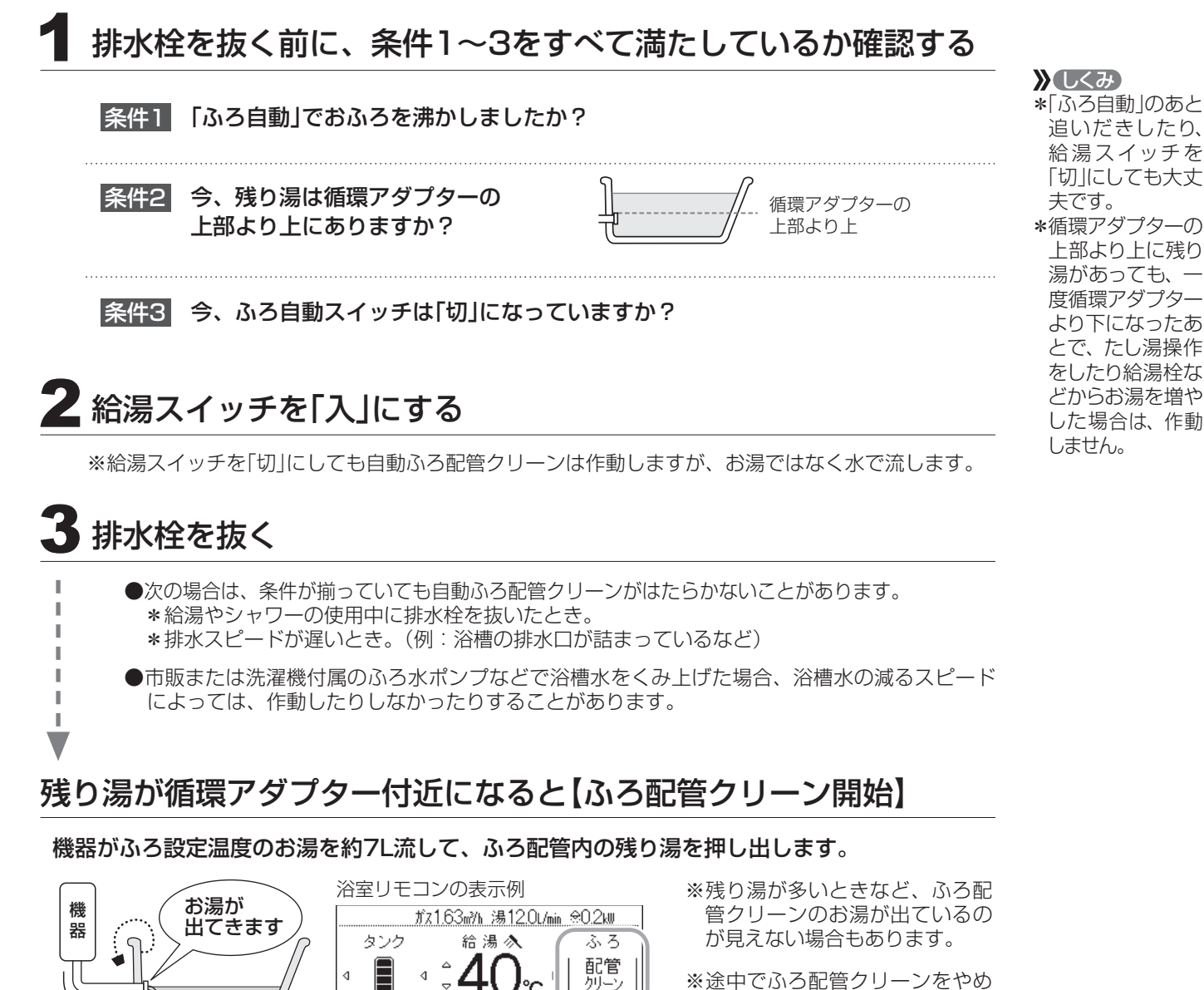

※途中でふろ配管クリーンをやめ たいときは、給湯スイッチを 「切」にしてください。(水で流し ている場合は中断できません)

## 手動ふろ配管クリーン(P56)

10:15 6/1 **()** 

燃焼中 点灯

\*自動ふろ配管クリーンの条件を満たしていない場合は、手動でおこなってください。

320円セツヤク

308

点灯

#### お知らせ

- \*湯あかはたまりにくくなっていますが、雑菌などが気になる場合は市販のふろがま洗浄剤をお 試しください。(ふろがま洗浄剤の説明書に従って正しく洗浄してください)
- \*ふろ配管クリーン中に台所やシャワーでお湯を使うと、ふろ配管クリーンを中断します。お湯 を使い終わると再開します。

## 「音量スイッチがある場合」 音量を変更する <音量>

\*「リモコンの操作音」「音声ガイド」「呼び出し音」「メロディ」の音量が変わります。 操作音とは:スイッチを押したときに鳴る音のこと。 音声ガイドとは:スイッチ操作の受付・沸き上がり状況などをお知らせする声のこと。

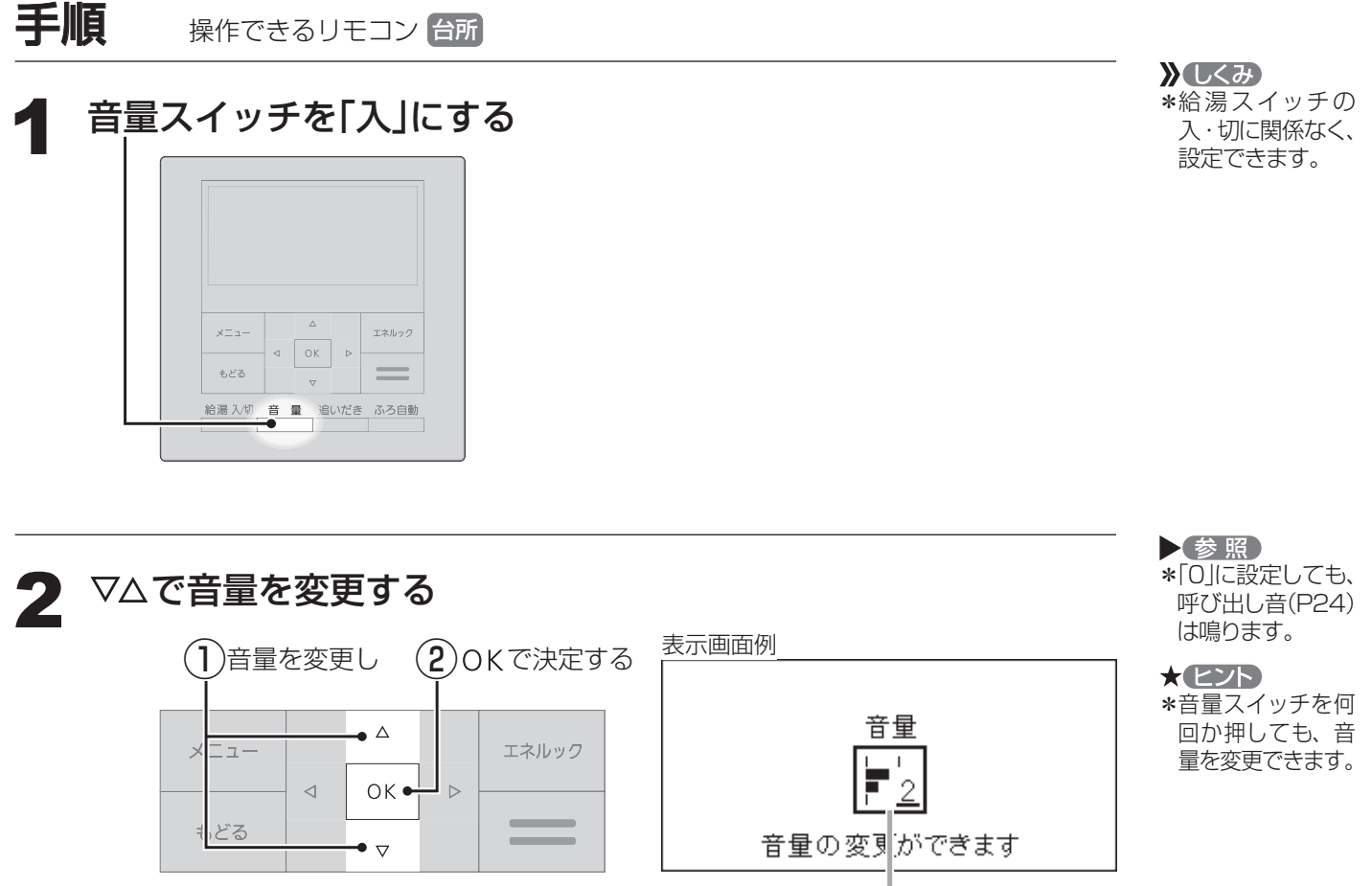

設定範囲:0,1,2,3

その他の機能

\*音量スイッチのないリモコンの場合は、P50の操作手順で、P67「音量」を変更してください。

その他の機能

# [インターホン機能がない場合] 浴室から台所を呼び出す <呼出>

\*浴室で、何か必要な物があったり気分が悪くなって人を呼びたいとき、呼出スイッチで知らせることができます。 (インターホンではないので会話はできません)

**手順** 操作できるリモコン 浴室

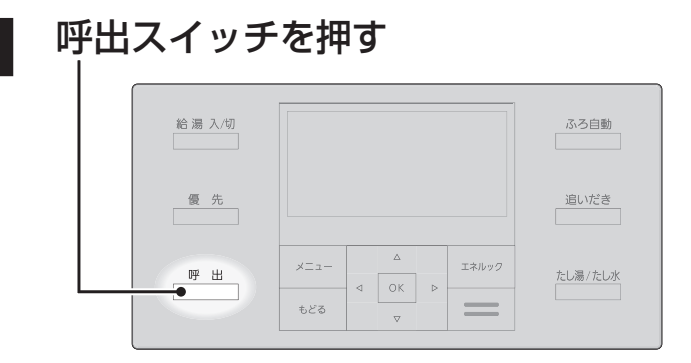

| <b>》</b> しくみ |
|--------------|
| *給湯スイッチの入・   |
| 切に関係なく、呼     |
| び出しできます。     |
| *呼出ランプ点灯→    |
| 消灯。          |
| *チャイムが鳴って    |
| 呼び出します。      |
| *押し続けると、手を   |
| 離すまでチャイム     |
| をくりかえします。    |

お知らせ 🛑

\*リモコンの音量[0]の設定(P23,67)でも、呼び出し音は鳴ります。

## [インターホン機能がある場合] インターホンで話す <通話>

\*台所と浴室で通話ができます。 \*両方から同時に話すことはできません。相手の話が終わってから話してください。

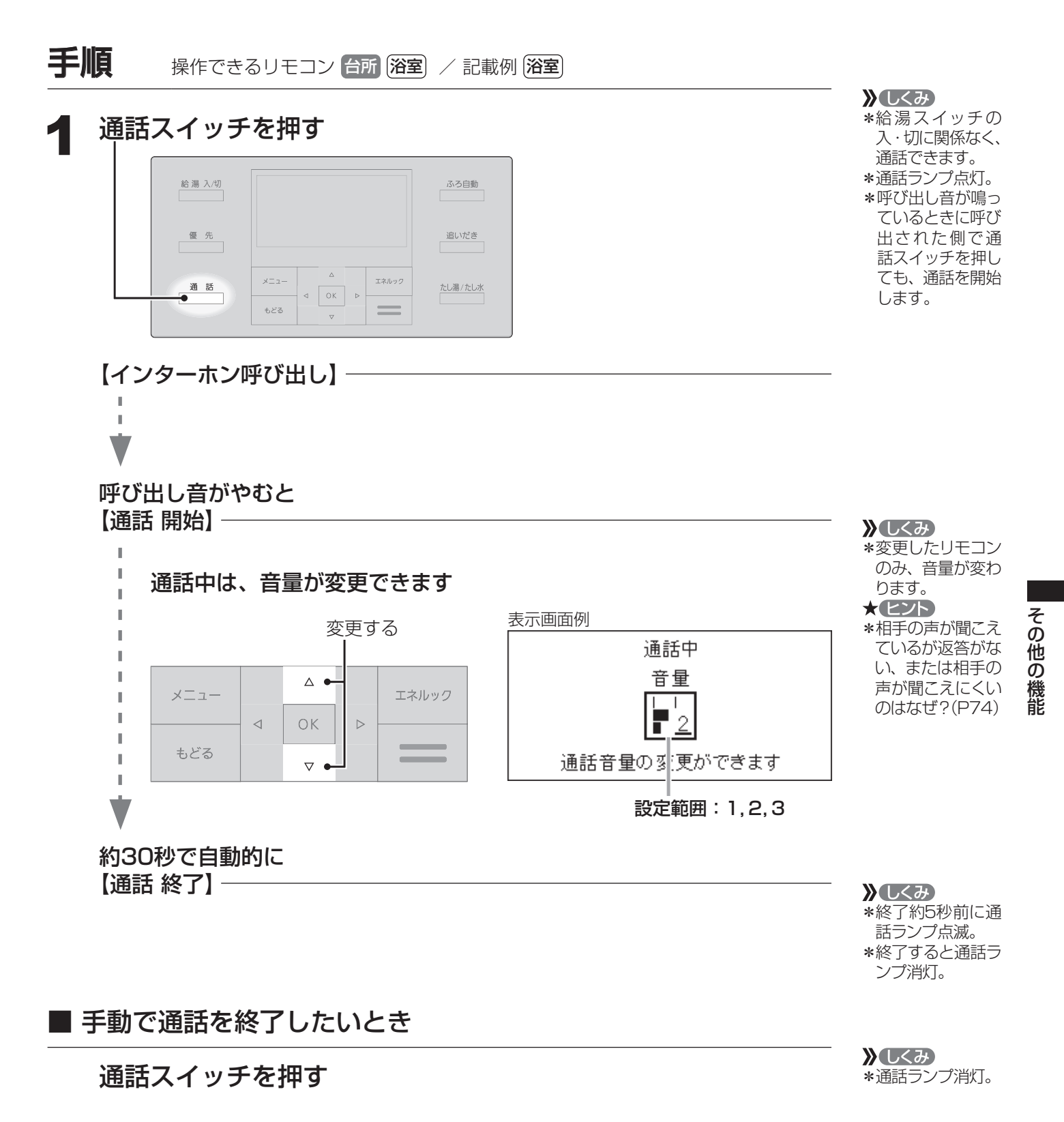

#### お知らせ

\*相手の声や音が聞こえているときは、こちらの声は相手に聞こえません。

\*通話中に優先切替して給湯温度が高温に変更された場合は、「あついお湯が出ます」とお知らせし、この間、通話は中断します。

\*通話中、「ザザッ」という音がする場合がありますが、故障ではありません。

その他の機能

[インターホン機能がある場合] 音楽を聴く <音楽スピーカー機能>

\* 音楽プレーヤーで再生した音楽などを、リモコンのスピーカーで聴くことができます。 \* 台所リモコンに接続コードのプラグを差し込むだけで、音楽スピーカー機能を使えます。

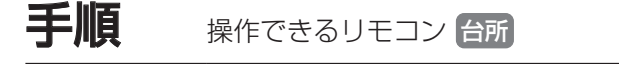

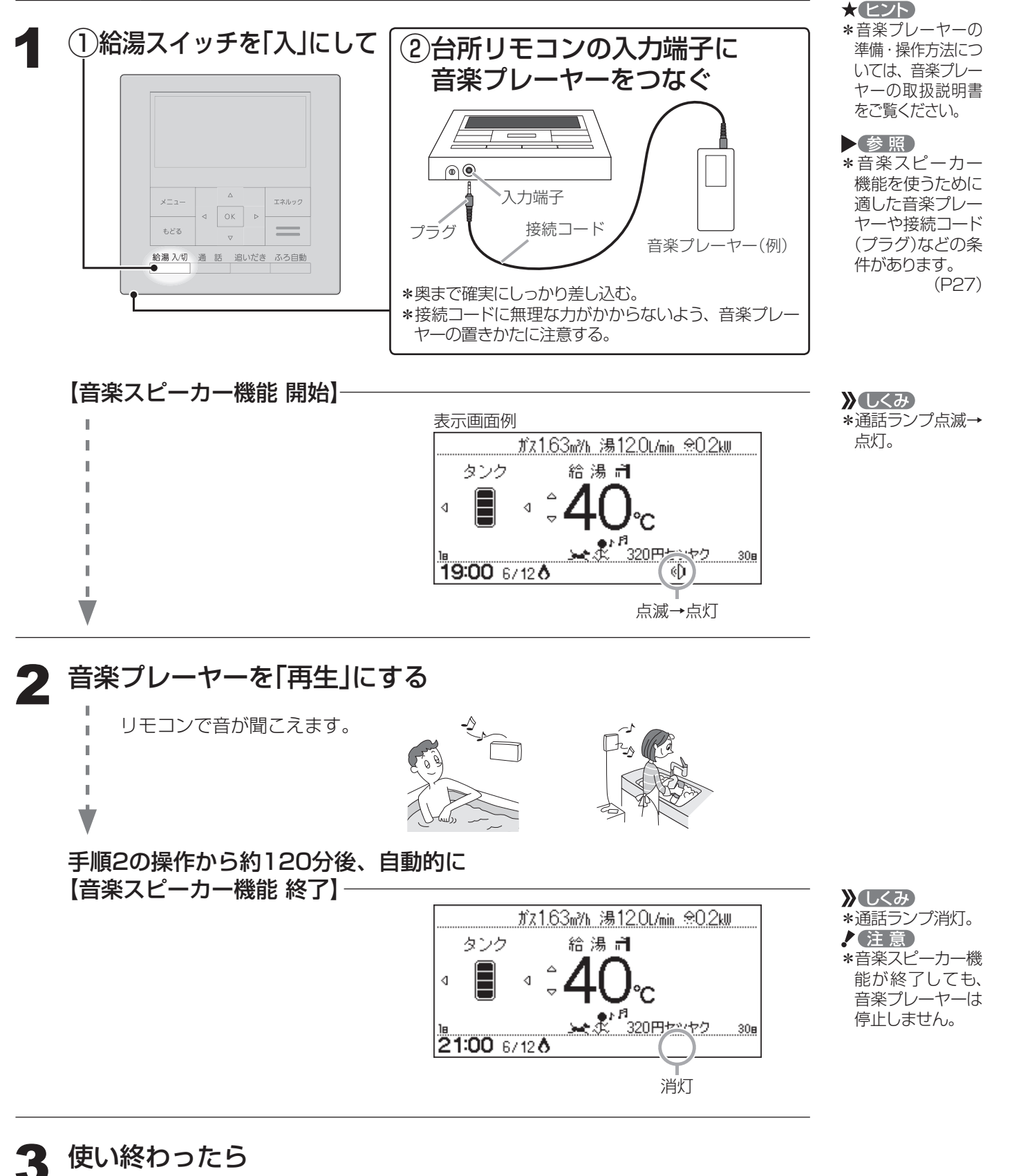

①音楽プレーヤーを停止する ②台所リモコンの入力端子からプラグを抜く

### ■ 音楽スピーカー機能の音量を変更したいとき

「音・その他メニュー」の「音楽スピーカー」で音量を変更する(P50,69)

### ■ 音楽スピーカー機能を途中でやめたいとき ■ 音楽スピーカー機能が終了したあと、再度開始したいとき

「音・その他メニュー」の「音楽スピーカー」でスピーカーを 「切」または「入」にする(P50,69)

▋ 音楽プレーヤー、接続コード(プラグ)、その他の条件について

### ● 音楽プレーヤーについて

 ・ 「スクレーヤーについて
 ・ 音楽プレーヤーは右記の出力のものを使用してください。
 ・ 右記の出力であれば、音楽プレーヤー以外の、ヘッドホ
 ・ ン(イヤホン)などの出力端子がついた機器(ラジオ・テレビなど)も、使用できます。
 ・ リモコンから音楽プレーヤーの操作はできません。

#### ● 接続コード(プラグ)について

\*お使いの音楽プレーヤーの種類に合った接続コードをご使用ください。

\*必ず「ゆ3.5ステレオミニプラグ」の接続コードをご使用ください。

\*マイク用など抵抗入りの延長コードやアダプターは使用しないでください。

\*接続コードのみを使用しているときに、音楽プレーヤー側のプラグの電気接点に手で触れる と、リモコンで大きな雑音がすることがあります。

### ● 音量・音質について

\*再生はモノラルですので、音楽プレーヤーがステレオタイプでも、リモコンから聞こえる音はモノラル(L+R)となります。そのため、お使いの音楽プレーヤーと同等の音質では再生できません。

\* 音楽プレーヤーの音量が大きいと、リモコンの音楽スピーカー機能の音量を小さくしても音 が割れることがあります。

\*音楽スピーカー機能使用中、「ザザッ」という音がする場合がありますが、故障ではありません。

 )しくみ
 \*音楽プレーヤー側
 でも音量を変更で
 きます。

#### ★ ヒント \*台所リモコンの入 力端子でのプラグ の抜き差しでも、 音楽スピーカー機 能の開始・終了が できます。

マイクロバブル浴

## [マイクロバブル浴専用循環アダプターがある場合] マイクロバブルってどんなもの?

マイクロバブル浴専用循環アダプターによって発生する、肉眼では見えにくい数十マイ クロメートルの微細な気泡が、マイクロバブルです。 マイクロバブルが発生するときに、それよりも大きな気泡も一緒に出てきます。

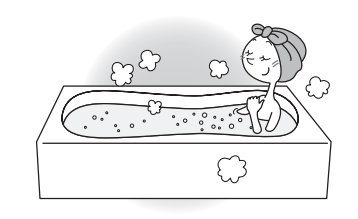

マイクロバブル浴をしている間、マイクロバブルは浴槽のお湯全体に拡がっています。

## マイクロバブル浴専用循環アダプターの 各部のなまえとはたらき

\*浴槽に取り付けられています。 \*別売品です。 ※この取扱説明書では、「循環アダプター」として説明しています。

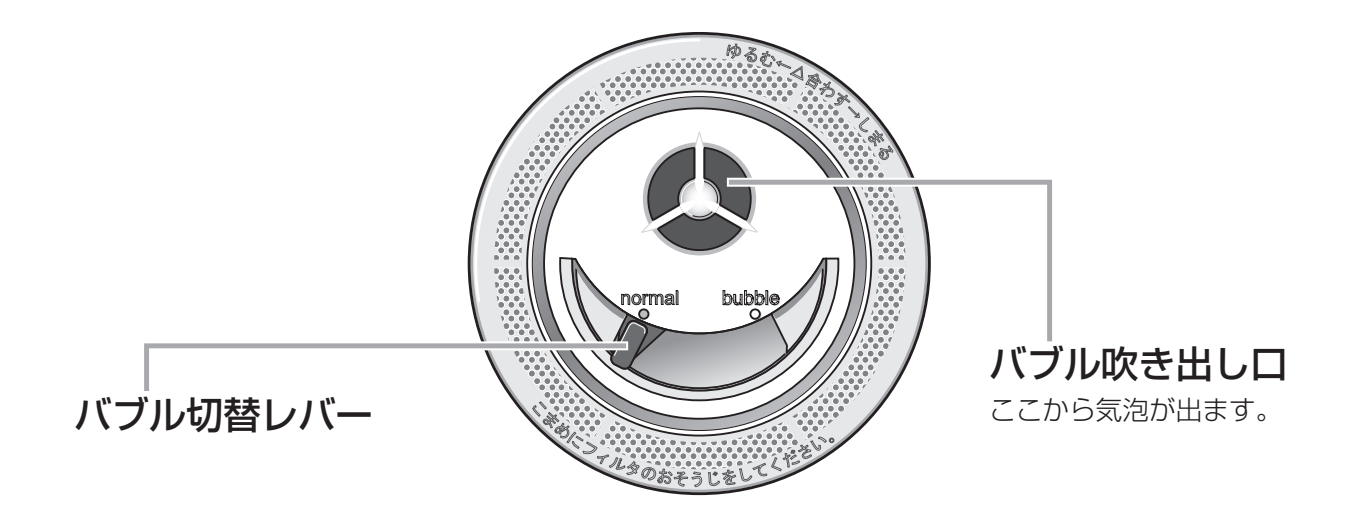

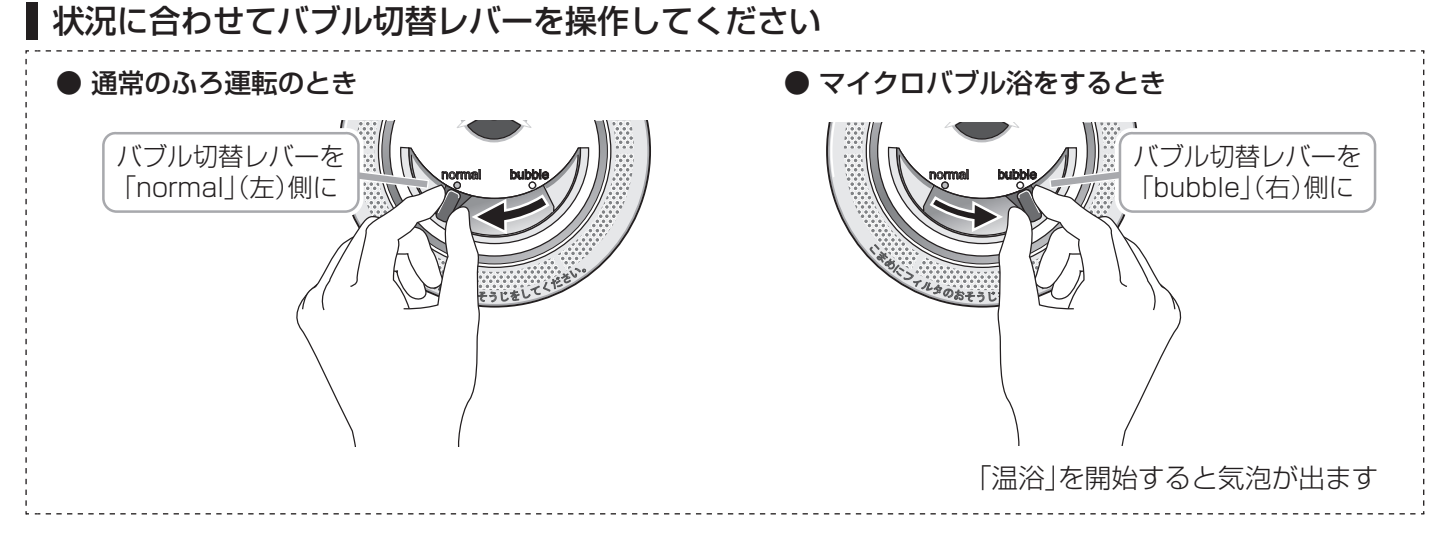

## [マイクロバブル浴専用循環アダプターがある場合] マイクロバブル浴をする <温浴>

## 準備

## ①お湯の量を確認し、給湯スイッチ「入」であることを確認する

循環アダプターの 上部より5cm以上

②循環アダプターのバブル切替レバーを「bubble」(右)側に 切り替える

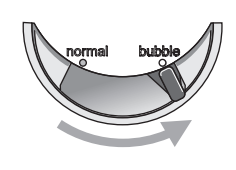

●マイクロバブル浴を快適に楽しむコツ● おふろの配管が冷えていると、マイクロバブル浴 の開始時に出てくる配管内のお湯(水)によって、 最初の水流が冷たく感じたり、おふろのお湯が少 し冷めたりすることがあります。 不快に感じる場合は、マイクロバブル浴をする前 に追いだきをしておくと改善されます。

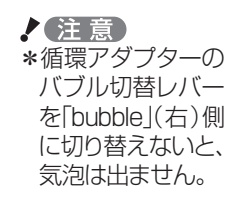

**手順** 操作できるリモコン **浴室** 

## マイクロバブル浴を開始する

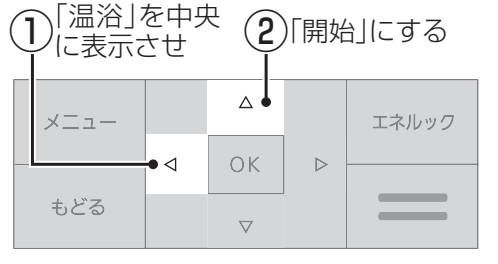

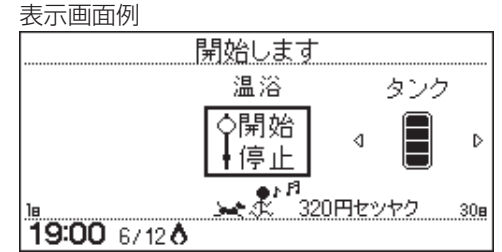

【マイクロバブル浴 開始】 ◆
【約10分たつと、自動的にマイクロバブル浴 停止】

■手動でマイクロバブル浴をやめたいとき

### 手順1の要領で「停止」にする

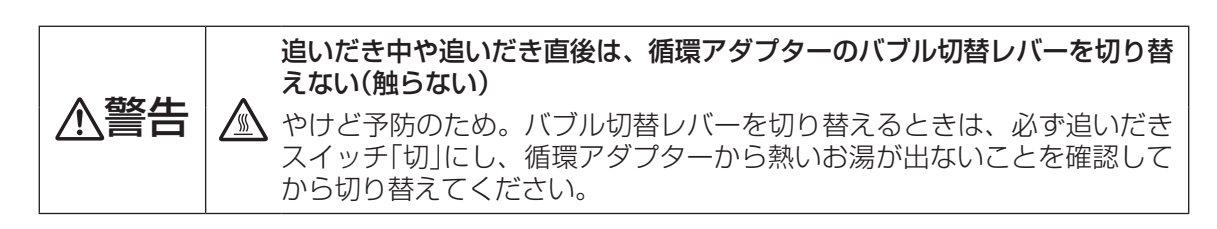

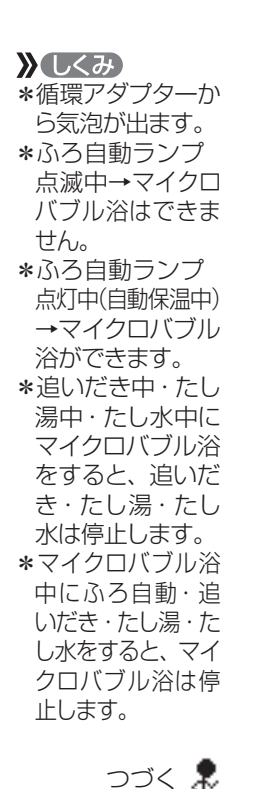

29

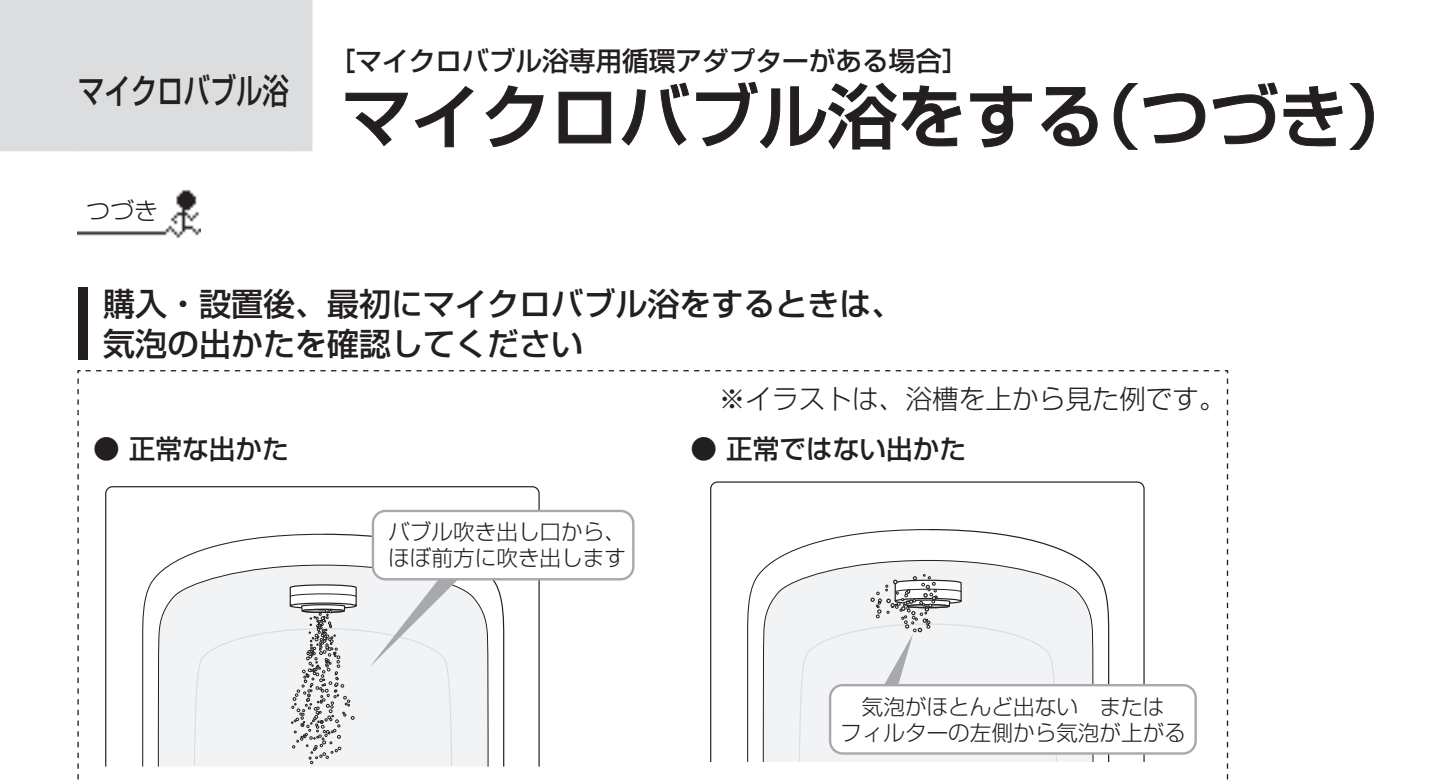

たし湯・たし水の使用をやめ、販売店また は、当社営業所・サービスセンターにご連 絡ください。(お湯は使用できます)

このような場合は、ふろ自動・追いだき・

**2**使い終わったら 循環アダプターのバブル切替レバーを[normal](左)側に切り替える

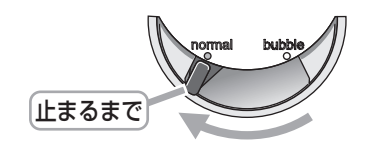

お知らせ

<sup>\*</sup>マイクロバブル浴をしばらく使わないと、にごったお湯が出る場合があるので、1週間に1回 程度はマイクロバブル浴を作動させてください。

## 「マイクロバブル浴専用循環アダプターがある場合」 マイクロバブル浴をしばらく使わなかったあとは

マイクロバブル浴をしばらく使わないと、次回使用時ににごったお湯が出る原因になりますので、残り湯を抜く前に 下記の処置をして、バブル用の吸気配管の内部に残った水を排出してください。 ※新しくお湯はりした状態ではしないでください。(にごったお湯が混ざります)

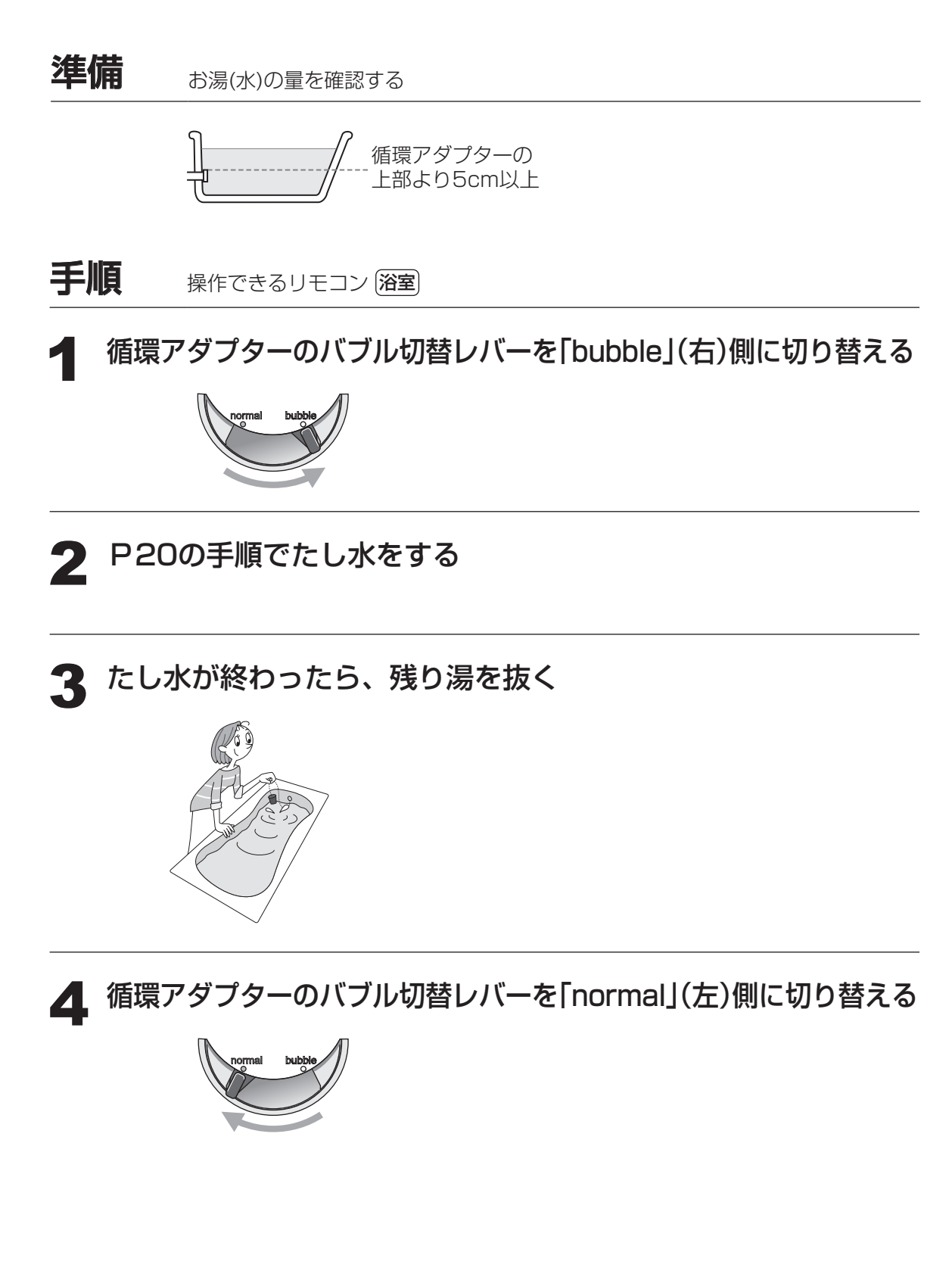

マイクロバブル浴

[マイクロバブル浴専用循環アダプターがある場合]

マイクロバブル浴・おすすめ入浴法

お湯の温度、季節、浴室の構造などの条件によっては、 ご希望の体感が得られない場合があります。

> あたたまりかたや体感などには個人差があります。 ふろ設定温度・入浴時間を体感や体調に合わせて調節してお楽しみください。

## じんわりあたため入浴

マイクロバブルを含んだお湯のゆらぎで、手足の先から、からだの芯まであたためます。 少なめの入浴時間でも充分あたたまって、湯冷めもしにくく快適。

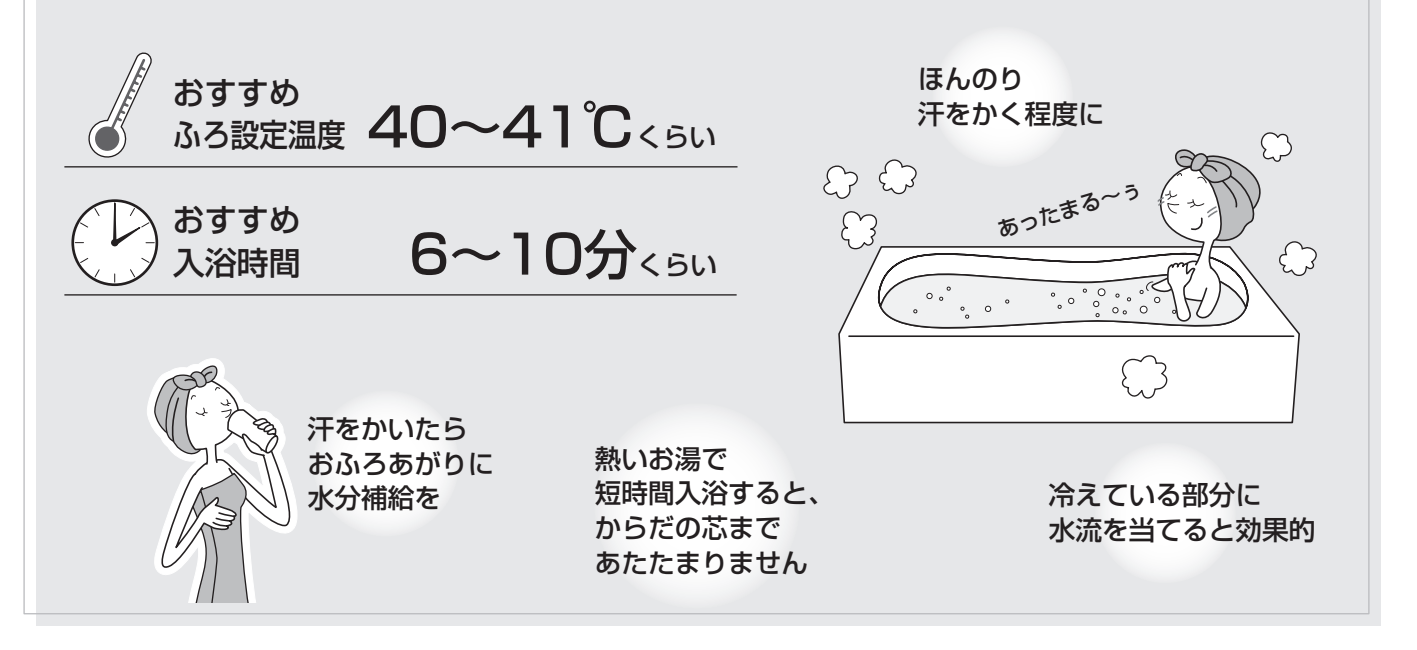

## すっきりキレイ入浴

マイクロバブルが、毛穴の汚れやせっけんのすすぎ残しなどもやさしく洗浄。 おふろでエステ気分を味わいたいときに。

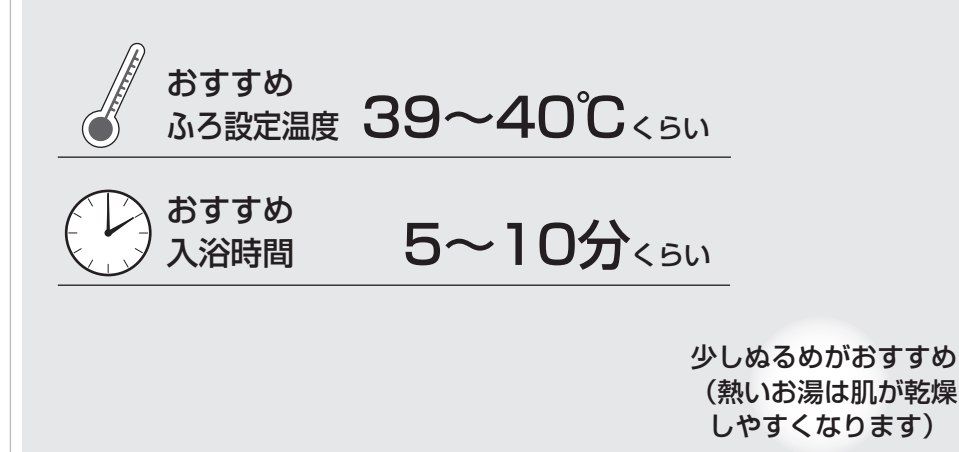

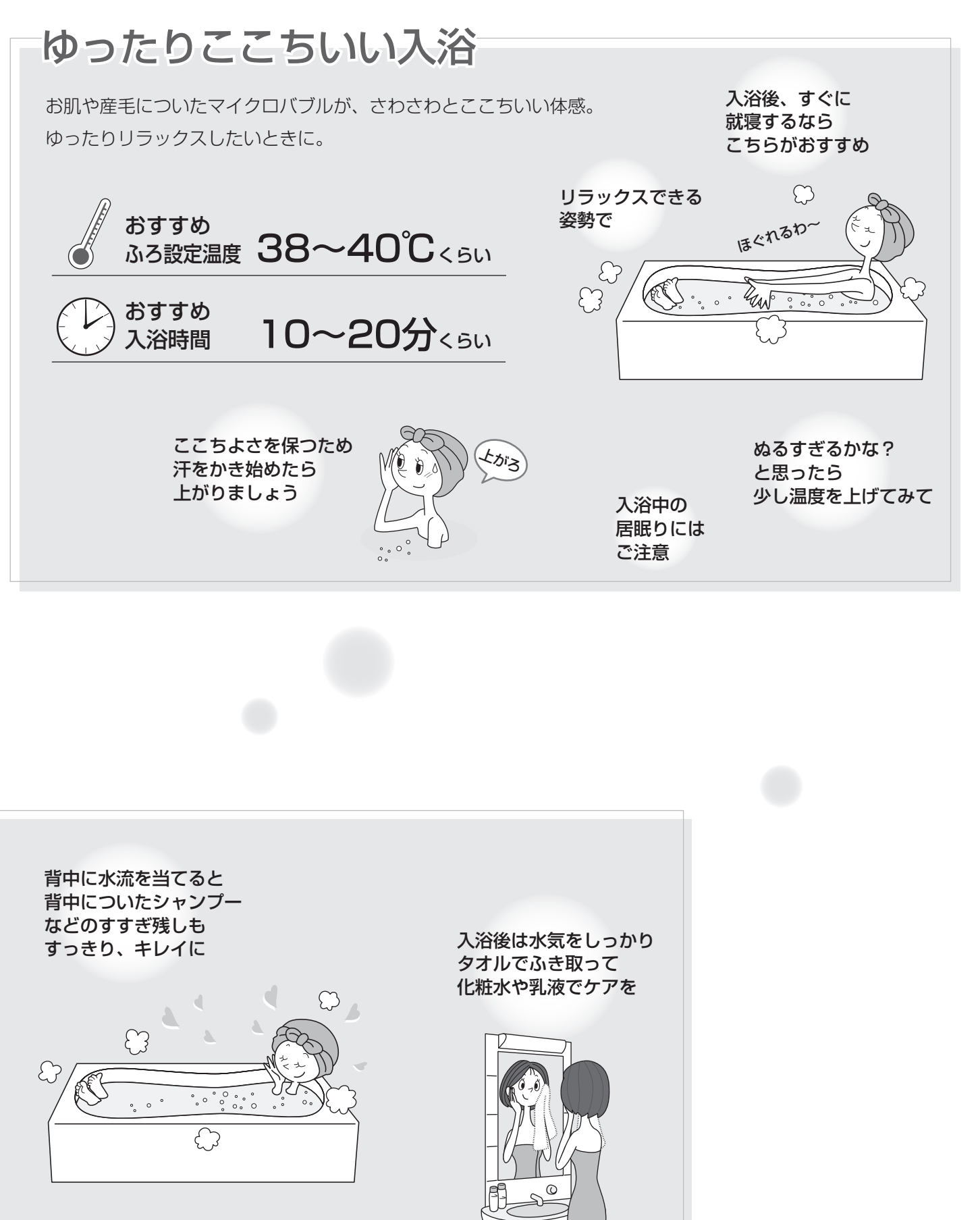

|マイクロバブル浴

# エネルックとは?

\*エネルックとは、使用したガス・お湯などの使用量や使用料金を、リモコンに表示する機能です。 (この取扱説明書で説明しているイラストの使用量・使用料金は例です) \*エネルックを正しくお使いになるためには、日時あわせが必要です。(P50,69)

## エネルックで確認できる項目・内容は、機器の設置状態によって異なります

## 【イメージ図】

エネルック

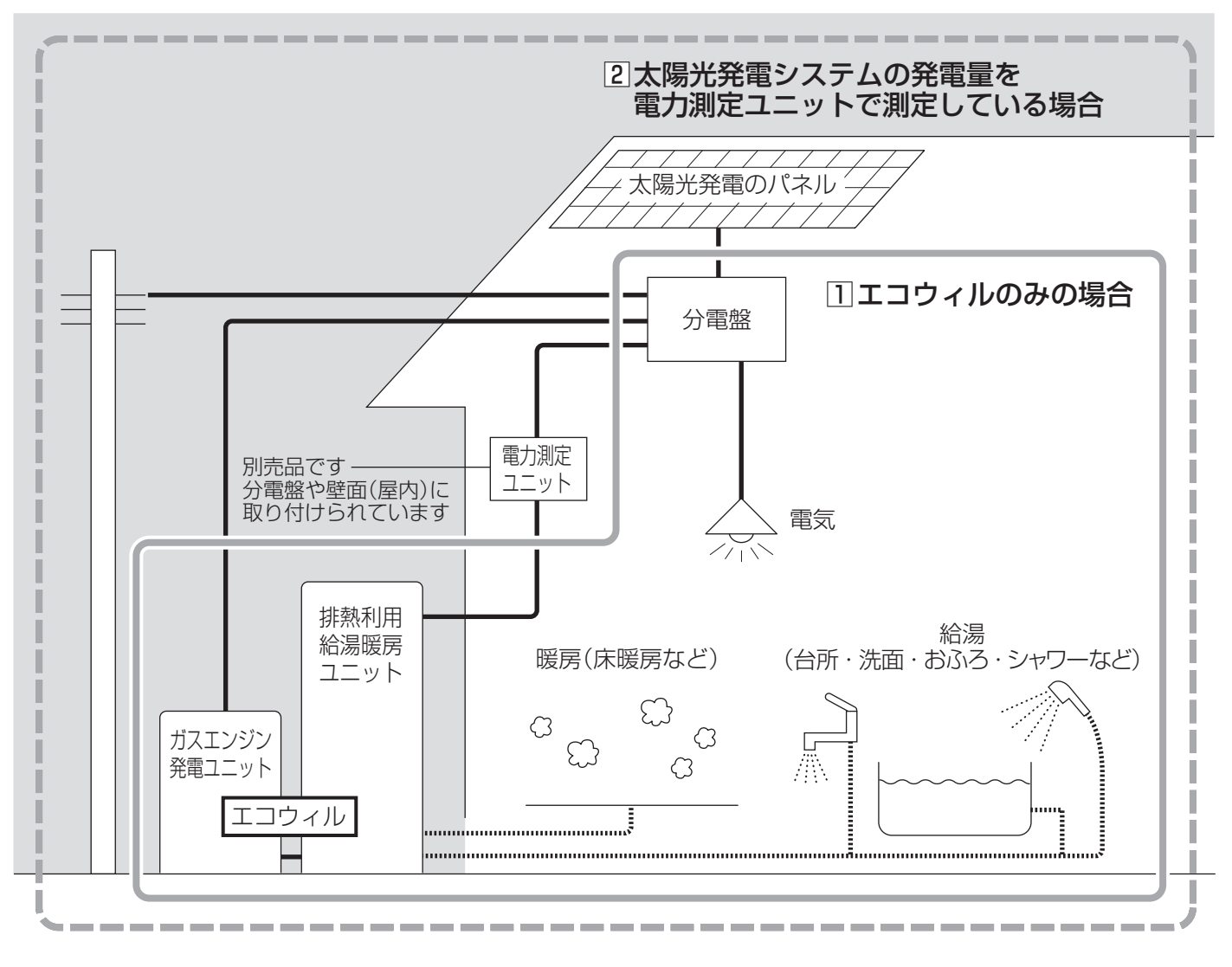

①の場合は、ガス・お湯・電気の使用分を見ることができます。
 ②の場合は、ガス・お湯・電気の使用分と、売電(買電)の状況を見ることができます。

【ガス/お湯(水道)について】

\*①のように電力測定ユニットがない設置状態の場合や、②で電力測定ユニットがあっても、パルス出力対応のガス メーター/水道メーターが接続されていない場合は、エコウィルで使用した使用分のみ、積算します。 (ガスファンヒーターやガスコンロ・トイレなど、エコウィルを通らない使用分は、積算しません)

※給湯スイッチ「切」時にお湯側から水を出した場合、エコウィル内を通るので「お湯使用分」に積算します。

\*2で、電力測定ユニットにパルス出力対応のガスメーター/水道メーターが接続されている場合は、家全体の使用 分を積算します。

(ガスファンヒーターやガスコンロ・トイレなど、エコウィルを通らない使用分も、積算します)

【電気について】

\*エコウィルの使用分だけでなく、家全体の使用分を積算します。

## リモコンの値は、実際の使用量や料金とは異なります

\*リモコンに表示する使用量・料金などの値は目安です。

\*ガス・水道・電気の料金は、ご家庭に設置されている各メーターの使用量に応じて請求されます。リモコンに表示 する金額で請求されることはありません。(特にガス・水道については、エコウィル以外で使用する場合があるため、 請求額が大きく異なります)

\*基本料金は含みません。

\*実際の単価料金は、使用量によって異なります。

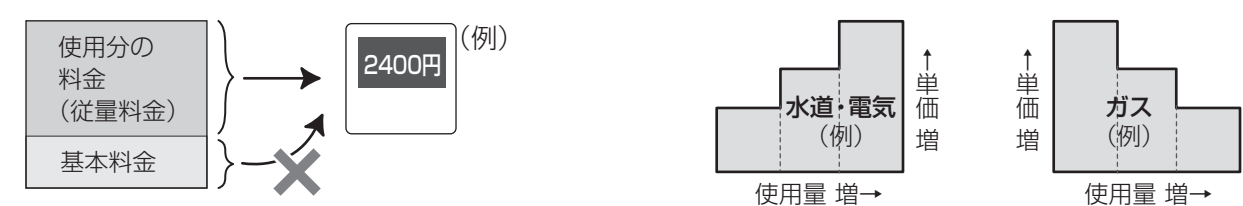

## 日々の使用量・料金を、データとして積算します

\*0:00から次の0:00までの使用分を「1日分」として、積算します。

エネルック

## 使用状況を見る|基本操作

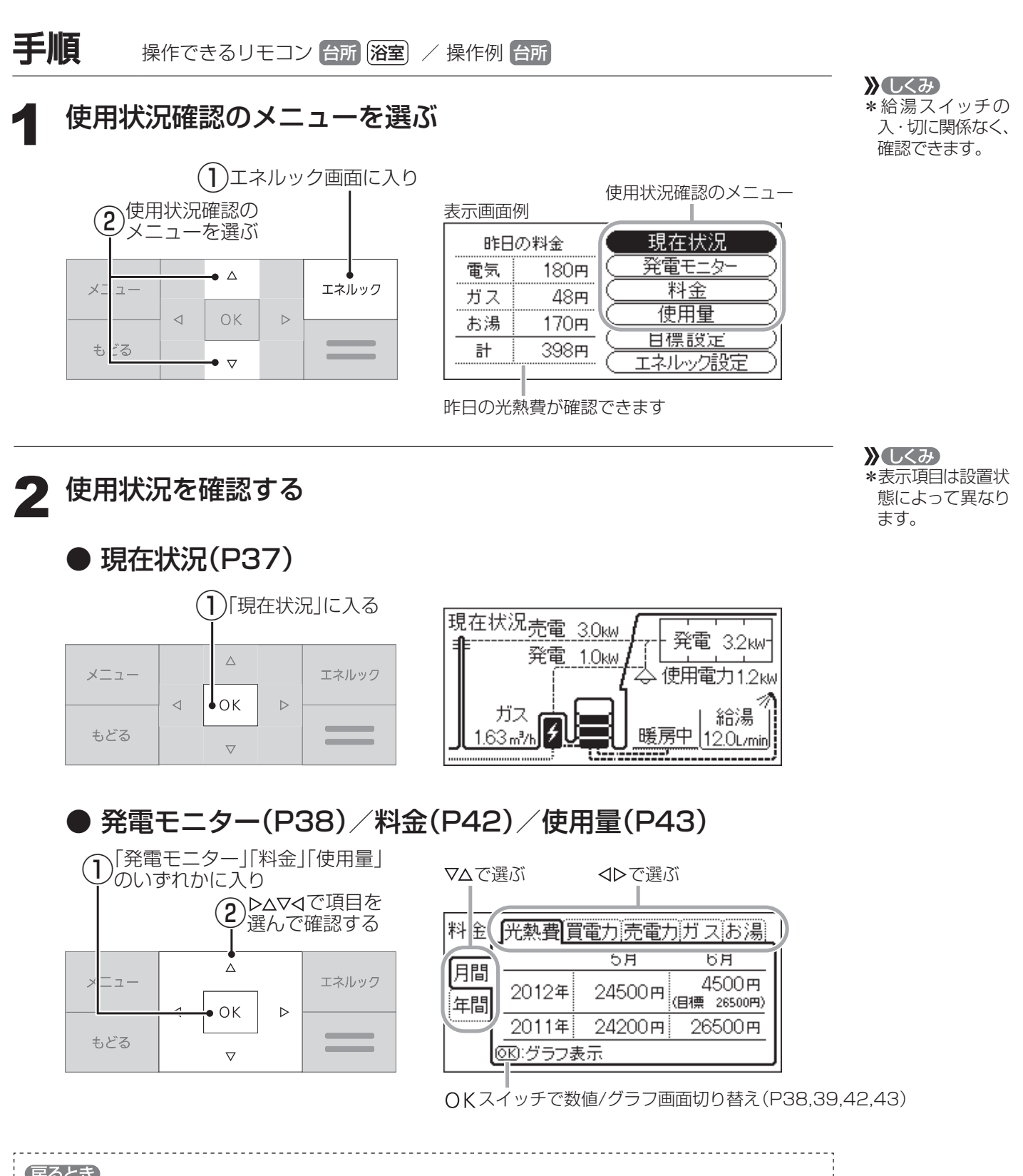
## 使用状況を見る|現在状況

\*各エネルギーの現在の使用状況を確認できます。

#### 表示画面

| 昨日 | の料金              | 📃 現在状況 🚽                     | —ここを選ぶ |
|----|------------------|------------------------------|--------|
| 電気 | <b>1</b> 80Ħ     | ( <u>発電モニター</u> )            |        |
| ガス | 48 <del>m</del>  | ()                           |        |
| お湯 | 170 <del>m</del> |                              |        |
| 計  | 398円             | ( <u>日標設定</u> )<br>(エネルック設定) |        |

「基本操作」(P36)にそって、 操作してください。

設置状態(P34)によって、 表示項目が異なります。

## 1 エコウィルのみの場合

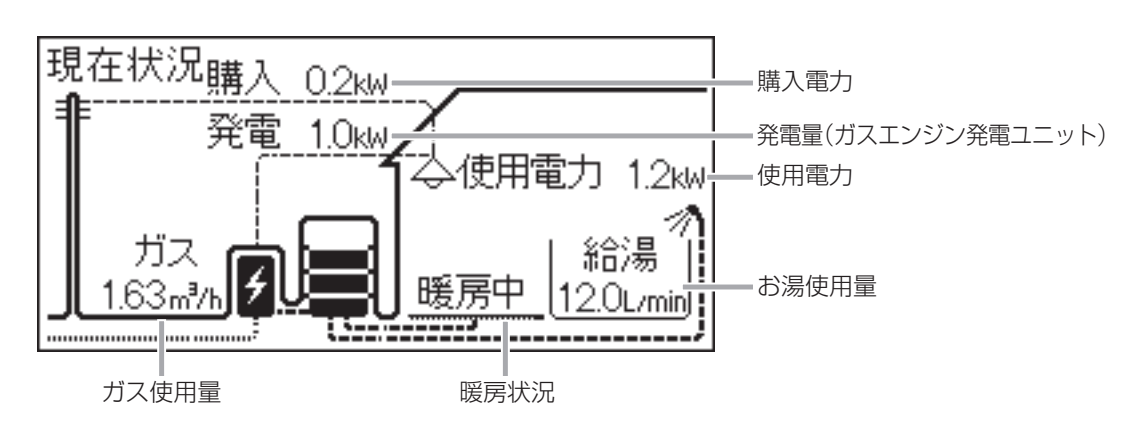

2 太陽光発電システムの発電量を電力測定ユニットが測定している場合

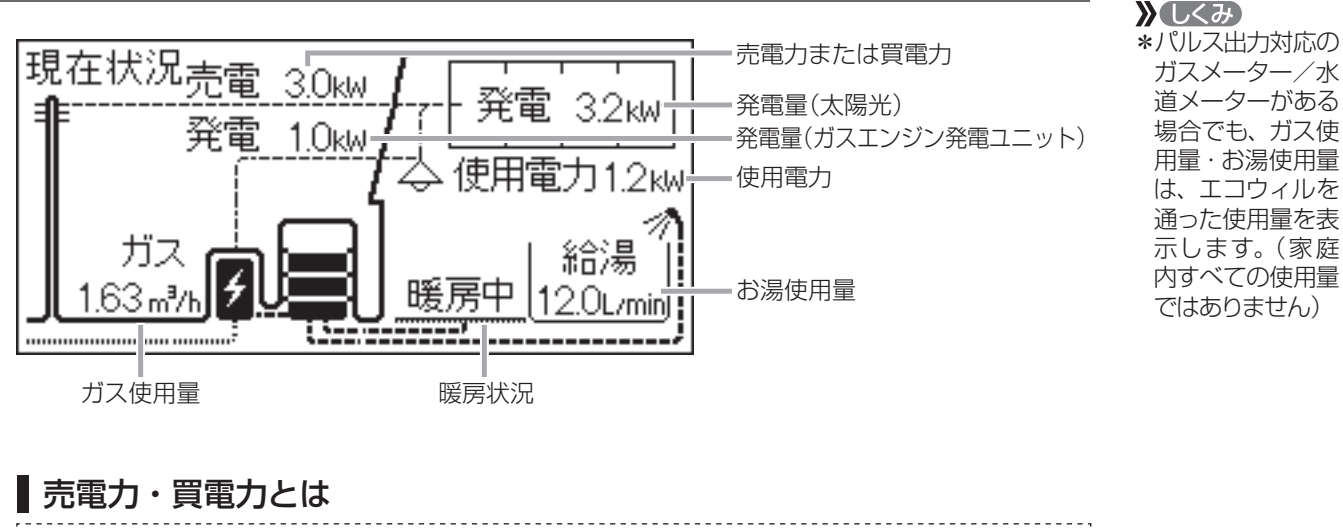

 \*売電とは、太陽光発電の発電電力が使用電力より多い場合に、余った電力を電力会社 に売ることです。(このとき「売電力」を表示します)
 ただし、ガスエンジン発電ユニットで発電した電力は、売ることはできません。
 \*買電とは、太陽光発電の発電電力が使用電力より少ない場合に、不足している電力を 電力会社から買うことです。(このとき「買電力」を表示します) エネルック

## 使用状況を見る|発電モニター

表示画面例

| 昨日    | の料金(   | 現在状況          |         |
|-------|--------|---------------|---------|
| 電気    | 180円 1 | <u>発電モニター</u> | — ここを選ぶ |
| ガス    | 48円    |               |         |
| お湯    | 170m ' |               |         |
| 計     | 398円   |               |         |
| ••••• |        |               |         |

「基本操作」(P36)にそって、 操作してください。

設置状態(P34)によって、 表示項目が異なります。

## 発電量(ガスエンジン発電ユニット)

\*ガスエンジン発電ユニットの発電量を確認できます。

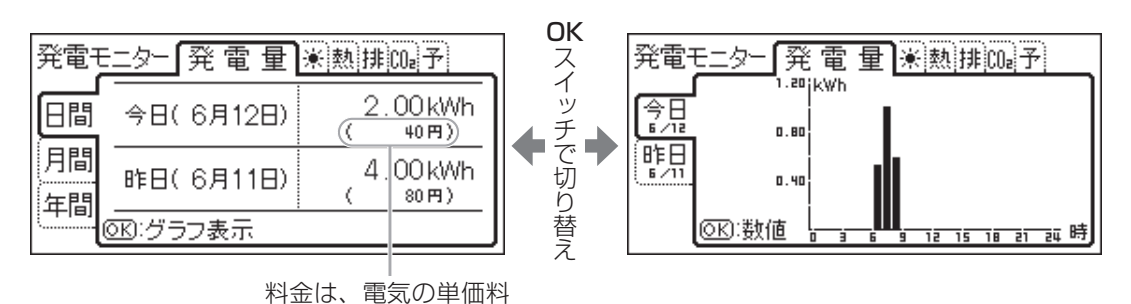

※しくみ \* ⊲▷ で、他の発電 モニター内容に切 り替わります。

#### お知らせ 🛑

- \*ここでの「発電量」とは、次のことをさします。
- 発電量 =(ガスエンジン発電ユニットの発電電力量) (余剰電力回収ヒーターの消費電力量) \*使用状況によって、それぞれ以下のメッセージを表示します。
  - A≥0.8 「昨日は上手にご利用くださいました」

金を元に表示します。

A<0.7 「電気の使用は発電中がお得です」

A= ガスエンジン発電ユニットの発電電力量 - 余剰電力回収ヒーターの消費電力量 ガスエンジン発電ユニットの発電電力量

※A:ガスエンジン発電ユニットが発電した電気のうち、家庭内で電気として利用した割合

## **発電量(太陽光)** ②太陽光発電システムの発電量を電力測定ユニットが測定している場合のみ、表示します

\*太陽光発電システムの発電量を確認できます。

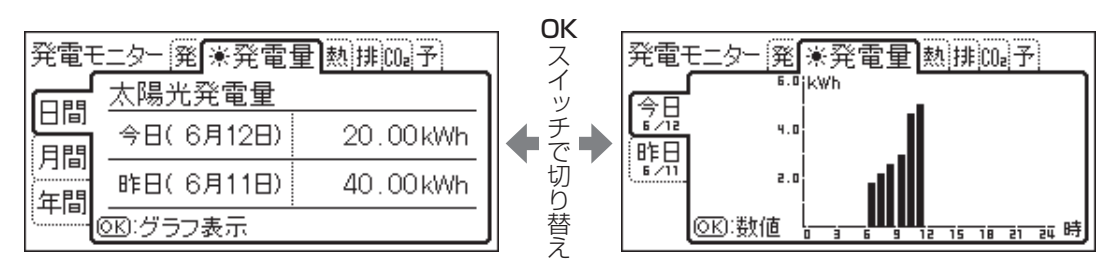

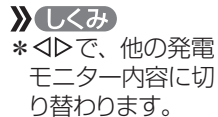

## 熱使用

\*給湯・暖房などで使用した熱量を確認できます。

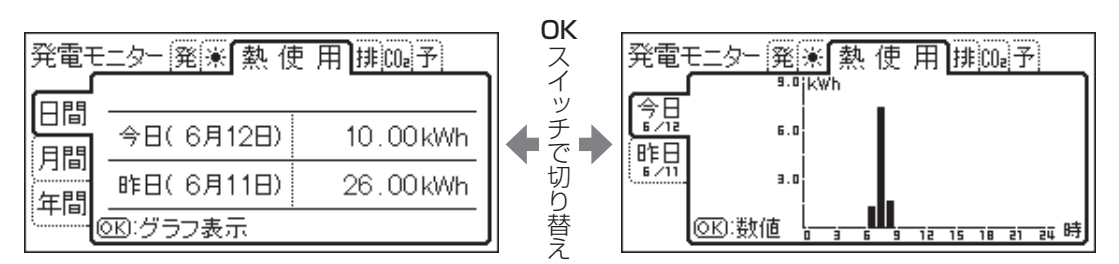

## 排熱利用

\*ガスエンジン発電ユニットでの発電時に発生した熱(排熱)を利用して、お湯を貯湯タンクに貯 えます。その排熱の利用状況を確認できます。

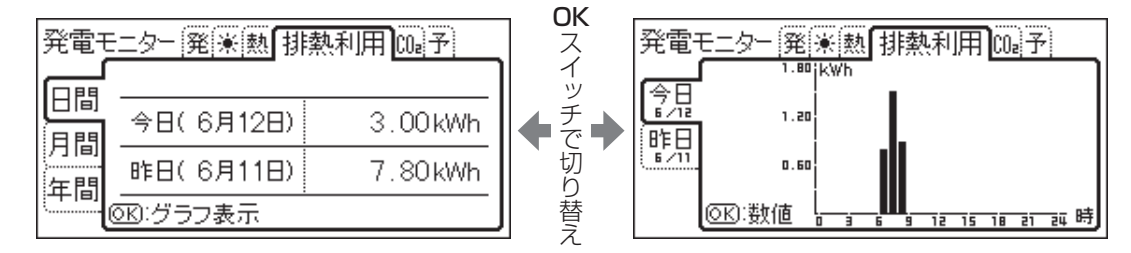

#### お知らせ

\* 使用状況によって、それぞれ以下のメッセージを表示します。 B≧0.8で、給湯・追いだき使用熱量≧予測の80%のとき「昨日は上手にご利用くださいました」 B<0.6で、暖房未使用のとき「タンクにたまったお湯の利用がお得です」

| D    | ガスエンジン発電ユニットの排熱量              |  |
|------|-------------------------------|--|
| D— — | ガスエンジン発電ユニットの排熱量 + 補助熱源機の発生熱量 |  |

※B:給湯・暖房・追いだきで使った熱のうち、ガスエンジン発電ユニットの排熱を利用した割合

#### >> しくみ \* ⊲▷で、他の発電 モニター内容に切 り替わります。

>> しくみ \* ⊲▷で、他の発電 モニター内容に切 り替わります。 エネルック

## 使用状況を見る | 発電モニター(つづき)

<u> つづき 🇜</u>

## CO2削減指数

## ● 確認できる内容:日間/月間/計(年間・累計)

\*この機器を使用したことによる二酸化炭素(以下「CO2」)の削減の度合いを確認できます。

「月間」の表示画面例

| 発電モニター発展熱排(002削減指数)子 |        |                     |  |  |
|----------------------|--------|---------------------|--|--|
| 日間                   | 今月(6月) | <ul> <li></li></ul> |  |  |
| 間計                   | 先月(5月) | ★ × 3本              |  |  |
| <u> </u>             |        | <u> </u>            |  |  |

=この場合、杉の木3本が吸収するCO₂と同等の CO₂を削減できたことを意味します。

### CO2削減指数とは

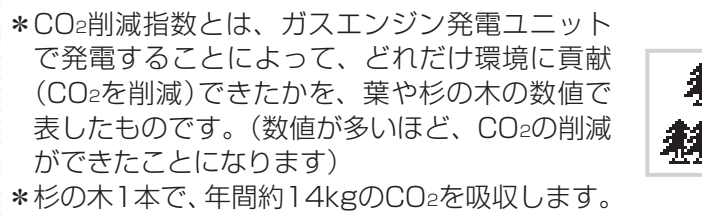

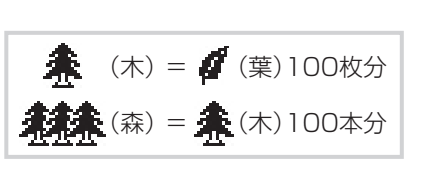

#### お知らせ

#### CO2削減指数の計算式

#### CO₂削減指数=(A+B−C)×D

- A:ガスエンジン発電ユニットで発電した電気のうち、家庭内で電気として利用した量 を平均的な火力発電所でまかなった場合のCO₂排出量
- B:発電の際に回収した熱のうち家庭内で利用できた量を、一般的な給湯器でまかなった場合のCO2排出量
- C:発電の際に発生したCO2排出量
- D:杉の木のCO2吸収量をもとにした係数

※CO2排出係数:電気0.69kg-CO2/kWh(「中央審議会地球環境部会目標達成シナリオ小委員会中 間取りまとめ」平成13年7月より)、ガスエンジン発電ユニットが定格で1時間発 電する際に発生するCO2量0.902kg-CO2/h (定格ガスご毎号:0.227m3(h) 約まガスのCO2km((た格)2.298kg-CO2(m3(光社デーな)))

(定格ガス消費量:0.337m<sup>3</sup>/h×都市ガスのCO2排出係数2.288kg-CO2/m<sup>3</sup>(当社データ)) ※一般的な給湯器の効率(高位発熱量基準):75%

※杉の木のCO2吸収量:14kg-CO2/年·本

(環境省/林野庁「地球温暖化防止のための緑の吸収源対策」より)

## 予報(電気予報・ふろ予報)

#### 【電気予報】

学習した日々のお湯の使用状況を元に、お得に電気を使える時間帯を予測して表示します。

| 発電モニター発寒熱排000 予報         | お知らせ                                                                                                    |
|--------------------------|----------------------------------------------------------------------------------------------------|
| 電気 お得に電気を使える時間帯<br>予報 今日 | * 必ずしもその時間帯に発電するものではあ<br>りません。電気使用量が少ない場合など、<br>発電しても省エネルギーにならない場合に<br>は電気予報の時間になっても発電しないこ<br>とがありますが、異常ではありません。<br>* 貯湯優先「入」(P62)にすれば、電気予報ど |
| △<br>スイッチで切り替え<br>▽      | おりの時間帯に発電します。(ただし、タ<br>ンク内がすべてお湯になっているか、また<br>はそれに近いときは発電しません)                                                                               |

#### **》**しくみ

#### \* **⊲**▷で、他の発電 モニター内容に切 り替わります。

#### **》**しくみ

\*自動発電「入」(P60) になっていないと きは、電気予報の 表示はしません。

## 【ふろ予報】

学習した日々のお湯の使用状況を元に、お得にお湯はりができる時間帯を予測して表示します。

| 発電モ      | ニター発展熱排00 予報 |
|----------|--------------|
| 電気       |              |
| 予報       | 今日           |
| ふろ<br>予報 | の心ふろ予約ができます  |
| <u> </u> |              |

台所リモコンで確認した場合のみ、この表示が出ます。

| 》◀ | しくみ)      |  |
|----|-----------|--|
| Ć  | £₩₽V@FF[] |  |

- \*自動発電「入」(P60) になっていないと き、または自動発 電「入」でもふろな し「入」(P63)の場 合は、ふろ予報の 表示はしません。 ★ (と) ト \*お湯はりする時間
- \*の湯はり9 る時間 の参考にしてくだ さい。

エネルック

## 使用状況を見る | 料金

\*各エネルギーの月間・年間の使用料金を、数値とグラフで確認できます。 \*単価料金の設定を変更する場合は、P44の操作手順で、P48「料金設定」を変更してください。

#### 表示画面例

| 昨日の料金   | (現在状況)      |         |
|---------|-------------|---------|
| 電気 180円 | ( 発電モニター )  |         |
| ガス 48円  | 料金 🚽        | — ここを選ぶ |
| お湯 170円 |             |         |
| ± 398⊞  |             |         |
|         | ( エネルック設定 ) |         |

「基本操作」(P36)にそって、 操作してください。

設置状態(P34)によって、 表示項目が異なります。

## 1 エコウィルのみの場合

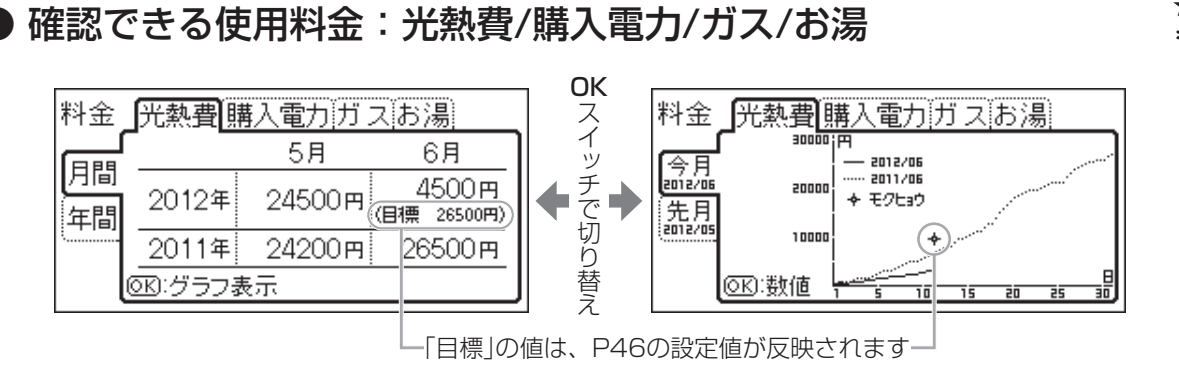

★ C2D \*光熱費とは、購入 電力・ガス・お湯 の使用料金を合計 したものです。 (P49「光熱費内訳」)

\* ヒント

のです。

》しくみ

\*光熱費とは、買電
 力と売電力の差・

ガス・お湯の使用

料金を合計したも

(P49「光熱費内訳」)

\*売電力の「目標」の

値は表示しません。

② 太陽光発電システムの発電量を電力測定ユニットが測定している場合

### ) 確認できる使用料金:光熱費/買電力/売電力/ガス/お湯

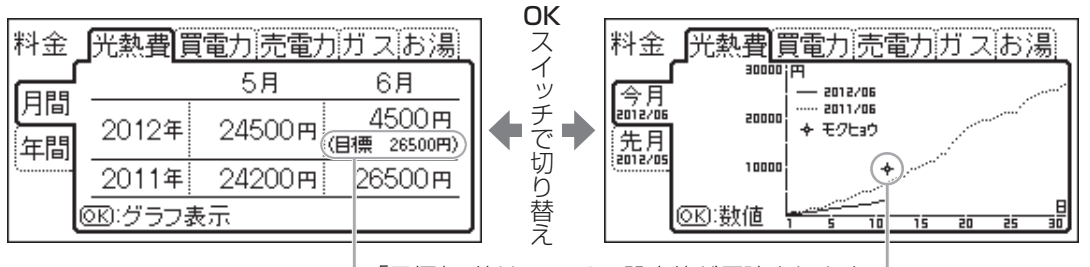

-「目標」の値は、P46の設定値が反映されます-

#### お知らせ

\*パルス出力対応の水道メーターがある場合は、「お湯」は「水道」になります。

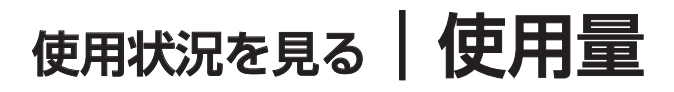

\*各エネルギーの日間・月間・年間の使用量を、数値とグラフで確認できます。

#### 表示画面例

| 電気 180円 発電モニター       |     |
|----------------------|-----|
|                      |     |
| ガス   48円 <u>料金</u> / |     |
| お湯 170円 使用量 ここ       | を選ぶ |
|                      |     |

「基本操作」(P36)にそって、 操作してください。

設置状態(P34)によって、 表示項目が異なります。

### 1 エコウィルのみの場合

● 確認できる使用量:使用電力/購入電力/ガス/お湯/一次エネルギー

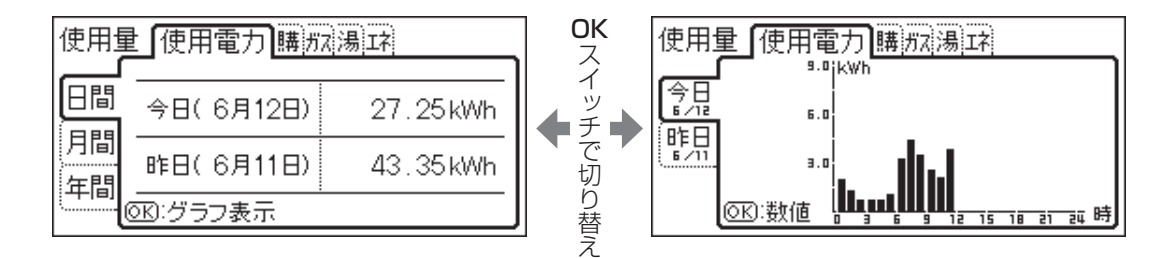

② 太陽光発電システムの発電量を電力測定ユニットが測定している場合
 ● 確認できる使用量:使用電力/買電力/売電力/ガス/お湯/一次エネルギー

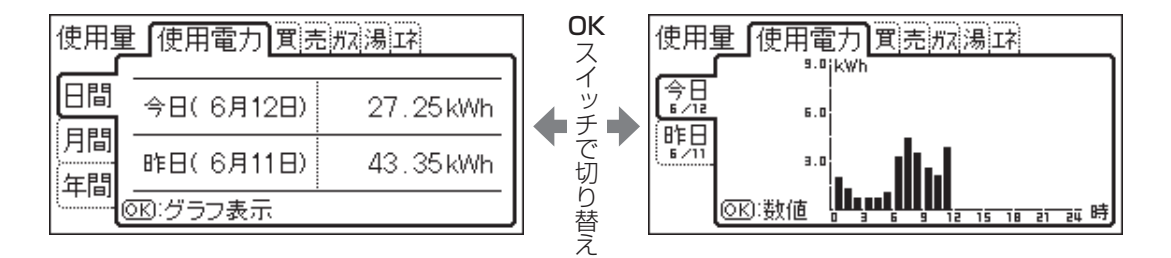

## ■ 一次エネルギーとは \*「購入電力または買電力を、発電所で作られた電気量に換算した値」と、「ガス使用量 (kWh換算)」の合計値を表すものです。

\*パルス出力対応の水道メーターがある場合は、「お湯」は「水道」になります。

エネルック

## 設定を変更する | 基本操作

\*エネルックをより便利に使うために、お好みに合わせて設定が変更できます。

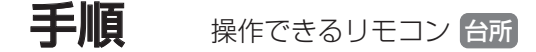

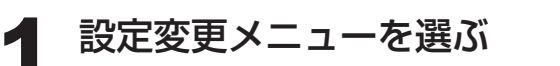

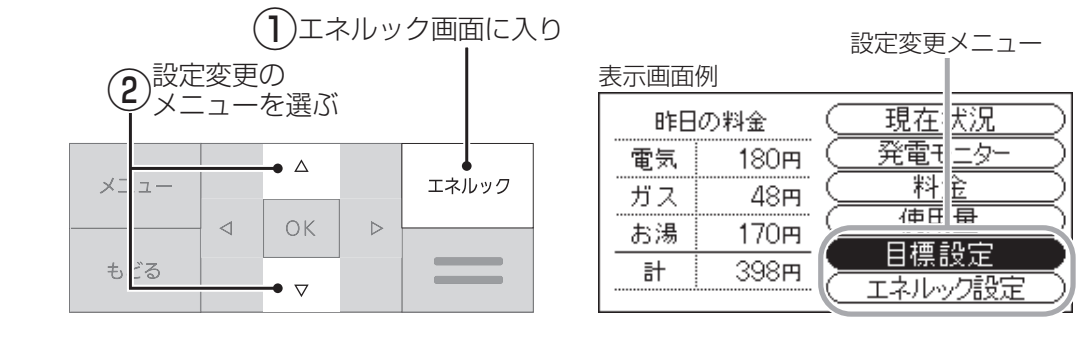

## 項目を選ぶ

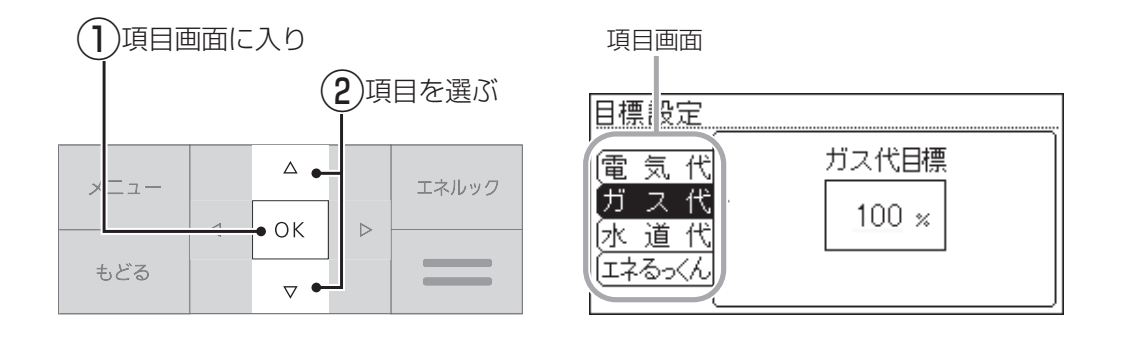

## 設定を変更する/またはさらに項目を選んで設定する

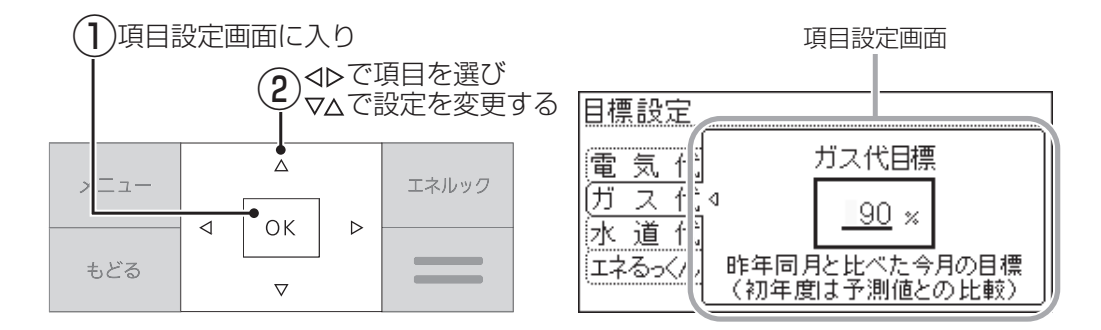

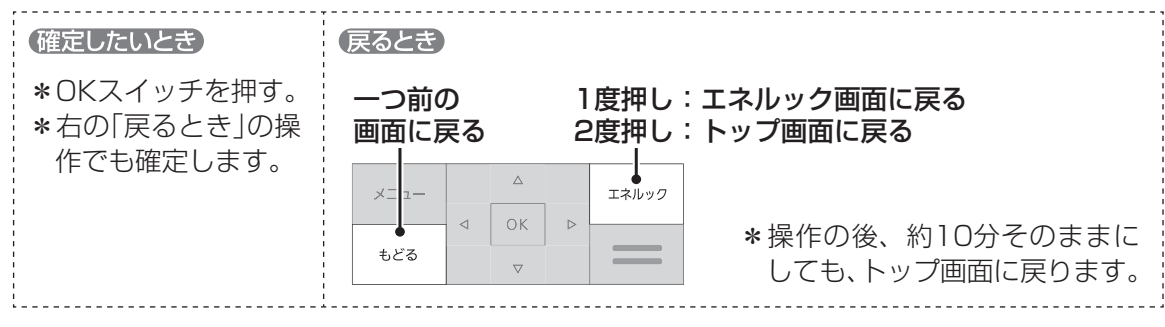

※しくみ \*給湯スイッチの 入・切に関係なく、 設定できます。

## <sub>設定を変更する</sub> | エネルックメニュー内容

\*機器の設置状態によって、設定できる項目が異なります。( \_\_\_\_\_ の項目は設定できません) \*台所リモコン、浴室リモコンのどちらでも設定できます。

設置状態(P34) 1 2 エネルック 参照 エコウィル 太陽光発電システム 項目 設定内容 初期設定 メニュー ページ の発電量を、電力測 のみの場合 定ユニットが測定 している場合 目標設定 電気代 P46  $\bigcirc$  $\bigcirc$ 100% ガス代  $\bigcirc$  $\bigcirc$ 100% P46 水道代 P46  $\bigcirc$  $\bigcirc$ 100% エネるっくん エネるっくん表示するしない  $\bigcirc$  $\bigcirc$ する 目標項目 | 光熱費 | 購入電力|  $\bigcirc$ 光熱費 P47 光熱費 買電力 光熱費  $\bigcirc$ ガイダンス表示するしない  $\bigcirc$  $\bigcirc$ する 料金設定 電気料金  $\bigcirc$ 20円/kWh エネルック 設定 買電料金  $\bigcirc$ 20円/kWh P48  $\bigcirc$ 売電料金 40円/kWh ガス料金  $\bigcirc$  $\bigcirc$ 100円/m<sup>3</sup> 水道料金  $\bigcirc$ 200円/m<sup>3</sup>  $\bigcirc$ |購入電力+ガス+お湯|\* 光熱費の 光熱費内訳 購入電力+  $\bigcirc$ 内訳 購入電力+ガス ガス+お湯 P49 |買電-売電+ガス+お湯|\* 買電-売電  $\bigcirc$ 買電-売電+ガス +ガス+お湯 初期化 エネルック初期化「する」しない P49  $\bigcirc$  $\bigcirc$ しない

※パルス出力対応の水道メーターがある場合、「お湯」は「水道」になります。

エネルック

## 設定を変更する | 目標設定

\*電気代・ガス代・水道代を昨年同月と比べてどれくらいに抑えたいか、目標を設定できます。 変更した目標は、エネルックの料金(P42)と使用量(P43)の月間の表示に反映します。 また、立てた目標に対して、実績がどのような状態かを表す「エネるっくん」表示の設定も変更できます。

#### 表示画面例

| 昨日 | の料金              | 現在状況              |       |
|----|------------------|-------------------|-------|
| 電気 | 180 <del>m</del> | ( <u>発電モニター</u> ) |       |
| ガス | 48 <del>m</del>  | (料金)              |       |
| お湯 | <b>1</b> 70Ħ     |                   | )     |
| 計  | 398円             |                   | ここを選ぶ |
|    |                  | し エイルツノ設定 し       | 4     |

「基本操作」(P44)にそって、 操作してください。

## 電気代

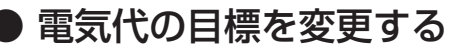

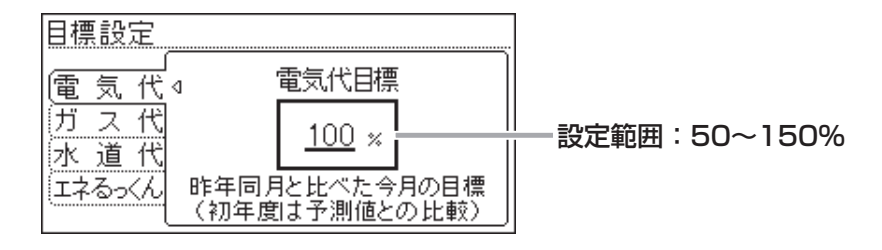

## ガス代

● ガス代の目標を変更する

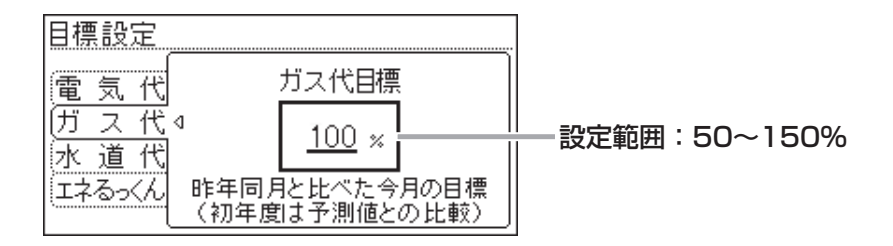

## 水道代

● 水道代の目標を変更する

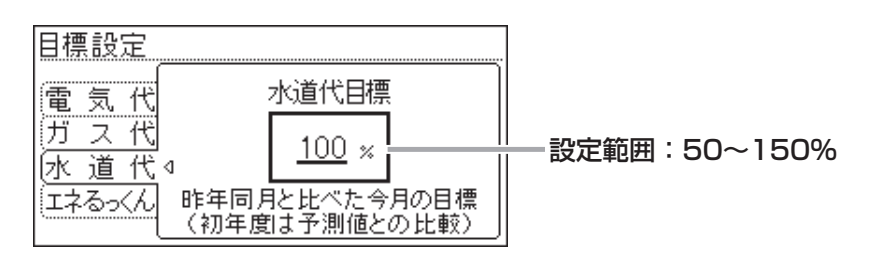

#### お知らせ 🔵

- \*【目標値のヒント】昨年の実績と同じ程度の電気代・ガス代・水道代でよい場合は100%に、 昨年より節約したい場合は100%より少なく、昨年より多く使用する見込みがある場合など は100%より多く設定してください。
- \*昨年の値がない場合は、使用状況から予測して目標値の基準を自動的に算出します。

## **エネるっくん** ● 「エネルックアニメーション」の設定を変更する

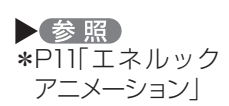

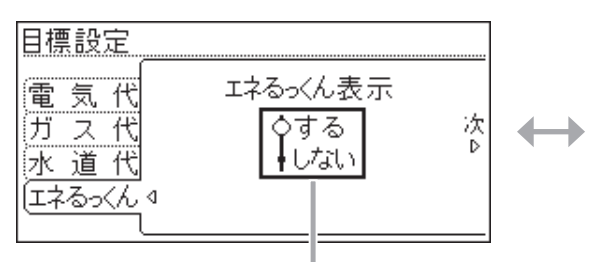

#### 【エネるっくん表示】

トップ画面の「エネルックアニメーション」を消したいときに。 (「しない」に設定しても、トップ画面でOKスイッチを押すとメッセージが 大きく表示されます)

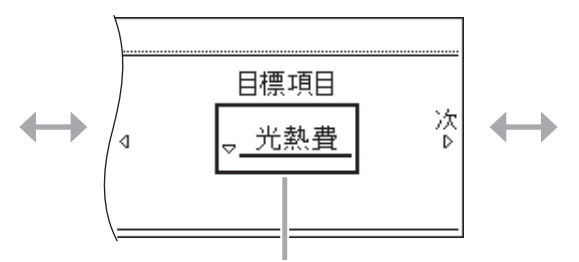

#### 【目標項目】

「エネルックアニメーション」で、どのエネルギーの 状態を表示するか選択します。

設定範囲(設置状態(P34)によって異なります) 設置状態①:光熱費/購入電力 設置状態②:光熱費/買電力

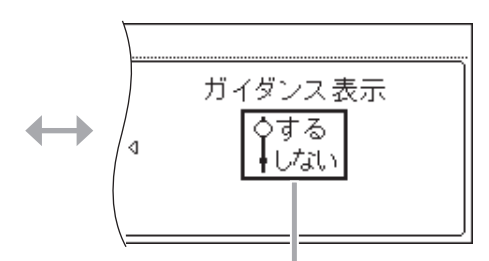

#### 【ガイダンス表示】

「エネルックアニメーション」のガイダンスを表示したくないときに。 (「しない」に設定しても、トップ画面でOKスイッチを押すとメッセージが 大きく表示されます)

|    | ガイダンス                    |
|----|--------------------------|
| 18 | ▶ 月<br>→ ☆ 320円セッヤク) 308 |
|    | ガイダンス                    |
|    | 目標より320円節約中です            |

エネルック

## 設定を変更する|エネルック設定

表示画面例

| 昨日 | の料金             | ( 現在状況 )                      |         |
|----|-----------------|-------------------------------|---------|
| 電気 | <b>1</b> 80m    | ( <u>発電モニター</u> )             |         |
| ガス | 48 <del>m</del> |                               |         |
| お湯 | 170m            |                               |         |
| 計  | 398円            | ( <u>目標設定</u> )<br>(エネルック設定 - | — ここを選ぶ |

「基本操作」(P44)にそって、 操作してください。

## 料金設定

● 各エネルギーの単価を変更する

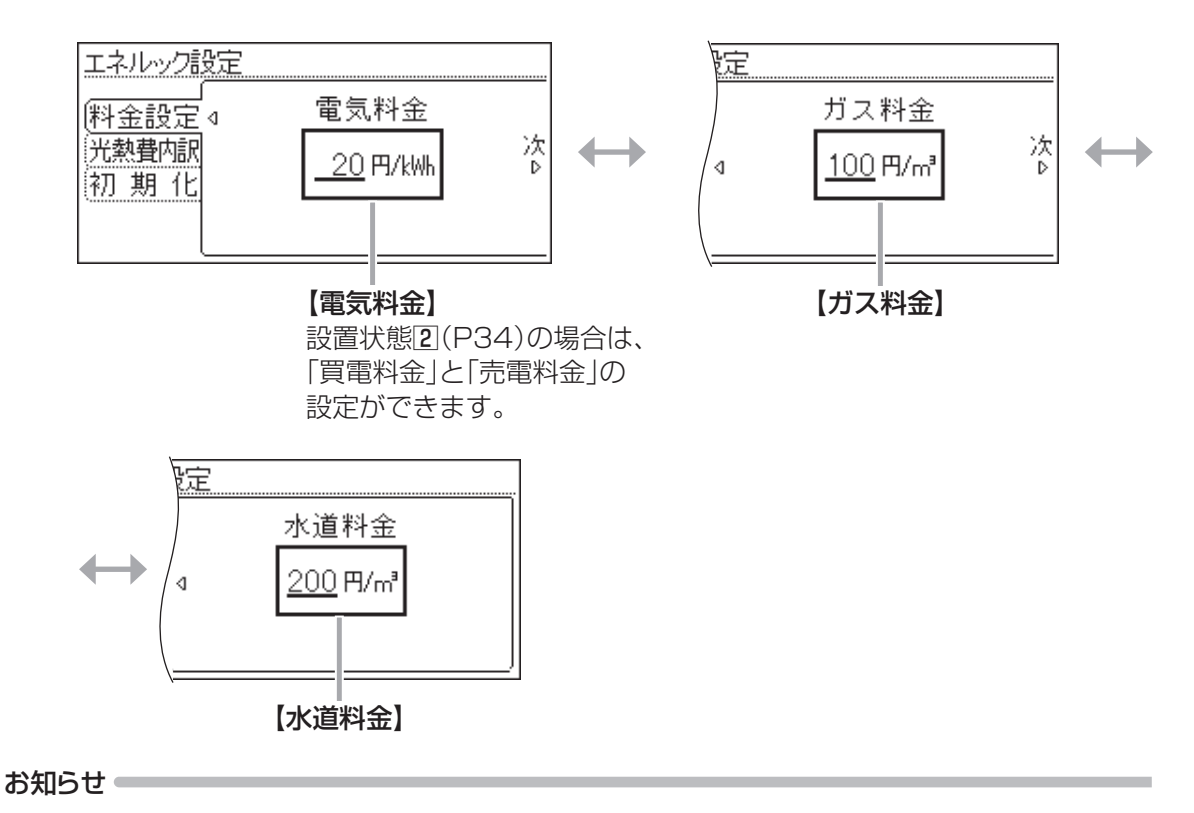

\*単価料金は「ガス使用量のお知らせ」「水道使用量のお知らせ」「電気使用量のお知らせ」などの明細書を参考にしてください。(各明細書について不明な場合は、ガス事業者・水道事業者・電気事業者にお問い合わせください)

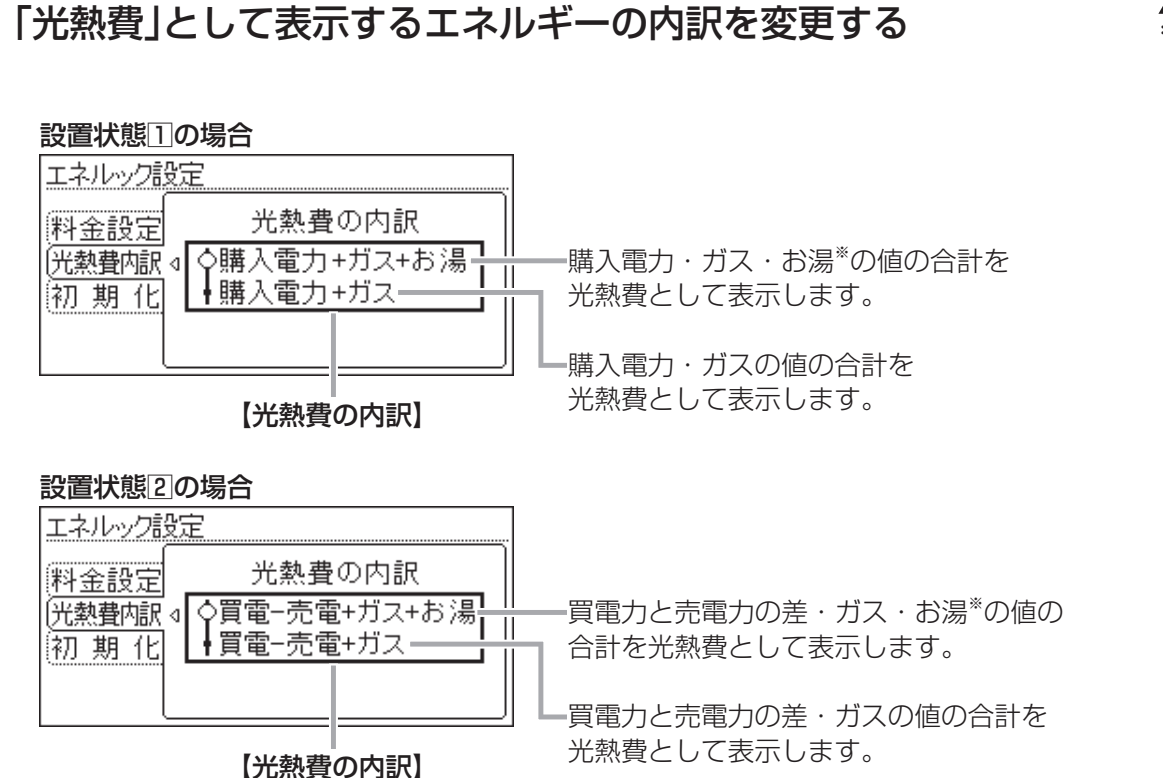

## 初期化

光熱費内訳

### ) 変更した「目標設定」「エネルック設定」の値や、数値・グラフを 初期化する

| エネルック設定 |          |
|---------|----------|
| 料金設定    | エネルック初期化 |
| 光熱費内訳   | ↓する→     |
| 初期化 <   | ↓しない     |

#### 【エネルック初期化】

- \*初期化しても当日分の数値やグラフは表示します。
   (0時から初期化した時点までのグラフは消えますが、初期化後に出る最初のグラフには、消えた分の合計を合算して表示します)
   \*排熱利用給湯暖房ユニットの専用ブレーカーを
- 「切」にすると、当日分が初期化されます。

#### **》**しくみ

\*※については、パ ルス出力対応の水 道メーターがある 場合、「お湯」は「水 道」になります。

## 

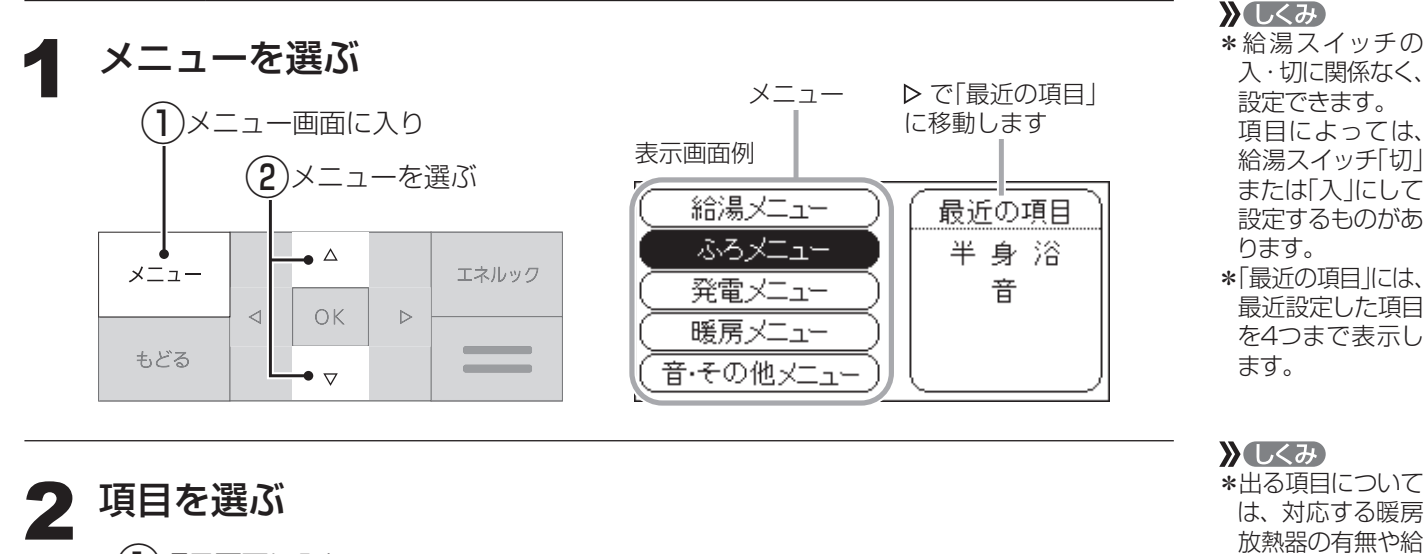

湯スイッチの入・ 切によって、内容

や位置が異なりま

各説明ページでは、

説明する項目のみ

の表示で記載して

います。(実際とは

異なります)

す。

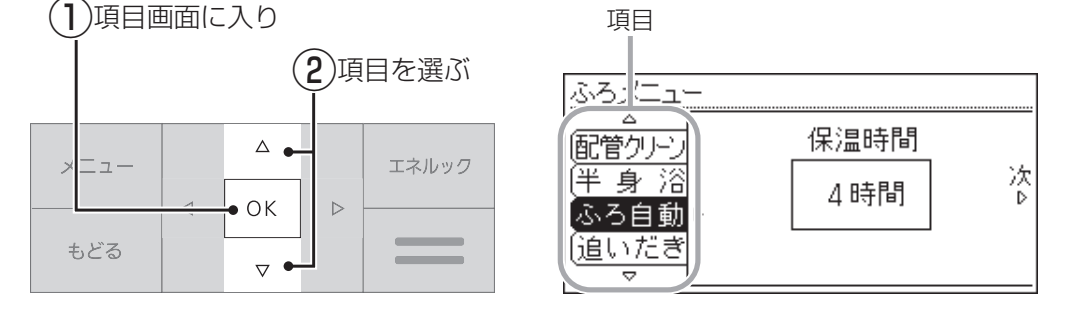

## 3 設定を変更する/またはさらに項目を選んで設定する

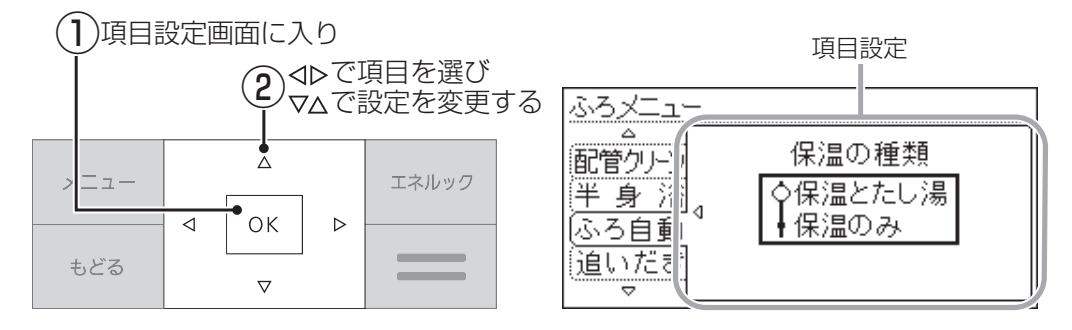

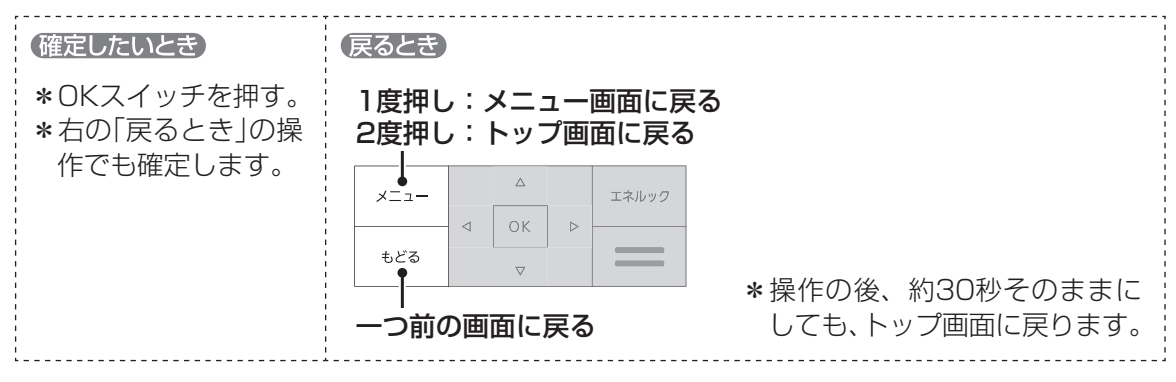

## メニュー内容

#### お使いの暖房放熱器・オプション機器によって、出ないメニューや項目があります。

| -ב=א | 項目            |                  | できること                            | 参 照<br>ページ | 初期設定<br>(工場出荷時) | 「初期化」で<br>初期設定に<br>戻る項目 |
|------|---------------|------------------|----------------------------------|------------|-----------------|-------------------------|
| 給湯   | 給湯温度          | 給湯温度             | 給湯温度の変更                          | P53        | 40°C            | —                       |
| メニュー | 給湯最高          | 給湯最高温度           | 給湯温度の最高温度の設定                     | P53        | 60°C            | 0                       |
| ふろ   | ふろ温度          | ふろ温度             | 沸き上がりのふろ温度の変更                    | P54        | 40°C            | —                       |
| メニュー | ふろ湯量          | ふろ湯量             | 沸き上がりのふろ湯量の変更                    | P54        | 6               | _                       |
|      | 温浴 *1         | 温浴               | マイクロバブル浴の開始(停止)                  | P54        | 停止              | _                       |
|      | ふろ予約          | 予約               | ふろ自動の予約                          | P55        | しない             | —                       |
|      |               | 時刻               | 沸き上がり時刻の設定                       | P55        | :               | —                       |
|      | 入浴タイマー        | タイマー             | タイマーの使用                          | P56        | 切               | —                       |
|      |               | 時間設定             | タイマー時間の設定                        | P56        | 1分              | —                       |
|      | 配管クリーン        | 手動ふろ配管クリーン       | 手動でふろ配管クリーンをする                   | P56        | 停止              | _                       |
|      |               | 自動ふろ配管クリーン<br>設定 | 自動ふろ配管クリーン設定の<br>変更              | P56        | 自動で開始           | _                       |
|      | 半身浴           | 半身浴              | 半身浴モードでのふろ自動の開始                  | P57        | 切               | —                       |
|      |               | 温度               | 温度の設定                            | P57        | 38°C            | —                       |
|      |               | 湯量               | 湯量の設定                            | P57        | 2               | _                       |
|      | ふろ自動          | 保温時間             | 沸き上がり後の自動保温時間の変更                 | P57        | 4時間             | 0                       |
|      |               | 保温の種類            | 自動保温の種類の変更                       | P57        | 保温とたし湯          | 0                       |
|      | 追いだき          | 追いだき温度           | 追いだき温度の変更                        | P58        | 標準              | 0                       |
|      | 同時使用          | 給湯とお湯はりの<br>同時使用 | お湯を使ったときのお湯はり<br>(ふろ自動・たし湯)の一時中断 | P58        | お湯はりを<br>中断する   | 0                       |
|      | 貯湯利用          | 貯湯利用追いだき         | 貯湯タンクのお湯を追いだきに利用                 | P58        | 切               | 0                       |
|      | ふろ最高          | ふろ最高温度           | ふろ温度の最高温度の設定                     | P59        | 標準              | 0                       |
| 発電   | 今すぐ発電         | 運転               | 発電の開始(停止)                        | P60        | 停止              | _                       |
| メニュー |               | 発電時間             | 発電時間の変更                          | P60        | 満タンになるまで        | _                       |
|      | 自動発電          | 自動発電             | 自動発電の解除                          | P60        | 入               | _                       |
|      | 発電予約          | 予約               | 発電の予約                            | P61        | しない             | _                       |
|      |               | 時間帯変更            | 時間帯の設定                           | P61        | しない             | _                       |
|      | 不在停止          | 不在停止             | 発電の一定期間停止                        | P61        | しない             | _                       |
|      | 深夜停止          | 深夜停止             | 設定した時間帯に毎日停止                     | P62        | しない             | —                       |
|      |               | 停止時間帯            | 停止時間帯の設定                         | P62        | ::              | —                       |
|      | ホリデー          | ホリデー             | その日の学習をしない設定                     | P62        | 切               | —                       |
|      | 貯湯優先          | 貯湯優先             | 電気予報通りの時間帯に発電                    | P62        | 切               | _                       |
|      | ふろなし          | ふろなし             | 貯湯タンクに無駄なお湯を貯えない設定               | P63        | 切               | _                       |
| 暖房   | <b>床暖房</b> *2 | 運転               | 床暖房の開始(停止)                       | P64        | 停止              | _                       |
| メニュー |               | 温度               | 床暖房温度の変更                         | P64        | 5               |                         |
|      |               | 予約A設定            | 床暖房の予約A                          | P64        | しない             | —                       |
|      |               |                  | 時間帯の設定A                          | P64        | ::              | —                       |

※1:マイクロバブル浴専用循環アダプターがある場合に表示します。 ※2:対応する床暖房がある場合に表示します。

<u>つづく 🎗</u>

## メニューからの 運転・設定

## メニュー内容(つづき)

\_ つづき 🂂

| -ב=×          | 項目                        |                          | できること                                           | 参 照<br>ページ | 初期設定<br>(工場出荷時) | 「初期化」で<br>初期設定に<br>戻る項目 |
|---------------|---------------------------|--------------------------|-------------------------------------------------|------------|-----------------|-------------------------|
| 暖房            | 床暖房 *1                    | 予約B設定                    | 床暖房の予約B                                         | P64        | しない             |                         |
| メニュー          | (つづき)                     |                          | 時間帯の設定B                                         | P64        | ::              | _                       |
|               |                           | 名称変更                     | 部屋名称の設定                                         | P64        | 表示なし            | _                       |
|               | ひかえめ *1                   | 床暖房ひかえめ設定                | 床暖房の能力を抑える                                      | P65        | 切               | _                       |
|               | 浴室暖房 *2                   | 運転                       | 浴室暖房の開始(停止)                                     | P65        | 停止              | —                       |
|               |                           | 予約                       | 浴室暖房の予約                                         | P65        | しない             | —                       |
|               |                           | 時刻                       | 開始時刻の設定                                         | P65        | :               | —                       |
|               | 暖房 <sup>*2</sup>          | 運転                       | 暖房の開始(停止)                                       | P66        | 停止              | _                       |
|               |                           | 予約                       | 暖房の予約                                           | P66        | しない             | —                       |
|               |                           | 時間帯変更                    | 時間帯の設定                                          | P66        | しない             | —                       |
|               | 静音                        | 静音                       | 暖房運転音を抑える                                       | P66        | 切               | —                       |
| 音・その他<br>メニュー | 音                         | 音量                       | 「リモコンの操作音」「音声ガ<br>イド」「呼出スイッチによる呼<br>び出し音」の音量の調節 | P67        | 2               | 0                       |
|               |                           | 音声ガイド                    | 音声ガイドの有無                                        | P67        | する              | 0                       |
|               |                           | 通話呼出音量 *3                | インターホンの呼び出し音量の調節                                | P67        | 2               | 0                       |
|               |                           | 音声ガイドのスピード               | 音声ガイドのスピードの調節                                   | P67        | 標準              | 0                       |
|               |                           | 発電のお知らせ                  | 発電開始時のお知らせ                                      | P68        | しない             | 0                       |
|               |                           | 沸き上がりのお知らせ               | 沸き上がりのお知らせ                                      | P68        | 10              | 0                       |
|               |                           | 追いだき完了のお知らせ              | 追いだき完了のお知らせ                                     | P68        | しない             | 0                       |
|               | 音楽<br>スピーカー <sup>※3</sup> | スピーカー                    | リモコンから音楽プレーヤー<br>の音を出す                          | P69        | _               | _                       |
|               |                           | 音量                       | 音量の調節                                           | P69        | 2               | 0                       |
|               | 日時あわせ                     | 日付と時刻                    | 日付と時刻をあわせる                                      | P69        | _               | —                       |
|               | 画面表示                      | 明るさ                      | スイッチを押したときの<br>表示画面の明るさ                         | P70        | 標準              | 0                       |
|               |                           | 表示の節電                    | 表示の節電と時計表示                                      | P70        | する              | 0                       |
|               |                           | 白黒反転                     | 画面の白黒反転                                         | P70        | しない             | 0                       |
|               |                           | コントラスト                   | 画面を見る角度に適した<br>明るさに調節(コントラスト)                   | P70        | ±O              | 0                       |
|               | 表示情報                      | エネ速報項目 *4                | エネ速報の内容の変更                                      | P71        | 太陽光発電           | 0                       |
|               |                           | エネ速報表示                   | エネ速報表示の有無                                       | P71        | する              | $\bigcirc$              |
|               | ふろアニメ                     | ふろアニメーション表示              | ふろアニメーション表示の有無                                  | P71        | する              | 0                       |
|               | 発電ランプ                     | 点灯                       | 発電ランプの明るさ                                       | P71        | 明るい             | 0                       |
|               |                           | <b>対象</b> <sup>**4</sup> | 発電ランプの対象の変更                                     | P71        | エコウィル発電         | 0                       |
|               | 水抜き                       | 機器の水抜き                   | 機器の水抜き                                          | P72        | 停止              | _                       |
|               | 水張り                       | 機器の水張り                   | 機器の水張り                                          | P72        | 停止              | _                       |
|               | 全初期化                      | 全設定初期化                   | 設定のリセット(全設定初期化)                                 | P72        | しない             |                         |

※1:対応する床暖房がある場合に表示します。

※2:対応する浴室乾燥暖房機や暖房放熱器がある場合に表示します。

※3:インターホン機能がある場合に表示します。 ※4:太陽光発電システムの発電量を電力測定ユニットで測定している場合に表示します。

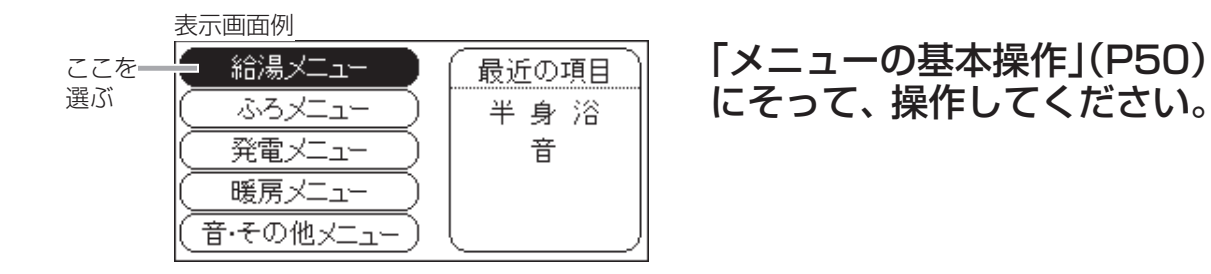

## 給湯温度 設定できるリモコン (部) 経室

● 給湯温度の変更

| 給湯メニュー |               |
|--------|---------------|
|        | 1 給湯温度        |
| (      | 40 °c         |
|        |               |
|        | トッブ画面でも操作できます |

【給湯温度】 給湯スイッチ「入」で設定 設定範囲:32、35、37~48(1℃刻み)、50、55、60℃

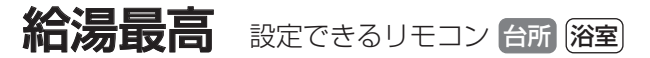

● 給湯温度の最高温度の設定

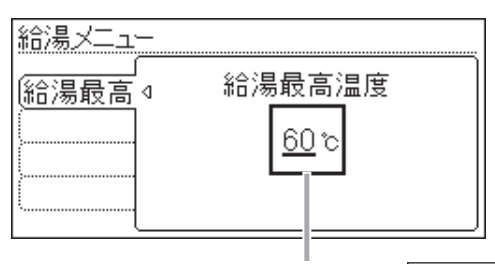

【給湯最高温度】 <sup>給湯スイッチ「切」で設定</sup> あついお湯が出ないようにしたいときに。 設定範囲:32、35、37~48(1℃刻み)、50、55、60℃

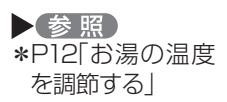

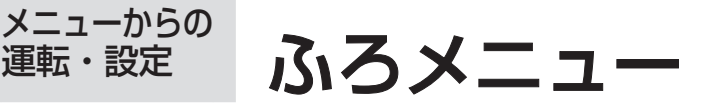

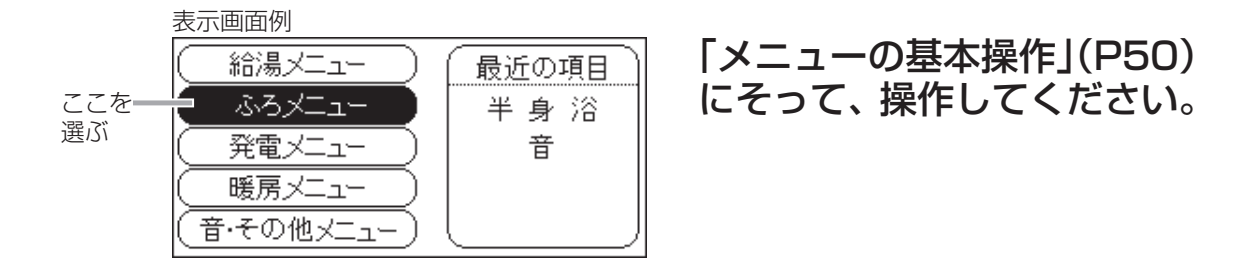

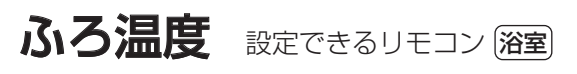

運転・設定

▶ 沸き上がりのふろ温度の変更

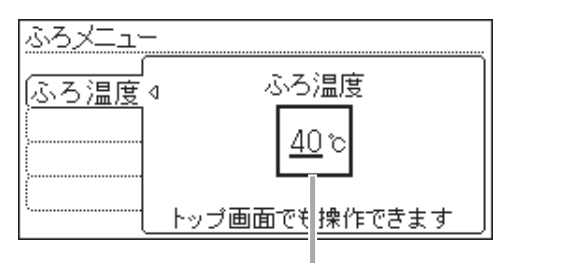

【ふろ温度】 給湯スイッチ「入」で設定 設定範囲:33~48℃

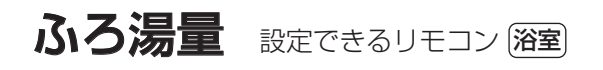

▶ 沸き上がりのふろ湯量の変更

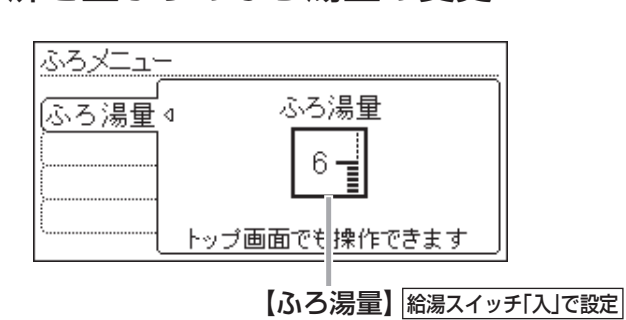

設定範囲:1~11

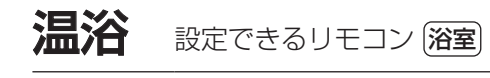

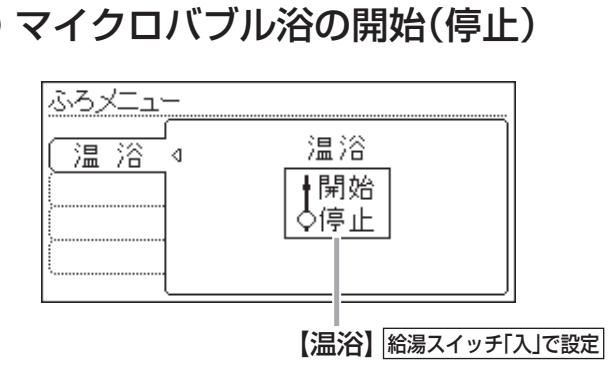

▶参照 \*P17「沸き上がり のふろ温度・ふろ 湯量を調節する|

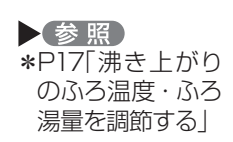

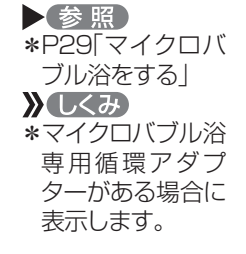

## ふろ予約 設定できるリモコン 台所

## ● ふろ自動の予約/沸き上がり時刻の設定

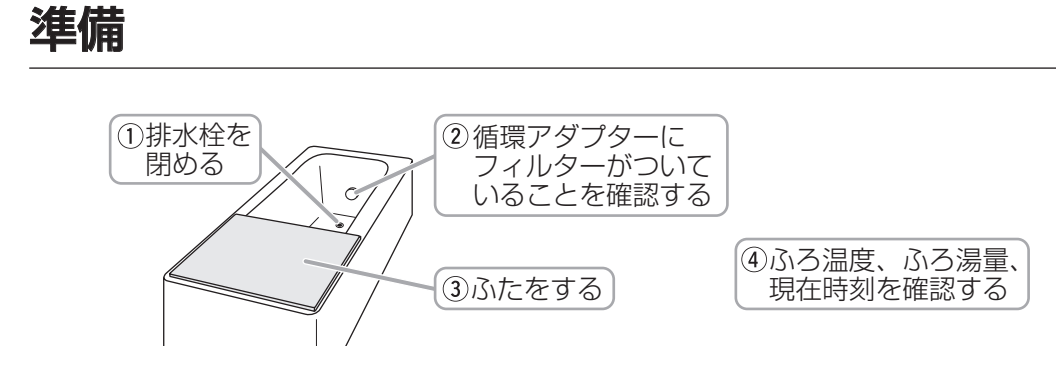

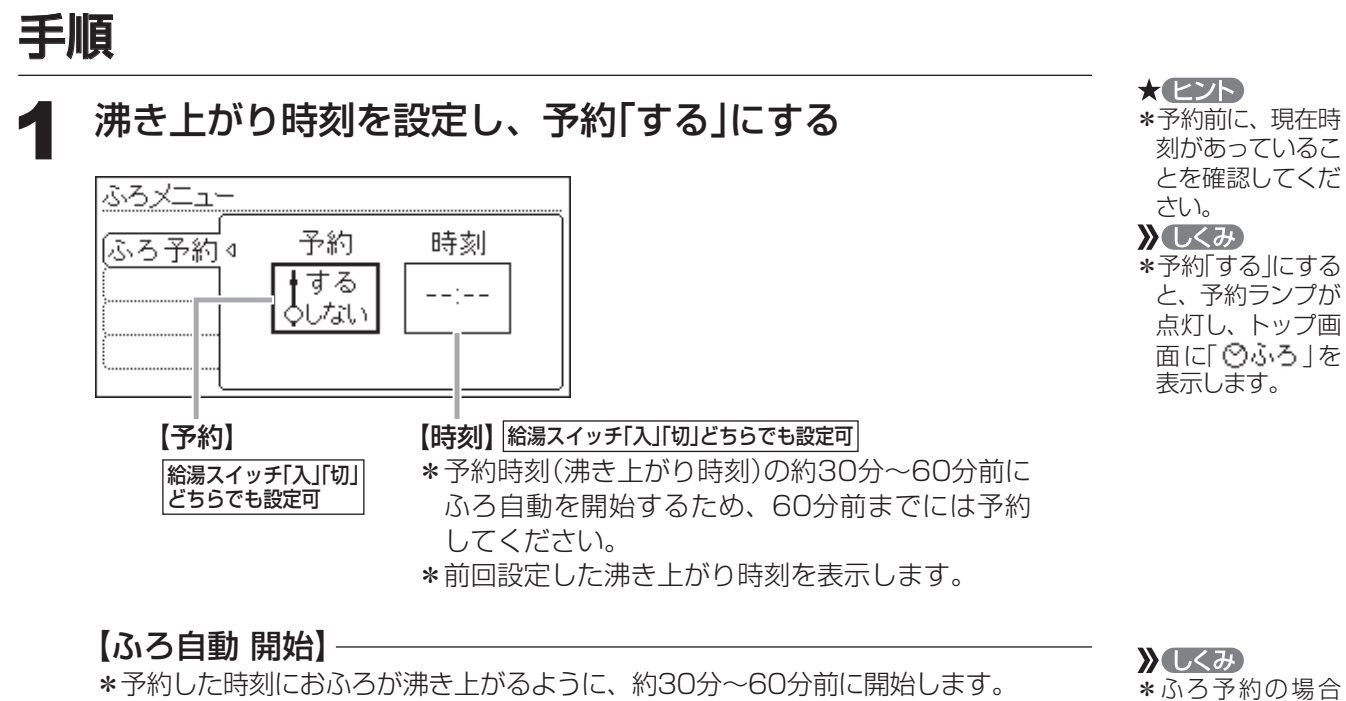

\*予約した時刻におふろが沸き上がるように、約30分~60分前に開始します。 \*沸き上がり以降は、P14「おふろを沸かす」と同じです。

#### せん。また、入浴 できる状態に近づ いても音声でのお 知らせはしません。

は、お湯はりナビ (P15)は表示しま

#### お知らせ

\*前日などの残り湯(水)があるときや、ふろ自動が始まったあとでお湯を使ったときは、 沸き上がり時刻が遅くなる場合があります。

つづく

メニューからの運転・設定

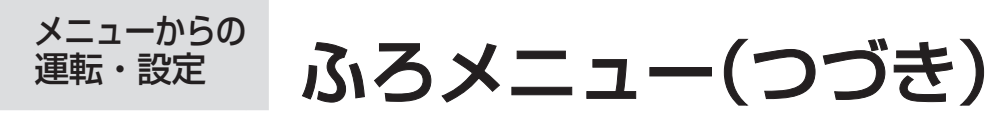

つづき 🧎

入浴タイマー 設定できるリモコン 浴室

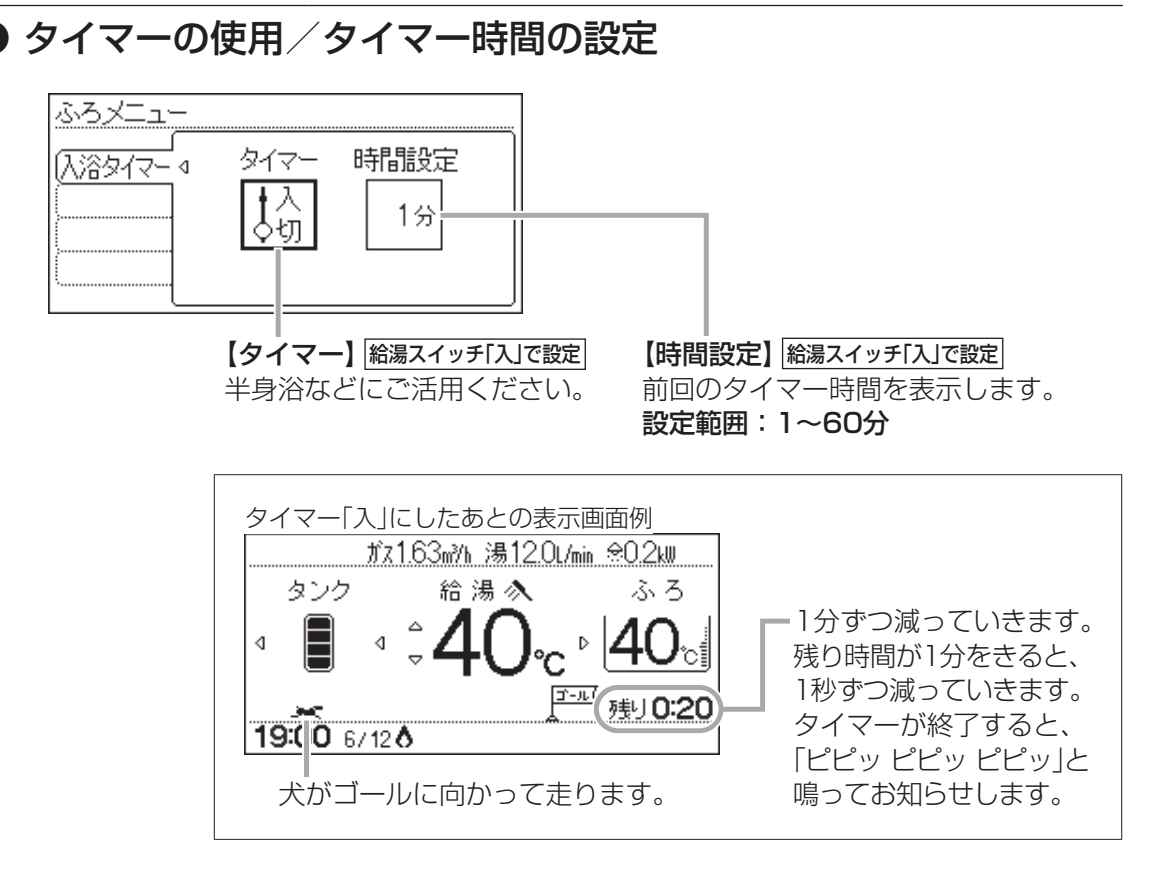

## 配管クリーン 設定できるリモコン 合所 浴室

● 手動でふろ配管クリーンをする/自動ふろ配管クリーンの設定の変更

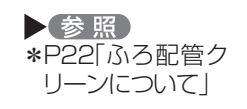

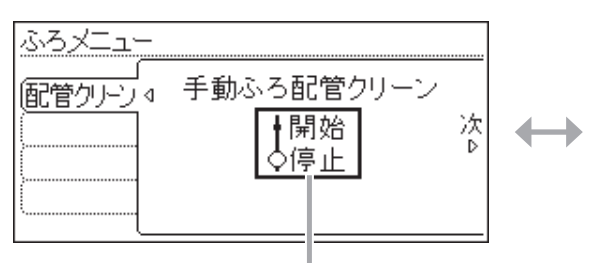

【手動ふろ配管クリーン】 給湯スイッチ「入」で設定

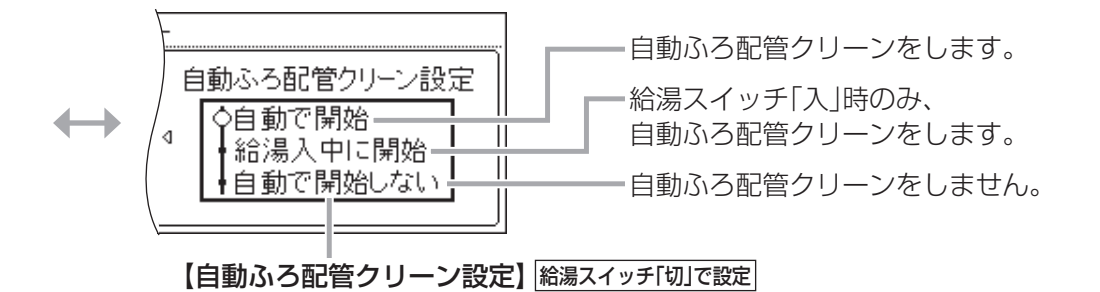

## 半身浴 設定できるリモコン 台所 浴室

### ▶半身浴モードでのふろ自動の開始/温度の設定/湯量の設定

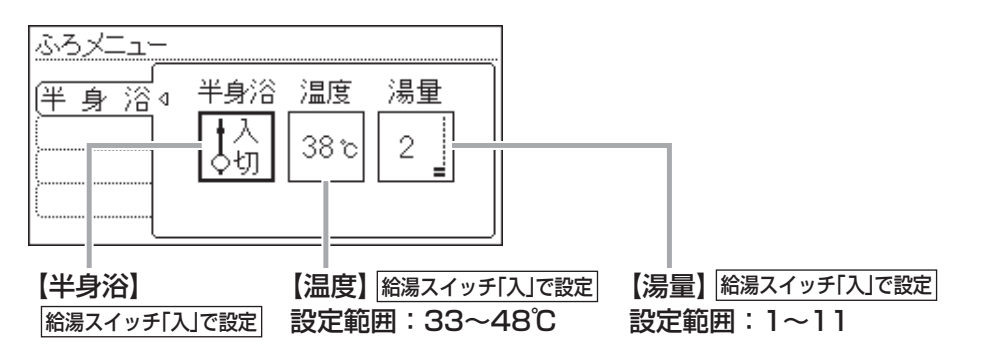

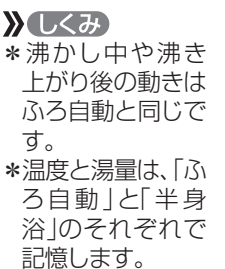

ふろ自動 設定できるリモコン (新) 溜室

● 沸き上がり後の自動保温時間の変更/自動保温の種類の変更

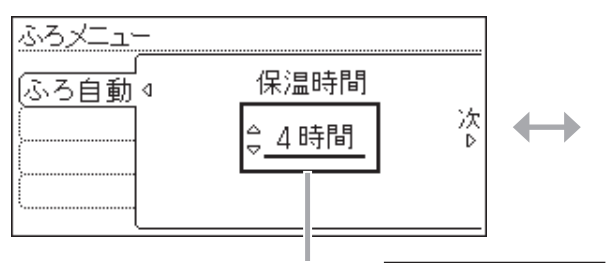

【保温時間】<sup>給湯スイッチ「切」で設定</sup> 自動保温の時間を変更できます。 また、自動保温・自動たし湯をしないようにできます。 設定範囲:1~9時間、 保温なし(沸き上がり後、自動保温・自動たし湯をしない)

← 保温の種類 ◇保温とたし湯 ↓保温のみ

> 【保温の種類】 総湯スイッチ「切」で設定 沸き上がり後の自動たし湯をしたくないときに。

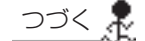

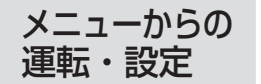

## ふろメニュー(つづき)

<u>つづき 🧞</u>

## 追いだき 設定できるリモコン 浴室

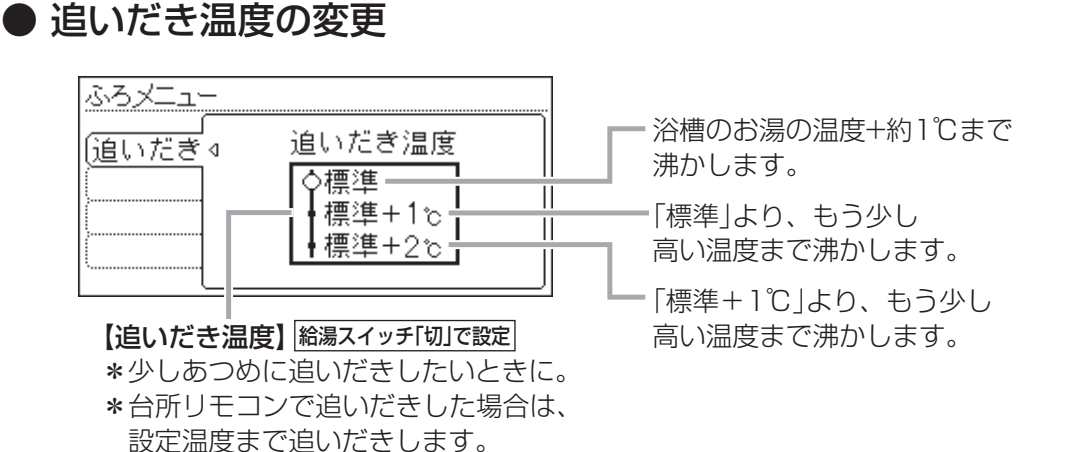

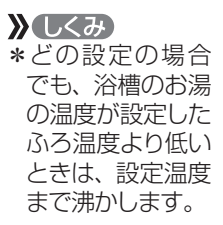

同時使用 設定できるリモコン 台所 溜室

### ● お湯を使ったときのお湯はり(ふろ自動・たし湯)の一時中断

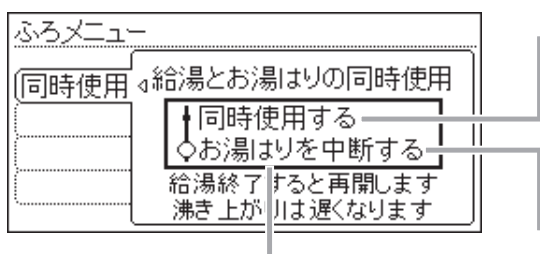

【給湯とお湯はりの同時使用】 給湯スイッチ「切」で設定 給湯とお湯はり(ふろ自動・たし湯)を同時に使っても、お湯はりを中断しません。 \*お湯の出が悪くなることがあります。 \*給湯・シャワーは、ふろ温度のお湯が出ます。

給湯とお湯はり(ふろ自動・たし湯)を同時に使うと、お湯はりを中断します。
 \*お湯を使い終わると再開します。
 \*中断した分、沸き上がりが遅くなります。

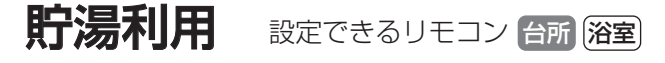

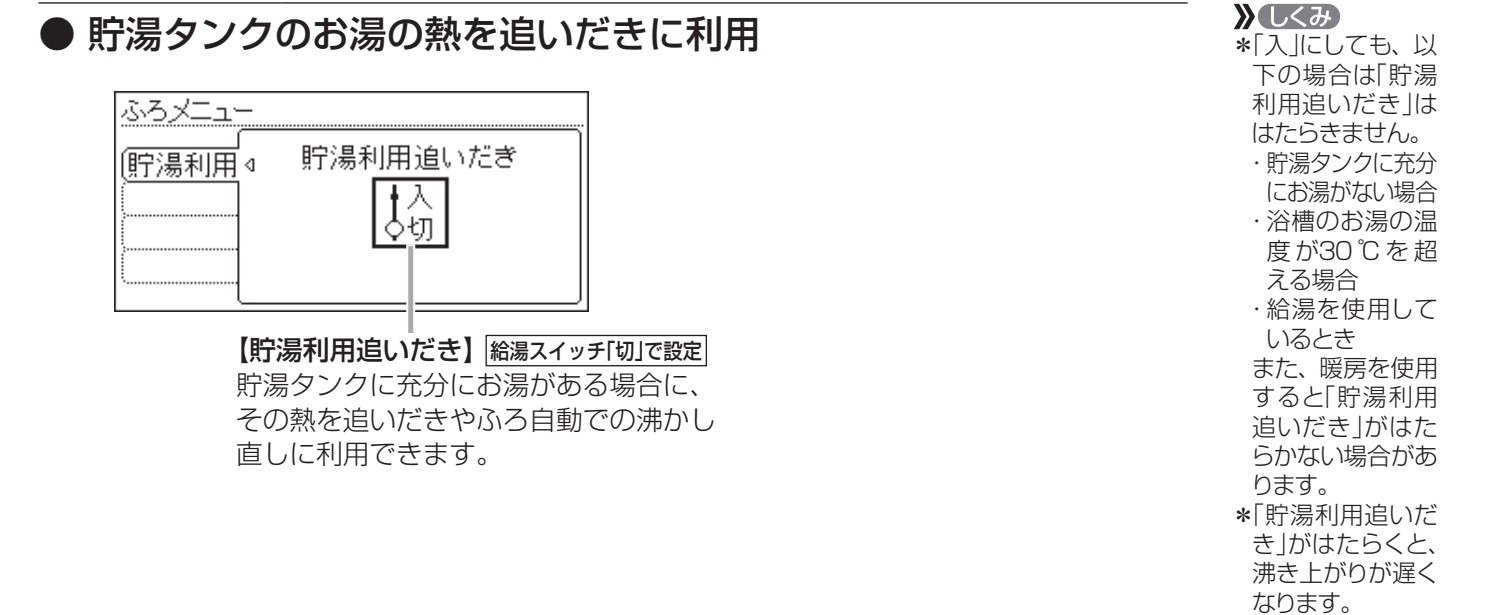

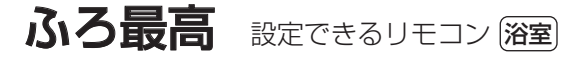

### ● ふろ温度の最高温度の設定

| ふろメニュー |        |
|--------|--------|
| ふろ最高∢  | ふろ最高温度 |
|        | 標準     |
| ,<br>  |        |

【ふろ最高温度】給湯スイッチ「切」で設定 ふろ温度の設定や、沸き上がりの温度を制限したいときに。 設定範囲:標準(ふろ温度の上限=48℃) 追いだきをくりかえすと、最高約50℃まで沸き上がります。 33℃~48℃(ふろ温度の上限=設定した温度) 追いだきしても、設定した温度以上にはなりません。

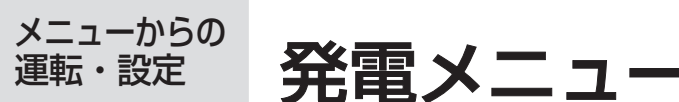

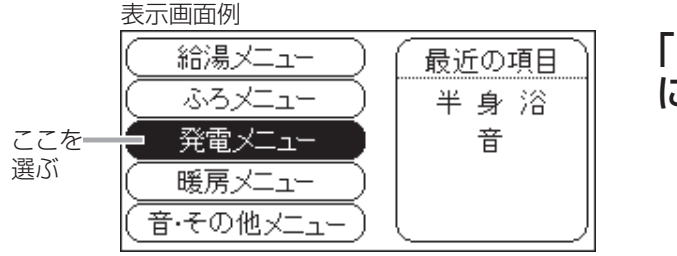

### 「メニューの基本操作」(P50) にそって、操作してください。

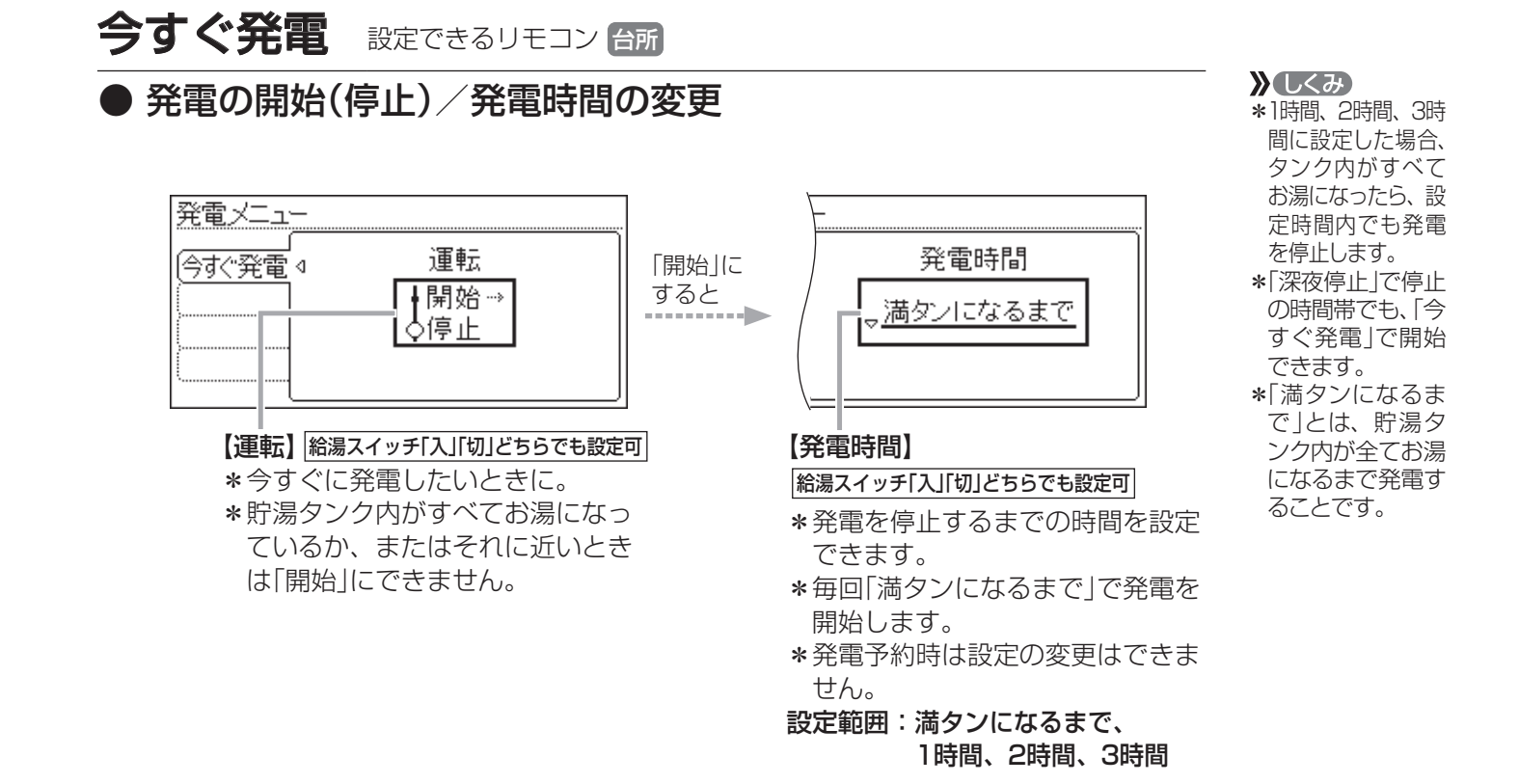

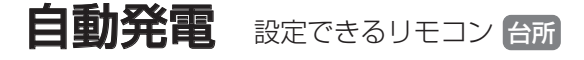

### ● 自動発電の解除

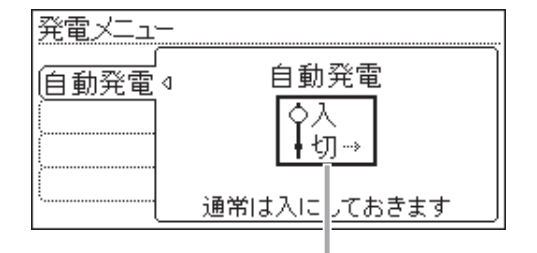

#### 【自動発電】 給湯スイッチ「入」「切」どちらでも設定可 \*通常は、自動発電「入」にしておいてください。 \*「自動発電」とは、日々の電気やお湯の使用状況を学習 し、最適な時間帯を選んで自動的にガスエンジン発電 ユニットを運転する、この機器の特長となる機能です。

#### )しくみ \*「切」にすると、エ ネ速報エリアに 「自動切」と表示 します。 \*「切」にすると学習 しないため、自動

的に発電しなくな ります。

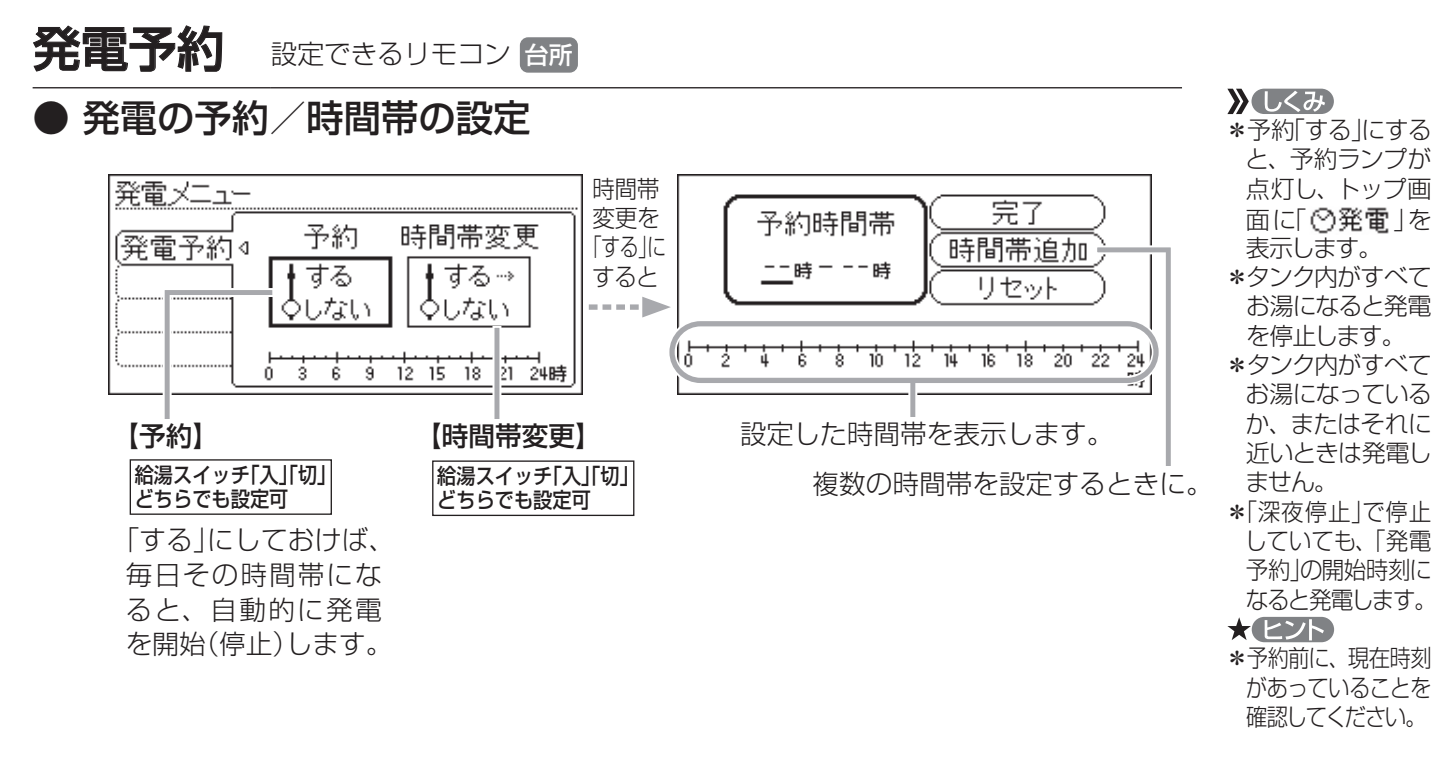

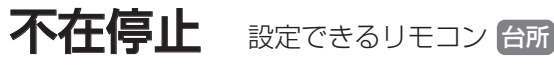

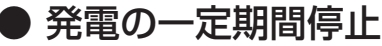

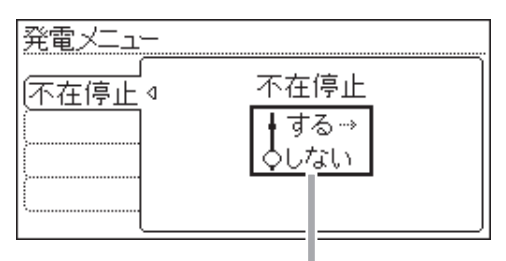

#### 【不在停止】 給湯スイッチ「入」「切」どちらでも設定可

- \*何日か家をあけるなど、しばらく発電を停止したいときに。(不在 停止「する」にしないと、給湯スイッチ「切」でも発電します)
- \*床暖房リモコンや暖房放熱器側で暖房予約をしている場合は、予約を解除してください。(暖房予約をしていると、予約時刻になると暖房を開始し、自動的に不在停止「しない」になります)
- \*お湯の使用中、暖房中、おふろの機能の使用中、台所リモコンで の予約機能の使用中は設定できません。
- \*給湯スイッチ「入」の状態で、不在停止「する」に設定すると、自動 的に給湯スイッチ「切」になります。

#### **》**しくみ

- \*不在停止「する」にしている間は、ガスエンジン発電ユニットの運転が止まり、貯湯タンクにお湯を 貯えません。また、 学習もしません。
- \*48時間以上お湯 を使用しない状態 が続くと、自動的 に不在停止「する」 になります。
- \*不在停止「しない」に した後、貯湯タンク のお湯を温め直す ために、補助熱源機 が自動的に燃焼する 場合があります。
- \*給湯スイッチ「入」 にしたり、暖房を使 用したりすると、自 動的に不在停止「し ない」になります。
- ★注意 \*長期不在時に凍結のおそれがある場合は、この方法をせず、機器本体説明編の取扱説明書「凍結による破損を予防する」の方法で水抜きをしてください。

つづく 🧎

メニュー

からの運転

設定

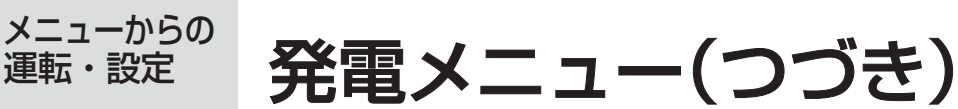

つづき 🧎

## 深夜停止 設定できるリモコン 台所

## ● 設定した時間帯に毎日停止/停止時間帯の設定

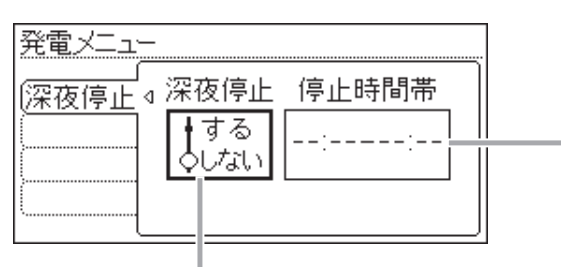

### 【深夜停止】

|給湯スイッチ「入」「切」どちらでも設定可| 深夜の運転音が気になる場合など に「深夜停止」を設定しておけば、 毎日自動的に一定の時間帯に発電 を停止します。

#### 【停止時間帯】

**縮湯スイッチ「入」「切」どちらでも設定可** 前回設定した時間帯を表示します。

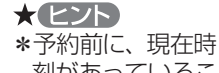

刻があっているこ とを確認してくだ さい。 \*深夜以外のお好 みの時間帯にも設 定できます。

》 しくみ

\*「今すぐ発電」中や 「発電予約」での発 電中は、「深夜停 止」ははたらきま せん。

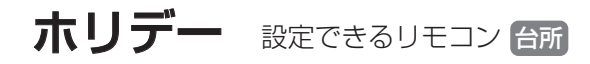

## ● その日の学習をしない設定

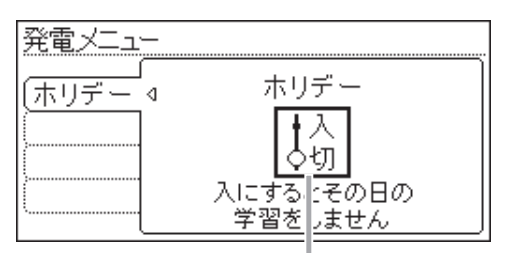

#### 【ホリデー】 給湯スイッチ「入」「切」どちらでも設定可

\*祝日など、普段の1週間の生活リズムと異なる日に設定してください。 \*「入」にすると、その日の学習はしません。

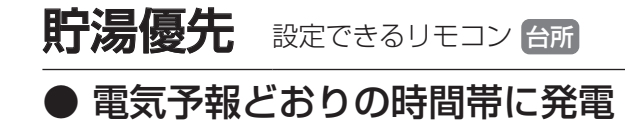

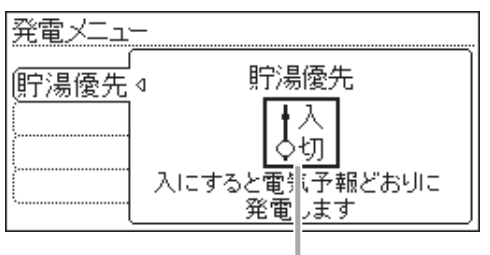

#### 【貯湯優先】 給湯スイッチ「入」「切」どちらでも設定可

電気を使用する・しないに関わらず、電気予報(P41)どおりの時間帯 に発電したいときに。 **)しくみ** \* AMO: 00になる
 と、ホリデー「切」
 になります。
 \* 自動発電「切」時は
 設定できません。

#### **》**しくみ

\*タンク内がすべて お湯になっている か、またはそれに 近いときは発電し ません。

- \*「入」にすると、次 に「切」にするまで 貯湯優先が続きま す。
- \*自動発電「切」時は 設定できません。

#### / 注意

\*「入」にすると、省 エネ効果が低くな る場合があります。

## ふろなし 設定できるリモコン 台所

● 貯湯タンクに無駄なお湯を貯えない設定

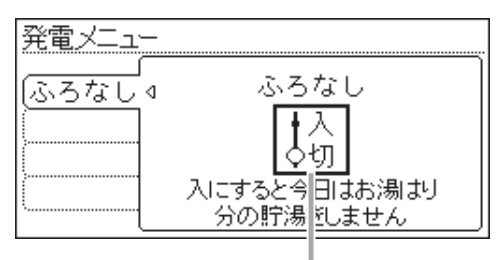

【ふろなし】 給湯スイッチ「入」「切」どちらでも設定可 おふろのお湯はりをしない日にこの設定をすると、 貯湯タンクに無駄なお湯を貯えません。 》しくみ \*自動発電「切」時は 設定できません。 \*AMO:00になる と、ふろなし「切」 になります。 \*ふろ自動中・半身 浴モード中・ふろ 予約中は、ふろな しの設定はできま せん。また、ふろ なし「入」中に、ふ ろ自動・半身浴・ ふろ予約をする と、ふろなし「切」 になります。

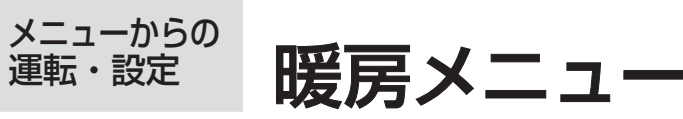

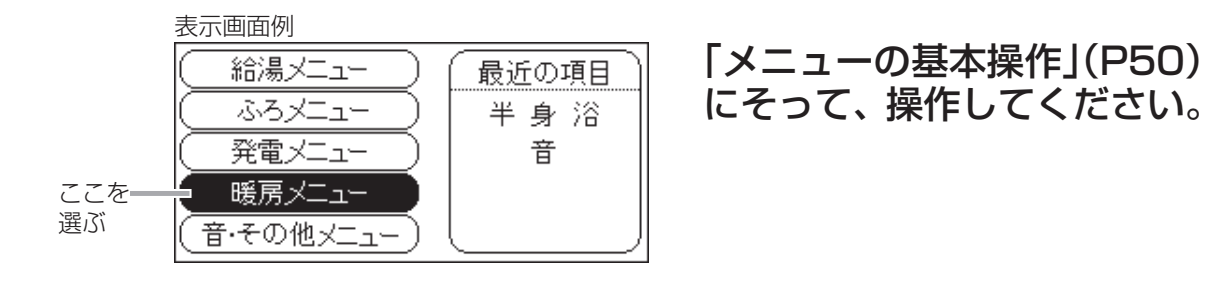

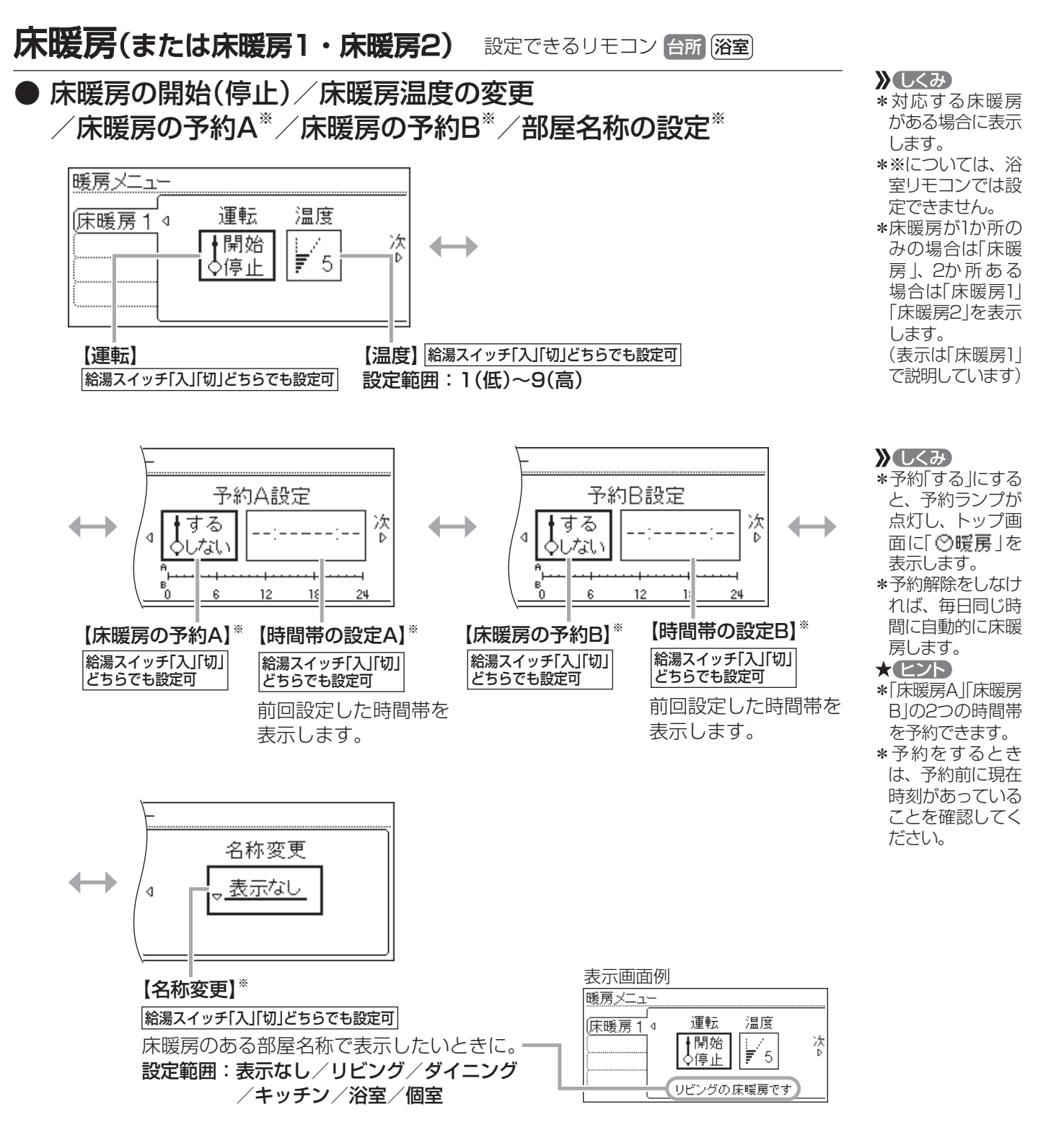

### 床暖房の能力を抑える

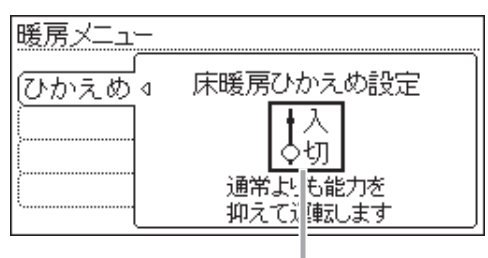

【床暖房ひかえめ設定】 給湯スイッチ「入」「切」どちらでも設定可 床暖房の設定温度はそのままで、通常よりも能力を抑えて運転します。

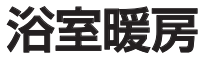

設定できるリモコン 台所 浴室

● 浴室暖房の開始(停止) / 浴室暖房の予約 / 開始時刻の設定

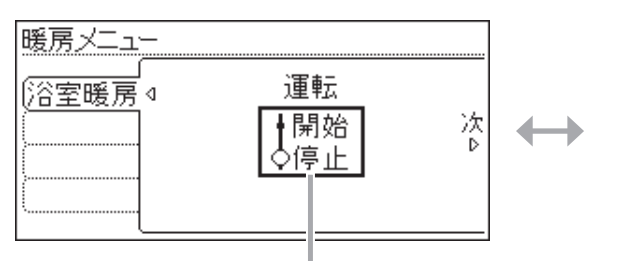

【運転】 給湯スイッチ「入」「切」どちらでも設定可

- \*排熱利用給湯暖房ユニットのリモコンで浴室暖房乾燥機の運 転を開始(停止)できます。
- \* 浴室暖房乾燥機で設定した運転時間がたつと、自動的に浴室 暖房が停止します。
- \*浴室暖房乾燥機側で浴室暖房を「切」にしても停止できます。

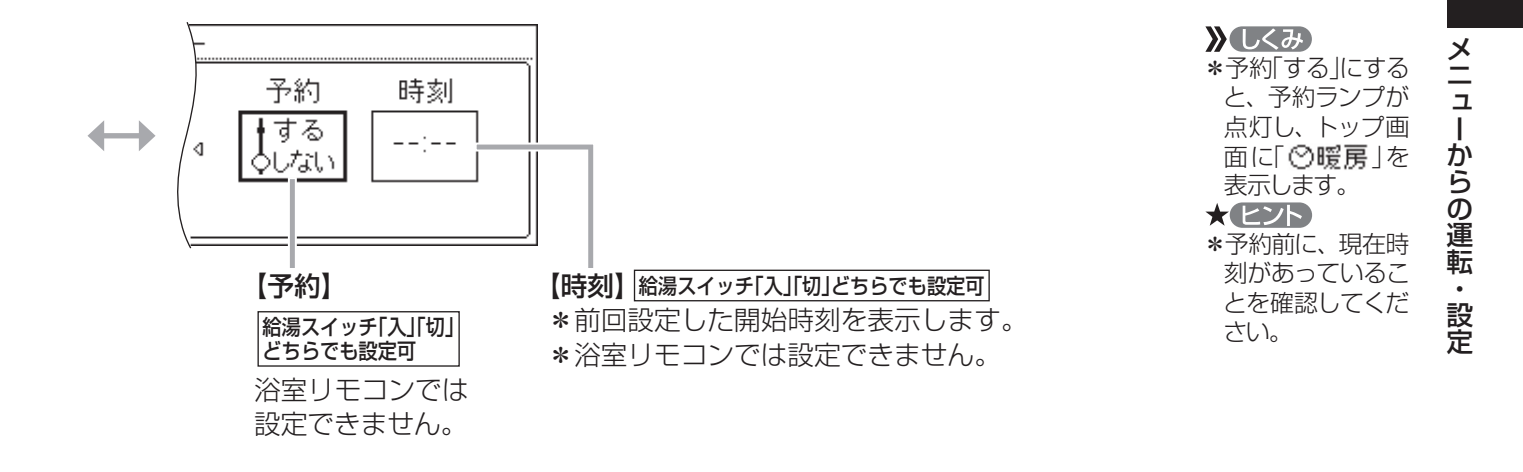

#### お知らせ

\* 浴室暖房乾燥機の種類によっては、この方法で操作できないものがあります。 \* 脱衣室暖房機の種類によっては、脱衣室暖房機も同時に運転します。 つづく 🤱

\*対応する床暖房 がある場合に表示 します。 \*床暖房運転をして いる・していない に関わらず、設定

》しくみ

できます。 \*ひかえめ設定は床 暖房1・2とも設定 されます。床暖房 1・2別々には設定 できません。

)しくみ

\*対応する浴室暖 房乾燥機がある場 合に表示します。

★ (ヒント) \*浴室のドアと窓を 閉め、浴室暖房乾 燥機の温度などを 調節しておいてく ださい。

\*浴室暖房乾燥機 の調節方法につい ては、浴室暖房乾 燥機側の取扱説 明書に従ってくだ さい。

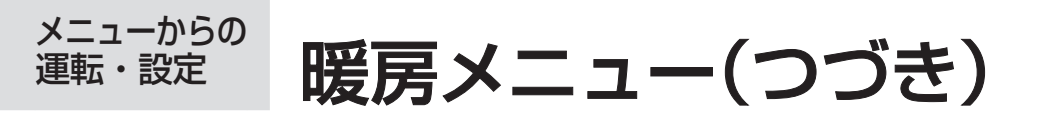

つづき 🧘

**暖房** 設定できるリモコン 台所

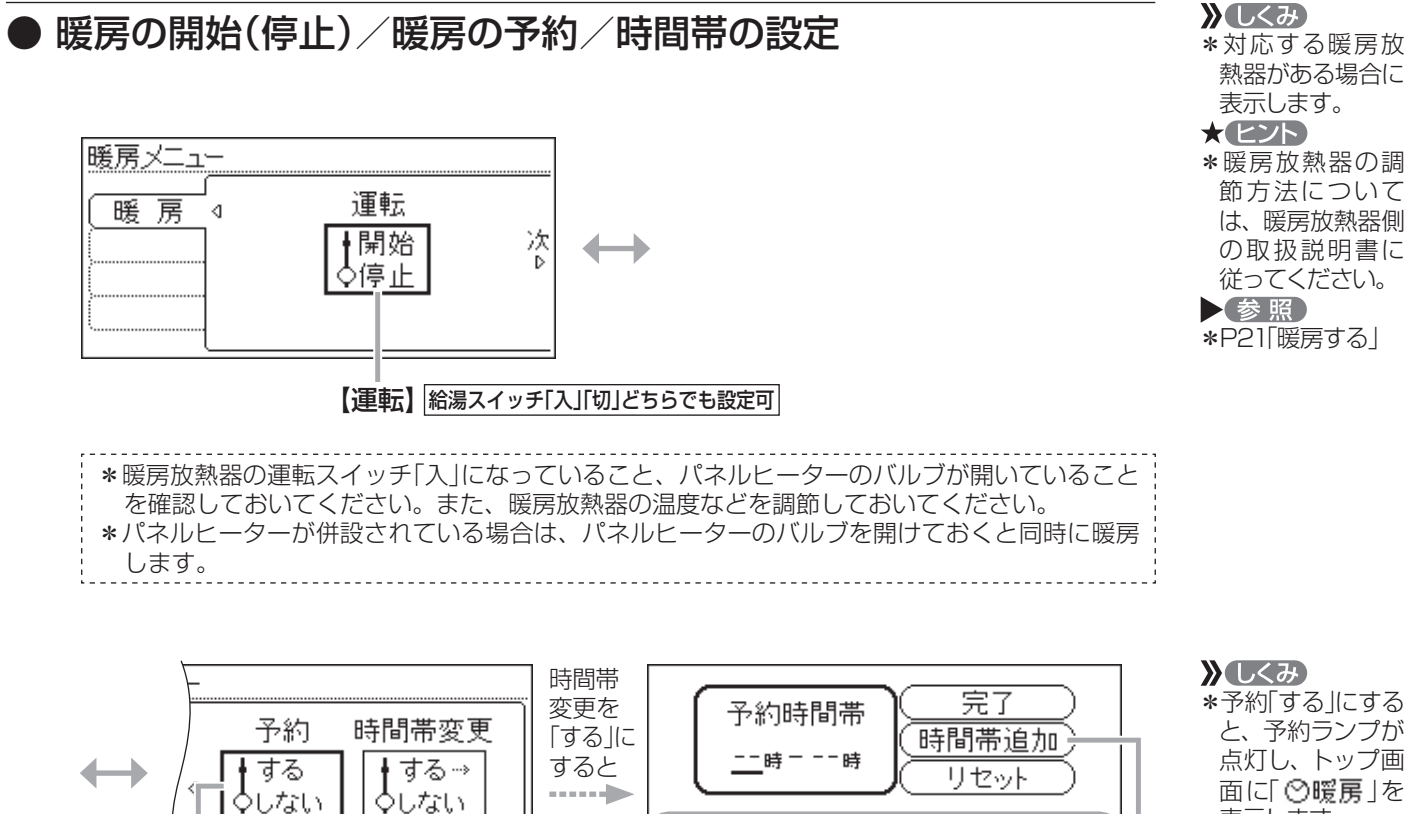

0 0

2

4 6 8 10 12 14 16 18 20 22

設定した時間帯を表示します。

複数の時間帯を設定するときに。

□[C] ♥暖房」を表示します。
 ★(と)ト
 \*予約前に、現在時刻があっていることを確認してください。

24

静音 設定できるリモコン 台所

給湯スイッチ「入」「切」

どちらでも設定可

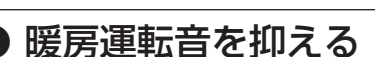

ó

【予約】

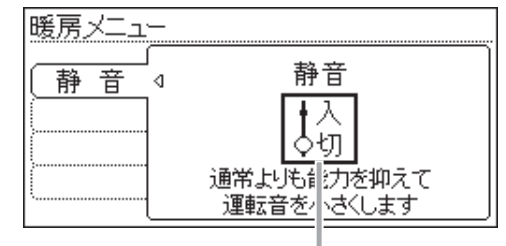

3 6 9 12 15 18 2 24時

【時間帯変更】

どちらでも設定可

給湯スイッチ「入」「切」

【静音】 給湯スイッチ「入」「切」どちらでも設定可 通常、暖房開始時は最大能力運転となりますが、 静音設定することで暖房能力を抑えて、運転音 を小さくすることができます。 注意 \*冷え込みが厳しい ときは、あたたま りにくいことがあ ります。

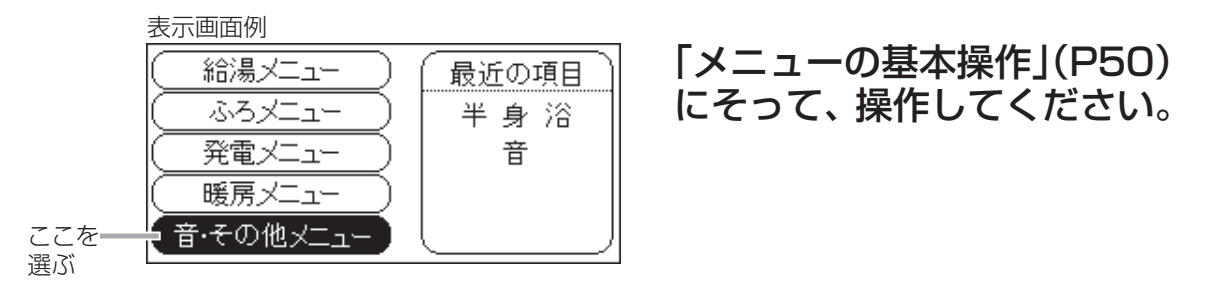

設定できるリモコン(台所) 浴室

音

●「リモコンの操作音」「音声ガイド」「呼出スイッチによる呼び出し音」の音量の調節<sup>\*</sup> /音声ガイドの有無<sup>\*</sup>/インターホンの呼び出し音量の調節<sup>\*</sup> /音声ガイドのスピードの調節<sup>\*</sup>/発電開始時のお知らせ /沸き上がりのお知らせ/追いだき完了のお知らせ

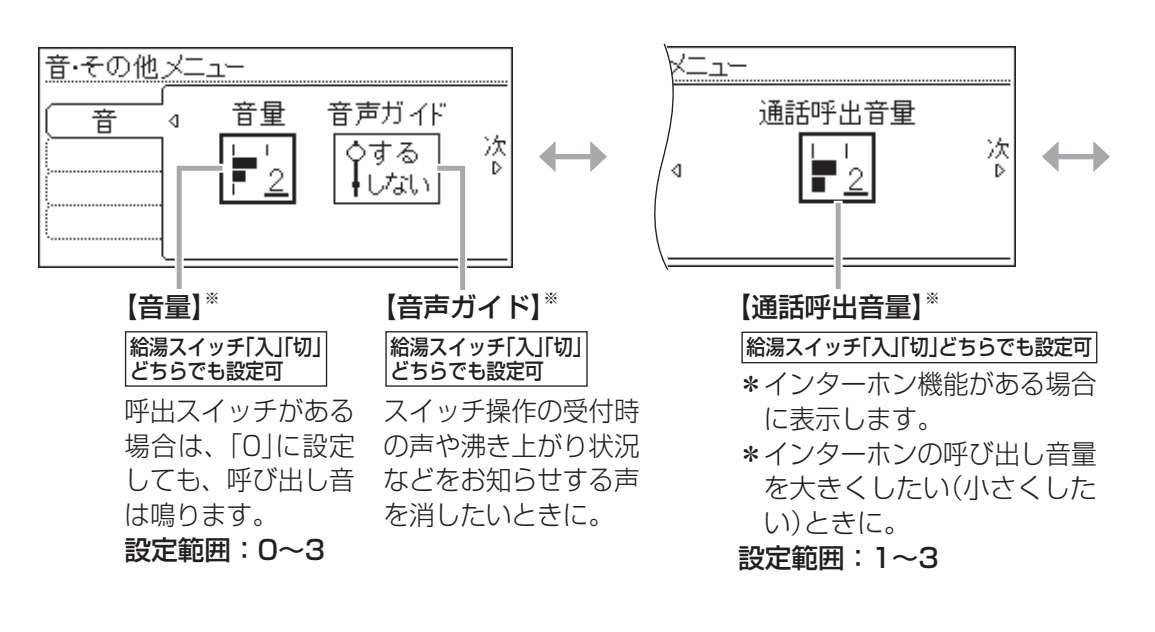

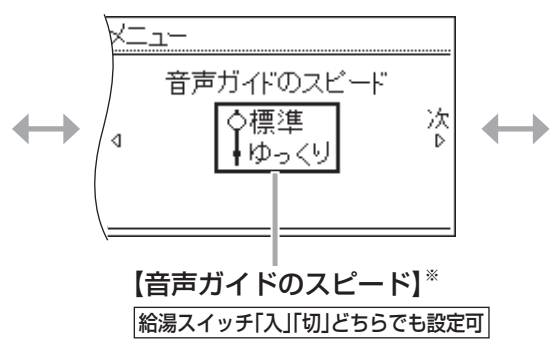

メニューからの運転・設定

**》**しくみ

ます。

\*※については、変

更したリモコンのみ、設定が変わり

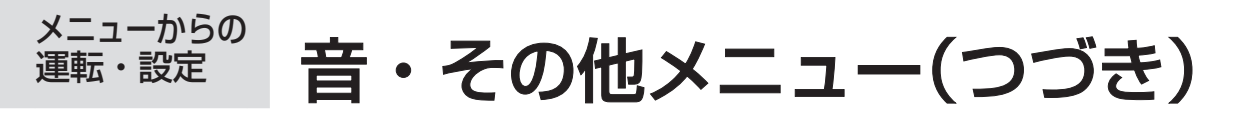

<u>つづき 🧎</u>

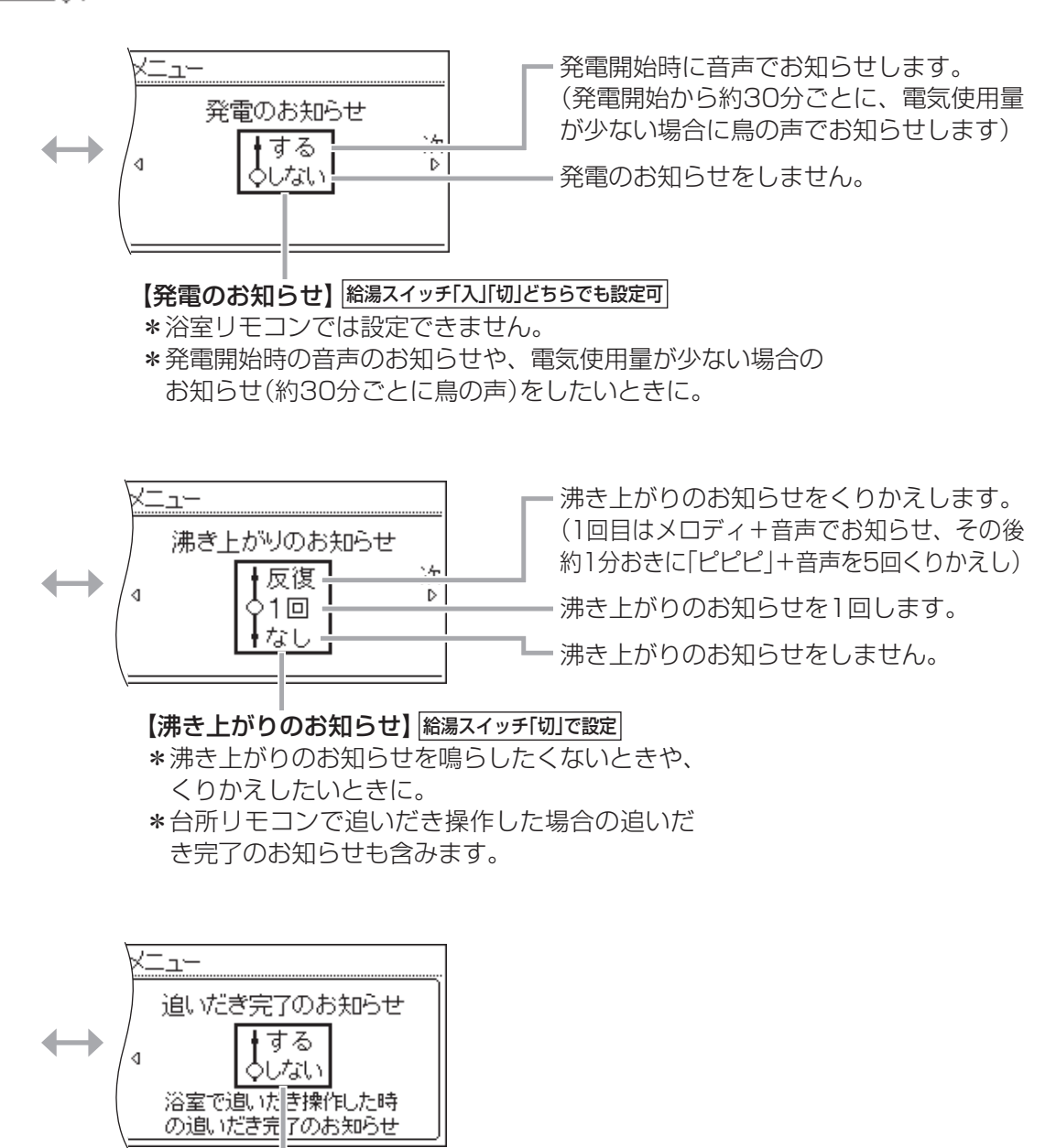

#### 【追いだき完了のお知らせ】 給湯スイッチ「切」で設定

\*台所リモコンでは設定できません。 \*浴室リモコンで追いだき操作した場合、追いだき 完了のお知らせを、浴室リモコン・台所リモコン 両方で鳴らしたいときに。

# **音楽スピーカー** 設定できるリモコン (部) 経室 ● リモコンから音楽プレーヤーの音を出す/音量の調節 $firetarrow (2^{U-n} + firetarrow firetarrow fireta$

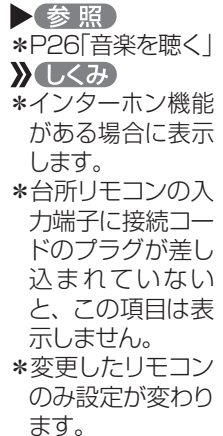

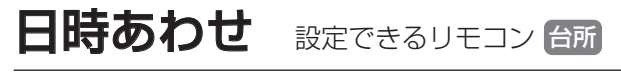

たい)ときに。

プレーヤーの音を出したい(消し

● 日付と時刻をあわせる

| 音・その他メ   | <u> </u>                  |
|----------|---------------------------|
| (日時あわせ ⊲ | 日付と時刻                     |
|          | <u>2000</u> 年 1月 1日 12:00 |
|          |                           |

【日付と時刻】給湯スイッチ「入」「切」どちらでも設定可

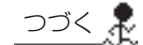

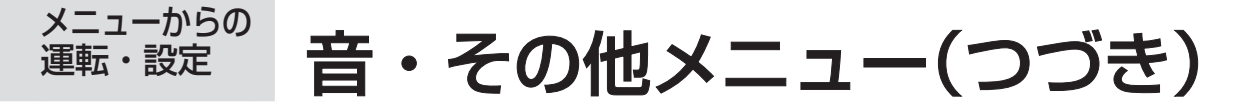

つづき 🧸

### 画面表示 設定できるリモコン 台所 溜室

### スイッチを押したときの表示画面の明るさ/表示の節電と時計表示 /画面の白黒反転/画面を見る角度に適した明るさに調節(コントラスト)

》しくみ

\*変更したリモコン のみ、設定が変わ ります。

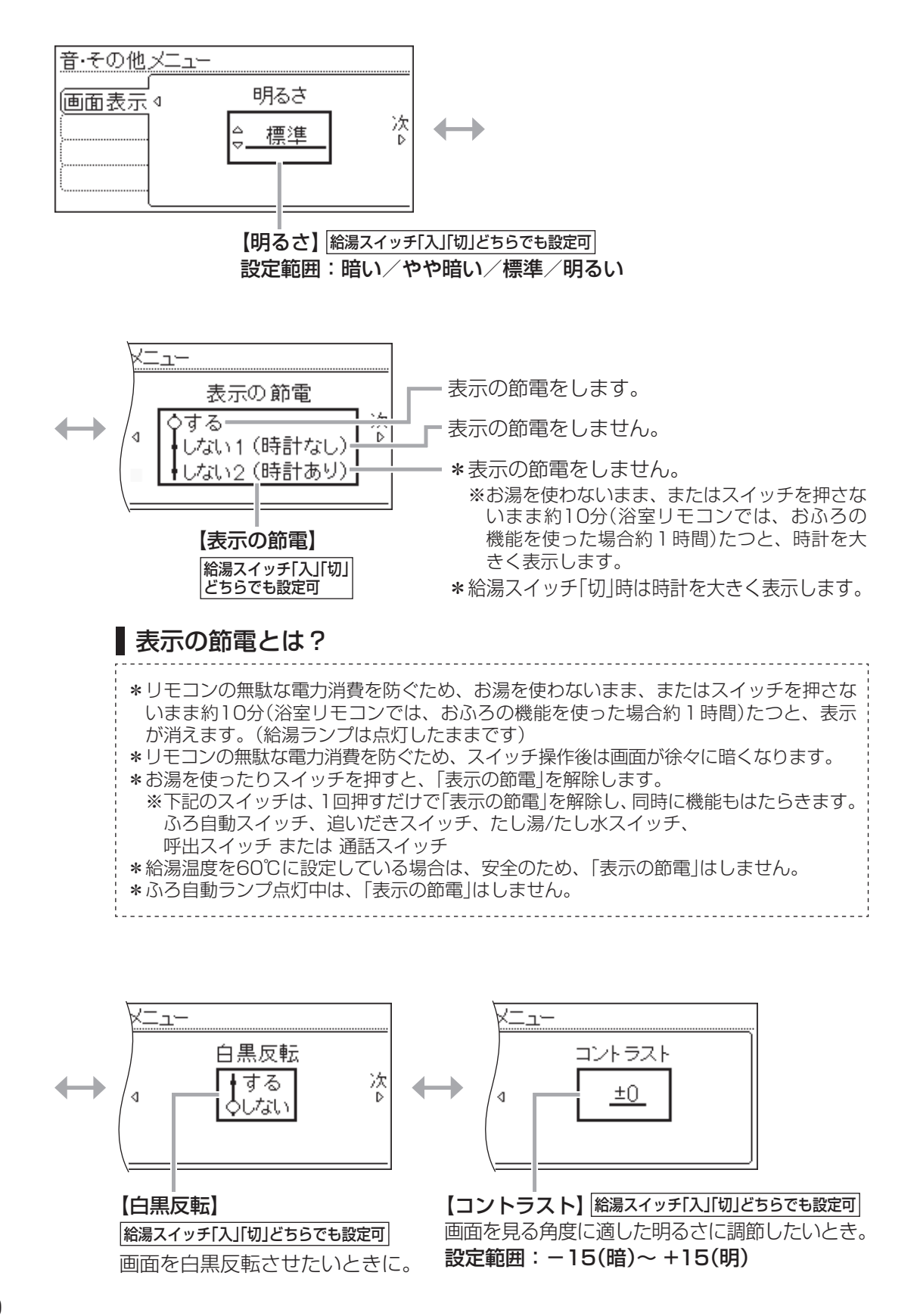

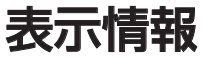

#### 設定できるリモコン(台所)浴室)

●エネ速報の内容の変更/エネ速報表示の有無

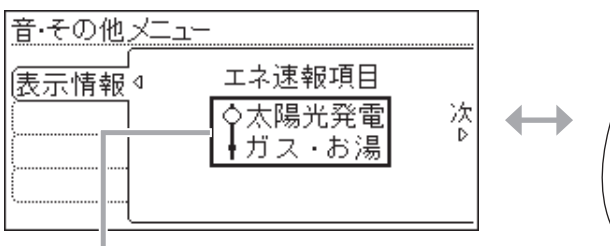

【エネ速報項目】 (給湯スイッチ「入」「切」どちらでも設定可 \*太陽光発電システムの発電量を電力測定 ユニットで測定している場合に表示します。 \*エネ速報表示を、ガス使用量・お湯使用 量の表示に変えたいときに。

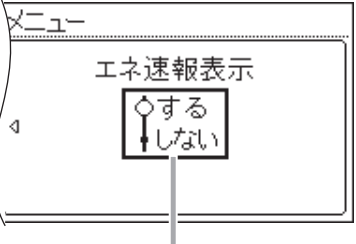

【エネ速報表示】 給湯スイッチ「入」「切」どちらでも設定可

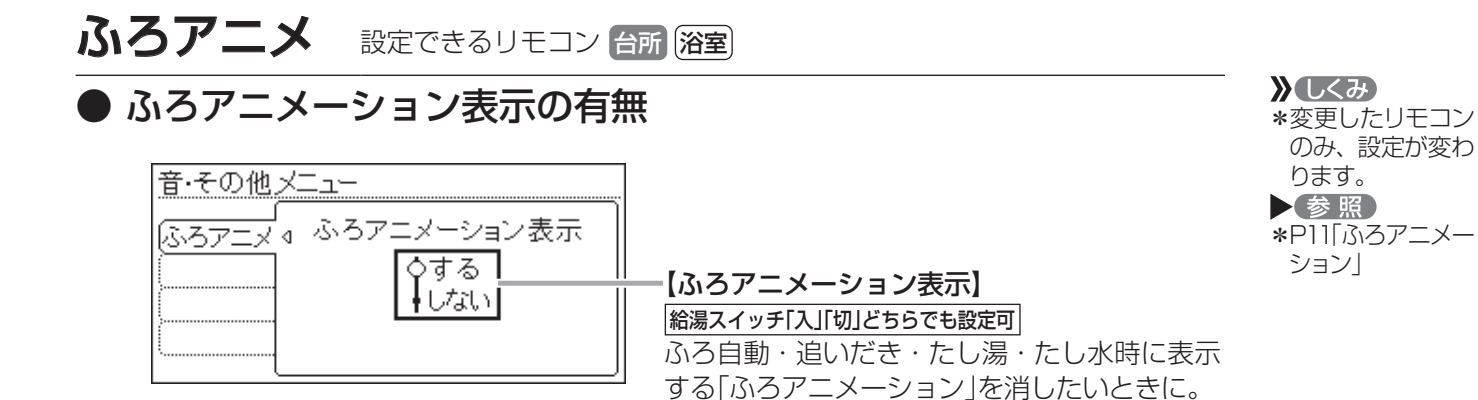

発電ランプ 設定できるリモコン 台所

● 発電ランプの明るさ/発電ランプの対象の変更

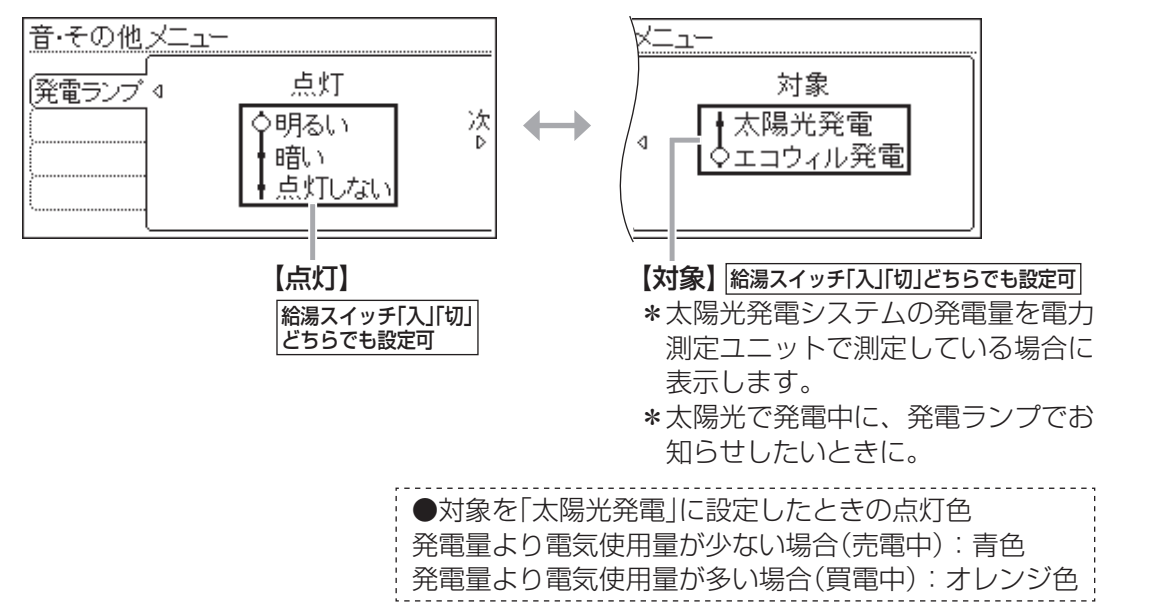

#### ✗しくみ \*対象を「太陽光発 電」に設定すると、 ガスエンジン発電 ユニットでの発電 中は、発電ランプ は点灯しません。

》(しくみ)

ります。

参照

\*変更したリモコン のみ、設定が変わ

\*P11「エネ速報表示」

メニューからの運転・設定

つづく 👗

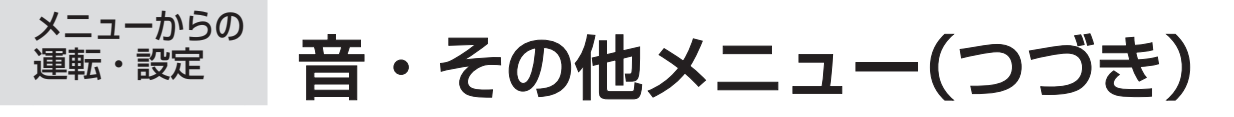

\_\_\_\_\_\_\_\_\_

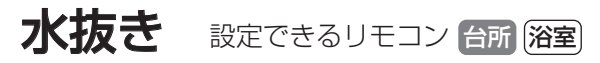

### ● 機器の水抜き

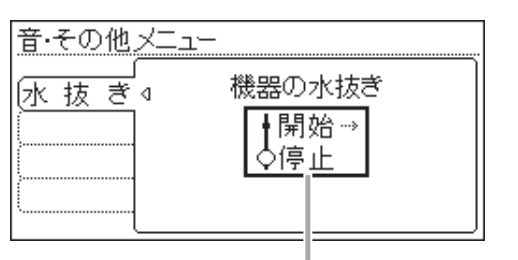

#### 【機器の水抜き】 給湯スイッチ「切」で設定

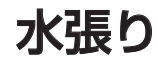

設定できるリモコン 台所 浴室

### ● 機器の水張り

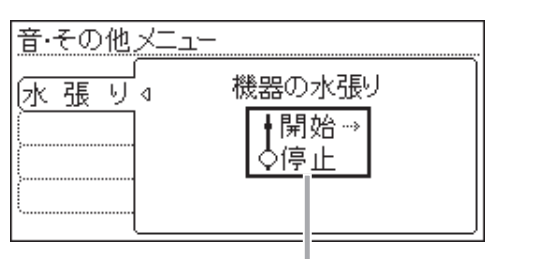

【機器の水張り】 給湯スイッチ「切」で設定

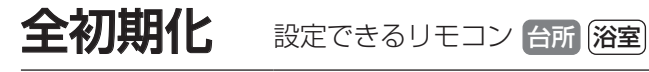

### ▶ 設定のリセット(全設定初期化)

| 音・その他メニ | <u></u>      |
|---------|--------------|
| 全初期化⊲   | 全設定初期化       |
|         | ∮する→<br>◇しない |
|         |              |

【全設定初期化】給湯スイッチ「切」で設定

変更したメニュー内容などを初期設定に戻します。

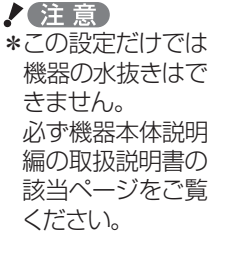

注意 \*この設定だけでは 機器の水張りはで きません。 必ず機器本体説明 編の取扱説明書の 該当ページをご覧 ください。
# 故障・異常かな?と思ったら

リモコンの操作・スイッチ・表示画面などに関する内容や、マイクロバブル浴・自動ふろ配管クリーン・発電に関す る内容を記載しています。機器本体説明編の取扱説明書の内容も併せてご覧ください。

|     | こんなときは こんなことが考えられます                                                          |                                                                                                    | 処置                                    |
|-----|------------------------------------------------------------------------------|----------------------------------------------------------------------------------------------------|---------------------------------------|
|     | 給湯ランプが点灯しない                                                                  | 停電している。                                                                                                    | 復旧を待つ。                                |
|     |                                                                              | 専用ブレーカーが「切」になっている。                                                                                                    | 専用ブレーカーの確認を。                          |
|     | 表示の節電の状態にならない                                                                | 音・その他メニューの「表示の節電」が、「しない1」<br>か「しない2」になっている。                                                                                                   | (P70)                                 |
|     |                                                                              | 給湯温度を60℃に設定している場合は、表示の節<br>電はしません。                                                                                                    | 異常ではありません。                            |
|     |                                                                              | ふろ自動ランプ点灯中は、表示の節電はしません。                                                                                                    | 異常ではありません。                            |
|     | 画面表示が<br>いつのまにか消えている                                                         | お湯を使わないまま、またはスイッチを押さないま<br>ま約10分(浴室リモコンでは、おふろの機能を使っ<br>た場合約1時間)たつと画面表示が消えます。                                                                  | お湯を使ったり、スイッ<br>チを押すと、表示の節<br>電を解除します。 |
|     | スイッチを押しても、<br>そのスイッチの動作をしない<br>(例)給湯スイッチを押して<br>「切」にしたはずなのに、<br>切れていない など・・・ | 表示の節電中は、1回押すと表示の節電を解除し、<br>もう1回押すとそのスイッチの機能がはたらくス<br>イッチと、1回押すだけでそのスイッチの機能がは<br>たらくスイッチがあります。(給湯スイッチ「入」「切」<br>は、給湯ランプの点灯・消灯で確認してください)         | 異常ではありません。                            |
| リモ  | ふろ自動のとき<br>お湯はりナビを表示しない                                                      | ふろ予約でのふろ自動のときは、お湯はりナビは表<br>示しません。                                                                                                    | 異常ではありません。                            |
| コン  |                                                                              | ふろ自動で「待機する」を選択した場合(P14)は、<br>お湯はりナビは表示しません。                                                                                                   | 異常ではありません。                            |
| く全般 | リモコンに<br>「発電×」を表示している                                                        | 電力会社の系統連系手続きが完了するまでは、ガス<br>エンジン発電ユニットが機能しません。このときリ<br>モコンに「発電×」を表示します。                                                                        | 異常ではありません。                            |
|     | お湯を使用していないのに<br>燃焼表示が点灯する                                                    | ー定時間お湯を使用しなかったとき、貯湯タンクの<br>お湯をあたため直すために、補助熱源機が自動的に<br>燃焼する場合があります。                                                                            | 異常ではありません。                            |
|     | お湯の使用後、給湯栓を閉めても<br>燃焼表示が消灯しない                                                | 貯湯タンクにお湯がない場合、次回給湯使用時にお<br>湯の温度を安定させるため、お湯の使用後に貯湯タ<br>ンクにお湯を少しためることがあります。                                                                     | 異常ではありません。                            |
|     | 貯湯タンクにお湯がある(貯湯<br>量表示の目盛が点灯している)<br>のに、お湯を使うと燃焼表示<br>が点灯する                   | 貯湯タンクのお湯の温度が設定した給湯温度より<br>低い場合は、補助熱源機が燃焼して設定した給湯温<br>度のお湯を出します。<br>また、貯湯タンクのお湯の温度が設定した給湯温度<br>より高い場合でも、貯湯量表示が一段目点灯のとき<br>は、補助熱源機が燃焼する場合があります。 | 異常ではありません。                            |
|     | 日時がリセットされている                                                                 | この機器には時計のバックアップ機能を搭載して<br>いますが、停電後または専用ブレーカーを「切」にし<br>たあと、再通電すると日時がリセットされている場<br>合があります。                                                      | 日時をあわせ直す。<br>(P69)                    |

メニューからの運転・設定

困ったとき

## 故障・異常かな?と思ったら(つづき)

|       | こんなときは                                      | こんなことが考えられます                                                                                                   | 処置                                                                   |
|-------|---------------------------------------------|----------------------------------------------------------------------------------------------------|----------------------------------------------------------------------|
|       | 通話が途切れる<br>通話ができない                          | マイクに水滴がついていると、音を拾うことができ<br>ず、通話が中断する場合があります。                                                                   | 水滴を取り除く。                                                             |
| イン    | 相手の声が聞こえているが<br>返答がない<br>相手の声が聞こえにくい        | こちらが話す声よりも相手の周りの音が大きい、ま<br>たは相手が話す声よりもこちらの周りの音が大き<br>いためです。                                                    | シャワーを止める、テ<br>レビの音量を下げるな<br>どして、雑音をなくす。<br>または、リモコンに近<br>づいて話す。      |
| ノターホン | キーンなどの大きな音がする                               | 浴室リモコンと台所リモコンの設置場所が近い場<br>合、ハウリング(キーンなどの大きな音がする現象)<br>を起こすことがあります。                                             | 音量を下げて使用して<br>みる。<br>直らない場合は、販売<br>店または、当社営業所<br>・サービスセンターに<br>ご相談を。 |
| 化能    | 浴室でかけているラジオや音<br>楽などの音が、台所リモコン<br>で途切れて聞こえる | シャワーの音や、浴室でかけているラジオ・音楽の<br>音などを小さくすることで、人の声を聞きやすくす<br>るしくみになっています。                                             | 異常ではありません。                                                           |
|       | 雑音がする                                       | 電波や電磁波の発生する機器 <sup>*</sup> の影響を受け、雑音<br>が聞こえることがあります。<br>*電子レンジ、無線LAN(ルーターなど)、ワイヤレス機器(ドア<br>ホン、TV、ステレオ、パソコンなど) | それらの機器を台所リ<br>モコンから離す。                                               |

|             | こんなときは                                                               | こんなことが考えられます                                                                                                    | 処置                                                                    |
|-------------|----------------------------------------------------------------------|----------------------------------------------------------------------------------------------------|-----------------------------------------------------------------------|
|             | 音楽が聞こえない                                                             | リモコンが給湯スイッチ「入」になっていない。                                                                                             | 給湯スイッチ「入」にする。                                                         |
|             |                                                                      | 音楽プレーヤーが台所リモコンに接続されていな<br>い、またはプラグが入力端子にしっかり差し込まれ<br>ていない。                                                         | プラグはしっかり差し<br>込む。                                                     |
|             |                                                                      | 音楽プレーヤーが「再生」になっていない。                                                                                               | 音楽プレーヤーを「再<br>生」にする。                                                  |
|             |                                                                      | 音楽プレーヤーの音量が消音になっている(または<br>音量が小さい)。                                                                                | 音楽プレーヤーの音量<br>を調節する。                                                  |
|             |                                                                      | リモコンの「音楽スピーカー」の音量が「0」になって<br>いる。                                                                                   | (P69)                                                                 |
| 咅           |                                                                      | 音楽スピーカー機能使用中にインターホンを使う<br>と、音楽は聞こえなくなります。                                                                          | インターホンが終了する<br>と、音楽が再開します。<br>(その間、音楽プレー<br>ヤーは停止しません)                |
| 「楽スピ        |                                                                      | 給湯スイッチ「入」にして接続コードのプラグを入<br>力端子に差し込んでから約120分たつと、自動的<br>に音楽スピーカー機能が終了します。                                            | 再開するときは、「音<br>楽スピーカー」を「入」<br>にする(P69)                                 |
| し<br>し<br>力 | リモコンで「音楽スピーカー」<br>の音量を「1」にしても<br>音が大きい、音が割れる                         | 音楽プレーヤーの音量を大きくしていると、リモコ<br>ンのスピーカー音量を「1」(小)にしても、音が大き<br>かったり割れたりします。                                               | 音楽プレーヤーとリモ<br>コンの両方で、ちょう<br>どよく聞こえるよう音<br>量を調節する。                     |
| 機能          | 「音楽スピーカー」の音量を変<br>えたが、操作音や音声ガイド<br>などの音量が変わらない<br>リモコンの音量を変えたが、      | 「音楽スピーカー」の音量・リモコン操作音や音声ガ<br>イドの音量は、それぞれ別に設定します。<br>音楽スピーカー機能使用中に他の音量を変更した<br>い場合は、いったん音楽スピーカー機能を終了して<br>から変更してください | *「音楽スピーカー」の<br>音量の変更(P69)<br>*通話音量の変更(P25)<br>*リモコンの操作音や<br>音声ガイドの音量の |
|             | 「音楽スピーカー」の音量が変<br>わらない                                               | から友史してくたさい。                                                                                                    | 晋戸51下60目重の     変更(P23,67)                                             |
|             | ステレオの音楽を再生してい<br>るのに、モノラルに聞こえる                                       | リモコンのスピーカーは1つなので、音源や音楽プ<br>レーヤーがステレオでも、モノラル(L+R)で再生<br>します。                                                        | 異常ではありません。                                                            |
|             | Lチャンネルだけが聞こえる                                                        | モノラルタイプの接続コードやアダプターを使用<br>すると、Rチャンネルの音が出ないため、Lチャン<br>ネルだけが聞こえます。                                                   | 接続コード類は必ずス<br>テレオタイプのものを<br>使用する。                                     |
|             | 雑音がする                                                                | 電波や電磁波の発生する機器 <sup>*</sup> の影響を受け、雑音<br>が聞こえることがあります。<br>**電子レンジ、無線LAN(ルーターなど)、ワイヤレス機器(ドア<br>ホン、TV、ステレオ、パソコンなど)    | それらの機器を台所リ<br>モコンから離す。                                                |
| エネルック       | 【パルス出力対応の水道メー<br>ターがある場合】<br>リモコンに表示する水道使用<br>量が、水道局の明細書より著<br>しく少ない | パルス出力対応の水道メーターの使用が長期にわたる場合、水道メーターがパルスのデータを正しく出力できなくなっている可能性があります。                                                  | 改善するためには、水<br>道メーターの交換が必<br>要です。(水道メーター<br>を設置した会社にお問<br>い合わせください)    |

## 故障・異常かな?と思ったら(つづき)

|        | こんなときは                                                  | こんなことが考えられます                                                                                                | 処置                                                                              |
|--------|---------------------------------------------------------|----------------------------------------------------------------------------------------------------|---------------------------------------------------------------------------------|
|        | 気泡が出ない                                                  | 循環アダプターのバブル切替レバーが「normal」(左)<br>側になっていると、気泡は出ません。                                                           | バブル切替レバーを<br>「bubble」(右)側に切<br>り替える。                                            |
|        |                                                         | 冬場など、循環アダプターの吸気配管の内部に残っ<br>た水が凍結した場合は、気泡が出なくなります。                                                           | 気温の上昇により自然<br>に解凍するのを待つ<br>か、販売店にご相談を。                                          |
|        |                                                         | 浴槽の循環アダプターのフィルターにゴミや毛髪<br>が詰まっている。                                                                          | 機器本体説明編の取扱<br>説明書「日常の点検・<br>お手入れのしかた」を<br>参考に、循環アダプ<br>ターの掃除をする。                |
|        |                                                         | 断水している。(断水時はマイクロバブル浴はでき<br>ません)                                                                             | 復旧を待つ。                                                                          |
|        | 気泡が見えない<br>出ているのかどうかわからない                               | マイクロバブルは微細なため、見えにくくなってい<br>ます。                                                                              | 異常ではありません。<br>(P28)                                                             |
| マイクロ   | いつもより気泡が少ない                                             | 浴槽のお湯の量が多いと、気泡が少なく見えること<br>があります。                                                                           | 異常ではありません。<br>いつもと同じお湯の量<br>でも気泡が少ない場合<br>は、販売店または、当<br>社営業所・サービスセ<br>ンターにご連絡を。 |
| ロバブ    | 「温浴」を開始しても<br>すぐに気泡が出ない                                 | 追いだき直後やしばらくマイクロバブル浴をしな<br>かったあと、「温浴」を開始すると、気泡が出るのが<br>少し遅れることがあります。                                         | 異常ではありません。                                                                      |
| ル<br>浴 | マイクロバブル浴の<br>しはじめが冷たく感じる<br>マイクロバブル浴をしたら<br>浴槽のお湯が少し冷めた | マイクロバブル浴の開始時に、ふろ配管内にたまったお湯(水)が浴槽に排出されます。そのため、このお湯(水)が冷たいと感じたり、お湯が少し冷めることがあります。(排出されるお湯(水)の量は、配管の長さにより異なります) | 異常ではありません。<br>マイクロバブル浴をする<br>前に追いだきするか、「温<br>浴」を開始してしばらく<br>してからお湯に入る。          |
|        | 「温浴」を停止しても<br>すぐに止まらない                                  | 「温浴」を停止したあと、約50秒ポンプが作動する<br>場合があります。                                                                        | 異常ではありません。                                                                      |
|        | 「温浴」を開始にしていないのに<br>気泡が出る                                | 循環アダプターのバブル切替レバーが「bubble」<br>(右)側になっているときにふろ運転をすると、気泡<br>が出ます。凍結予防のためポンプが作動したときも<br>気泡が出ます。                 | マイクロバブル浴をし<br>ないときは、バブル切<br>替レバーを「normal」<br>(左)側に切り替える。                        |
|        | おふろ沸かしや追いだきに<br>時間がかかる                                  | 循環アダプターのバブル切替レバーが「bubble」<br>(右)側になっているときにふろ自動や追いだきを<br>すると、時間がかかります。                                       | マイクロバブル浴をし<br>ないときは、バブル切<br>替レバーを「normal」<br>(左)側に切り替える。                        |
|        | 水から沸かし直すと、浴槽の<br>お湯の上と下で温度差がある                          | 「温浴」を開始して、気泡の出かたを確認してください。P30を参照して、気泡がほとんど出なかったりフィルターの横から出ている場合は、ふろ配管の接続に問題がある可能性があります。                     | 販売店にご連絡を。                                                                       |

76

|         | こんなときは                               | こんなことが考えられます                                                                                                    | 処置                                            |
|---------|--------------------------------------|----------------------------------------------------------------------------------------------------|-----------------------------------------------|
| र_      | 追いだきすると、設定した<br>ふろ温度にならない            | バブル切替レバーを「bubble」(右)側にして追いだ<br>きすると、お湯が正常に循環しないため、設定温度<br>まで沸き上がらないことがあります。                                     | バブル切替レバーを<br>「normal」(左)側に切り替<br>えてから追いだきする。  |
| イクロバ    |                                      | 「温浴」を開始して、気泡の出かたを確認してください。P30を参照して、気泡がほとんど出なかったりフィルターの横から出ている場合は、ふろ配管の接続に問題がある可能性があります。                         | 販売店にご連絡を。                                     |
| ヘブル     | ふろ自動のとき<br>循環アダプターからいつもと<br>違う音がする   | バブル切替レバーを「bubble」(右)側にしてふろ<br>自動をすると、気泡吹き出し口からお湯が出て<br>「シュー」「ブジュブジュ」などの音がします。                                   | バブル切替レバーを<br>「normal」(左)側に切り替<br>えてからふろ自動をする。 |
| 谷       | マイクロバブル浴のとき<br>シューと音が聞こえる            | マイクロバブルを発生させるための、空気を取り込<br>む装置が設置されています。その装置が浴室内に設<br>置されている場合、空気を取り込む音が聞こえます。                                  | 異常ではありません。                                    |
| 4       | 自動ふろ配管クリーンが<br>はたらかない                | 自動ふろ配管クリーンのはたらく条件が揃ってい<br>ない可能性があります。                                                                           | 自動ふろ配管クリーン<br>の条件を再確認の上、<br>操作する。             |
| 自動ふろ記   |                                      | 次の場合は、条件が揃っていても自動ふろ配管ク<br>リーンがはたらかないことがあります。<br>*給湯やシャワーの使用中に排水栓を抜いたとき。<br>*排水スピードが遅いとき。(例:浴槽の排水口が<br>詰まっているなど) | 異常ではありません。                                    |
| 管ク      |                                      | 停電した。(停電後は、自動ふろ配管クリーンははた<br>らきません)                                                                              | 異常ではありません。                                    |
| IJ<br>I |                                      | 自動ふろ配管クリーンをしない設定になっている。                                                                                         | 自動ふろ配管クリーン<br>をする設定にする。                       |
| ン       | 排水栓を抜いていないのに<br>自動ふろ配管クリーンが<br>はたらいた | 市販または洗濯機付属のふろ水ポンプなどで浴槽<br>水をくみ上げた場合、排水栓を抜いたときに浴槽水<br>が減るスピードと同じ程度の早さで浴槽水が減る<br>と、はたらくことがあります。                   | 異常ではありません。                                    |
|         | 電気予報どおりに発電しない                        | 電気予報は、日々のお湯の使用状況を学習して、お<br>得に電気を使える時間帯を予測して目安を表示し<br>たものです。お湯の使用が少ない場合など発電しな<br>いことがあります。                       | 異常ではありません。                                    |
|         | 発電しない                                | 自動発電「切」にしている。                                                                                                   | 自動発電「入」にする。<br>(P60)                          |
| 発電      | 貯湯タンクにお湯がたまって<br>いかない(少ない)           | 暖房の使用状況によっては、暖房に排熱が利用され<br>る量が多いため、貯湯タンクにお湯を貯える量が少<br>ないことがあります。                                                | 異常ではありません。                                    |
|         |                                      | 電気やお湯の使用が日々大きく異なる場合など、使<br>用状況によっては貯湯タンクにお湯を貯える量が<br>少ないことがあります。                                                | 異常ではありません。                                    |
|         | 給湯を使っていないのに<br>貯湯量表示が減っている           | 次の場合は、貯湯量表示が減ることがあります。<br>*放熱などにより貯湯タンクのお湯が冷めた場合。<br>*貯湯タンクのお湯が床暖房に利用された場合。<br>*貯湯利用追いだき「入」(P58)にした場合。          | 異常ではありません。                                    |

ガス1.63m沙h 湯12.0L/min @0.2kW

給湯 🔒

表示画面例

タンク

#### 故障表示が出ているとき

不具合が生じたとき、故障表示が点滅します。 下表に応じた処置をしてください。 (お客さまで対処できるもののみ記載しています)

|      | 故障表示。                                         | <ul> <li>4 ↓ 40.c</li> <li>(100)</li> <li>10:15 6/128</li> </ul>                                  |
|------|-----------------------------------------------|---------------------------------------------------------------------------------------------------|
| 故障表示 | 原因                                            | 処 置                                                                                               |
| 002  | 初めてふろ自動をするとき、浴槽に試<br>運転時の水などが残っていたため          | 再度ふろ自動スイッチを押すと故障表示が消えますので、<br>次回ふろ自動をするとき、浴槽内に残り湯がない状態でお<br>こなってください。<br>(それ以降は残り湯があってもふろ自動ができます) |
| 009  | 水抜き後に機器の水張りをせずに使用<br>したため                     | 機器本体説明編の取扱説明書「凍結による破損を予防する/<br>再使用のとき」の手順で、機器の水張りをしてください。                                         |
| 011  | 給湯を連続60分以上運転したため                              | 給湯栓を閉め、給湯スイッチをいったん「切」にし、再度「入」<br>にして使用してください。                                                     |
| 012  | 追いだきを連続90分以上運転したため                            | 給湯スイッチをいったん「切」にし、再度「入」にしてください。浴槽のお湯の温度が高温になっている場合は、安全のため点検を受けてください。                               |
| 032  | 浴槽の排水栓の閉め忘れ                                   | リモコンの音声「♪おふろの栓を確認してください」でもお<br>知らせします。浴槽の排水栓を閉め、再操作をして表示・<br>音声が出なければ正常です。                        |
| 100  | 給排気に異常が生じたため、安全のた<br>めに能力を低下させます              | 能力低下の状態で使用できますが、安全のため点検を受け<br>てください。                                                              |
| 110  | 補助熱源機の点火エラーが生じたため                             | ガス栓が開いていること、ガスメーター(マイコンメー<br>ター)がガスを遮断していないかを確認して、問題があれ<br>ば処置してください。<br>その後給湯栓を開いて燃焼表示が出れば正常です。  |
| 260  | 断水などで水が通っていないため                               | 給水元栓が開いているか、断水していないか(水栓から水                                                                        |
| 562  | 断水などで水が通っていないため<br>(ふろ自動、追いだき、たし湯、たし水<br>のとき) | 水を確認してから再使用してください。                                                                                |

| 632 | おふろの追いだきのとき、浴槽のお湯<br>(水)が足りない                      | 給湯スイッチをいったん「切」にして再び「入」にし、浴槽の<br>お湯(水)を循環アダプターの上部より5cm以上入れてか<br>ら、おふろの追いだきをしてください。         |
|-----|----------------------------------------------------|-------------------------------------------------------------------------------------------|
|     | 循環アダプターのフィルター詰まり、<br>または、フィルターが正常に取り付け<br>られていないため | 循環アダプターのフィルターが詰まっていないか、フィル<br>ターが正常に取り付けられているか確認して、給湯スイッ<br>チをいったん「切」にし、再度「入」にして使用してください。 |

| 故障表示             | 原因                                   | 処 置                                                              |
|------------------|--------------------------------------|------------------------------------------------------------------|
| 769              | ガスエンジン発電ユニットとの通信に<br>不具合が発生したため      | 給湯・おふろ・暖房は使用できますが、発電しません。<br>点検が必要ですので、販売店へご連絡ください。              |
| 900<br>990       | 本体の燃焼に異常が生じたため                       | 修理を依頼してください。                                                     |
| 表示の最後に<br>Eがつく場合 | ガスエンジン発電ユニットに不具合が<br>生じたため           | ガスエンジン発電ユニット以外は使用可能ですが、ガスエ<br>ンジン発電ユニットは点検が必要です。販売店へご連絡く<br>ださい。 |
| 05E              | 点検時期を超過したため、ガスエンジ<br>ン発電ユニットを停止しています | 販売店へご連絡ください。                                                     |

以下の場合は、販売店または、当社営業所・サービスセンターにご連絡ください。

\*前記や下記点検表示以外の表示が出るとき

\*前記の処置をしてもなお表示がくりかえし出るとき

\*その他、わからないとき

#### 「定期点検の時期です」と表示したとき

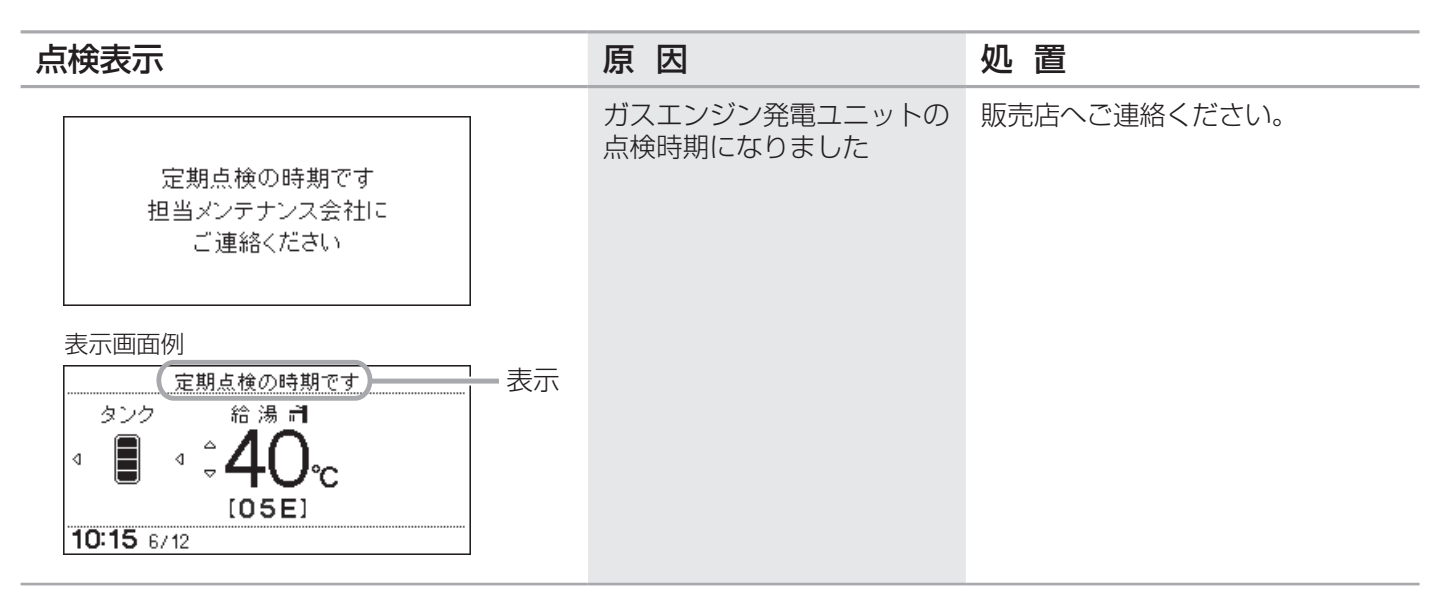

### リモコン音声一覧

スイッチ操作をおこなったときの音声、トップ画面で設定をしたときの音声、スイッチ操作をしなくても出る音声について、一例を記載しています。

| 操作            | 条件など            | 音声(抜粋)              |
|---------------|-----------------|---------------------|
| 給湯「入」         | 給湯温度55℃以下のとき    | >                   |
|               | 給湯温度60℃のとき      | ♪あついお湯が出ます          |
| ふろ自動「入」       |                 | ♪お湯はりをします           |
|               | 沸き上がりが近づくと      | ♪(ピピピ)もうすぐおふろが沸きます  |
|               | 沸き上がり           | ♪ ♪ ♪ ~ おふろが沸きました   |
| 追いだき「入」       |                 | ♪追いだきをします           |
|               | 沸き上がりが近づくと※     | ♪ (ピピピ)もうすぐおふろが沸きます |
|               | 追いだき完了※         | ♪ ♪ ♪ ~ おふろが沸きました   |
| たし湯「入」        |                 | ♪たし湯をします            |
| たし水「入」        |                 | ♪たし水をします            |
| 【呼出スイッチの場合】呼出 |                 | ♪ ♪ ♪ ~ おふろで呼んでいます  |
| 【通話スイッチの場合】通話 |                 | ククク~                |
| エネルック         |                 | ۲<br>ر              |
| メニュー          |                 | ۲<br>ر              |
| もどる           |                 | ۲<br>ر              |
| 給湯温度調節        | 給湯温度55℃以下に調節    | ♪給湯温度を○度に変更しました     |
|               | 給湯温度60℃に調節      | ♪あついお湯が出ます          |
|               |                 | 給湯温度を60度に変更しました     |
|               | そのリモコンが優先でないとき  | ▶(222)              |
| 【浴室リモコン】      | [入]             | ♪給湯温度が変更できます        |
| 優先            | _ 「切」           | ▶給湯温度が○度に変更されました    |
|               | 優先切替後、給湯温度が60℃に | ♪あついお湯が出ます          |
|               | なったとき           | 給湯温度が60度に変更されました    |
| ふろ温度調節        |                 | ♪おふろの温度を○度に変更しました   |
| ふろ湯量調節        |                 | ♪おふろの湯量を変更しました      |
| マイクロバブル浴      | 開始              | ♪開始します              |
|               | 停止              |                     |

※台所リモコンで操作した場合のみ、お知らせします。

| 状況          | 音声(抜粋)          |
|-------------|-----------------|
| ふろ配管クリーン作動時 | ♪おふろの配管クリーンをします |

| 故障表示               | 音声(抜粋)          |
|--------------------|-----------------|
| 「032」(浴槽の排水栓の閉め忘れ) | ♪おふろの栓を確認してください |